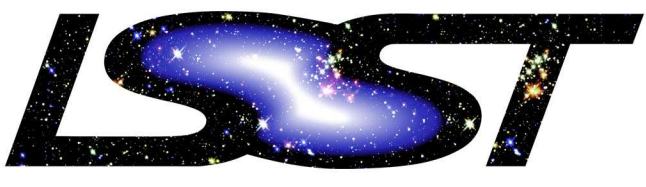

LARGE SYNOPTIC SURVEY TELESCOPE

# Large Synoptic Survey Telescope (LSST) LSST Project Controls System Description

Kevin E. Long

**LPM-98** 

# Latest Revision June 10, 2019

This LSST document has been approved as a Content-Controlled Document. Its contents are subject to configuration control and may not be changed, altered, or their provisions waived without prior approval. If this document is changed or superseded, the new document will retain the Handle designation shown above. The control is on the most recent digital document with this Handle in the LSST digital archive and not printed versions.

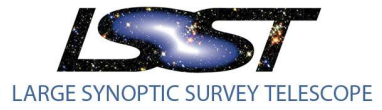

LPM-98

# Change Record

| Version | Date       | Description                                                                       | Owner name    |
|---------|------------|-----------------------------------------------------------------------------------|---------------|
| 1.0     | 9/19/2013  | Initial Draft                                                                     | Kevin E. Long |
| 2.0     | 12/25/2015 | Major Updates incorporating eCAM and process improvements                         | Kevin E. Long |
| 2.1     | 07/15/2016 | Updates to address EVMS surveillance. Update of EAC process is still outstanding. | Kevin E. Long |
| 2.2     | 12/12/2016 | Addressed EAC schedule timing                                                     | Kevin E. Long |
| 2.3     | 7/10/2019  | New EAC processes definition. Additional documentation on Jira integration.       | Kevin E. Long |
|         |            |                                                                                   |               |
|         |            |                                                                                   |               |
|         |            |                                                                                   |               |
|         |            |                                                                                   |               |
|         |            |                                                                                   |               |
|         |            |                                                                                   |               |
|         |            |                                                                                   |               |
|         |            |                                                                                   |               |
|         |            |                                                                                   |               |

The contents of this document are subject to configuration control and may not be changed, altered, or their provisions waived without prior approval.

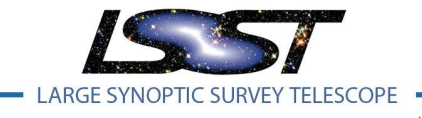

LPM-98

# **Table of Contents**

| C | nange F | lecor                                             | di                                              |  |  |  |  |  |
|---|---------|---------------------------------------------------|-------------------------------------------------|--|--|--|--|--|
| 1 | Intro   | oduct                                             | tion1                                           |  |  |  |  |  |
|   | 1.1     | Doc                                               | ument Purpose and Contents1                     |  |  |  |  |  |
|   | 1.2     | Orga                                              | anization of the LSST System Description1       |  |  |  |  |  |
| 2 | Orga    | aniza                                             | tion2                                           |  |  |  |  |  |
|   | 2.1     | Wor                                               | k Breakdown Structure [Guideline 1]2            |  |  |  |  |  |
|   | 2.2     | Organizational Breakdown Structure [Guideline 2]2 |                                                 |  |  |  |  |  |
|   | 2.3     | Inte                                              | grate Process [Guideline 3]3                    |  |  |  |  |  |
|   | 2.4     | Mar                                               | nagement Overhead [Guideline 4, 13]5            |  |  |  |  |  |
|   | 2.5     | Con                                               | trol Accounts [Guideline 5]6                    |  |  |  |  |  |
|   | 2.6     | Resp                                              | oonsibility Assignment Matrix [Guideline 3, 5]6 |  |  |  |  |  |
|   | 2.7     | Con                                               | trol Account Managers (CAMs)7                   |  |  |  |  |  |
| 3 | Plan    | ining,                                            | Scheduling, and Budgeting7                      |  |  |  |  |  |
|   | 3.1     | Inte                                              | grated Master Schedule [Guideline 6]7           |  |  |  |  |  |
|   | 3.2     | Perf                                              | ormance Measurement Indicators [Guideline 7]8   |  |  |  |  |  |
|   | 3.3     | Time                                              | e Phased Budgets [Guideline 8, 10,11, 12]10     |  |  |  |  |  |
|   | 3.3.    | 1                                                 | Control Accounts                                |  |  |  |  |  |
|   | 3.3.    | 2                                                 | Planning Packages11                             |  |  |  |  |  |
|   | 3.3.    | 3                                                 | Work Packages11                                 |  |  |  |  |  |
|   | 3.3.4   | 4                                                 | Earned Value Techniques11                       |  |  |  |  |  |
|   | 3.3.    | 5                                                 | Work Authorization                              |  |  |  |  |  |
|   | 3.3.    | 6                                                 | Milestone Hierarchy12                           |  |  |  |  |  |
|   | 3.4     | Bud                                               | get by cost Element [Guideline 9]13             |  |  |  |  |  |
| 4 | Acco    | ounti                                             | ng Considerations                               |  |  |  |  |  |
|   | 4.1     | Cost                                              | Accounting System [Guideline 16, 17, 18, 19]13  |  |  |  |  |  |
|   | 4.2     | Labo                                              | or Cost Accounting [Guideline 2.3a,d]14         |  |  |  |  |  |

The contents of this document are subject to configuration control and may not be changed, altered, or their provisions waived without prior approval.

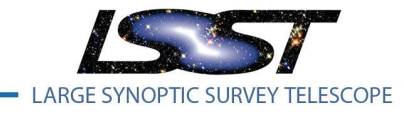

LPM-98

Latest Revision 12/12/ 2016

|   | 4.3   | Material Cost Accounting [Guideline 2.3a,f]14    |
|---|-------|--------------------------------------------------|
|   | 4.4   | Manufacturing                                    |
| 5 | Ana   | lysis and Management Reports15                   |
|   | 5.1   | Project Management Calendar of Events15          |
|   | 5.2   | Performance Measurement17                        |
|   | 5.3   | Schedule Status                                  |
|   | 5.4   | Actual Costs                                     |
|   | 5.5   | Calculate Earned Value [Guideline 22]            |
|   | 5.6   | Variance Analysis [Guideline 23]                 |
|   | 5.7   | Indirect cost variance analysis [Guideline 2.4c] |
|   | 5.8   | Reporting [Guideline 25, 26]                     |
|   | 5.9   | Revise EAC [Guideline 27]                        |
| 6 | Revi  | sions and Data Maintenance                       |
|   | 6.1   | Change Control [Guideline 28, 29, 30, 31]        |
|   | 6.1.3 | 1 Integration with Primavera [Guideline 32]40    |
|   | 6.1.2 | 2 Integration with Cobra [Guideline 29, 32] 40   |
|   | 6.2   | Maintenance and Archival                         |

The contents of this document are subject to configuration control and may not be changed, altered, or their provisions waived without prior approval.

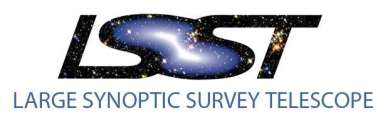

LPM-98

# LSST Project Controls System Management

# **1** Introduction

# **1.1 Document Purpose and Contents**

This document describes the Project Management Controls System (PMCS) used to manage and report on the health of the Large Synoptic Survey Telescope (LSST) MREFC construction project. The LSST PMCS encompasses the processes and tools that integrate and quantitatively measure project cost and schedule performance against the Performance Measurement Baseline (PMB). The PMCS is used to support the requirement to implement and maintain an Earned Value Management System (EVMS) and has been done so in a manner to be ANSI/EIA-748-C Earned Value Management Systems compliant. At this time there is no requirement to have an independent certification against ANSI/EIA-748-C.

The PMCS processes include the following:

- Organization
- Planning, Scheduling, and Budgeting
- Accounting Considerations
- Analysis and Management Reports
- Revisions and Data Maintenance

This document describes the organization of and the monthly cycle for maintaining, updating, and reporting from the interconnected PMCS systems. The details for each of the respective systems are discussed in more detail within this document, but a brief summary of each system is as follows:

- CAS AURA Financial System
- Primavera Project Planner (V8.3) Schedule
- Cobra (V5.1) EVMS
- Docushare Document Control, Document Repository
- Drupal LSST Change Control Board Interface
- Risk Register Internally developed software used to manage risks and opportunities
- eCAM Internally developed software used as the CAM's interface to all cost and schedule data

#### 1.2 Organization of the LSST System Description

This document is organized around the 32 Guidelines comprising ANSI/EIA-748-C. Sections 2 through 6 correspond to the five ANSI/EIA-748-C guideline groups (Organization; Planning, Scheduling, and Budgeting; Accounting Considerations; Analysis and Management Reports; Revisions and Data Maintenance). Section 2 presents the project organization and integration methodology; Section 3 addresses planning, scheduling, and budgeting; Section 4 describes the accounting system; Section 5 discusses the approach to earned value analysis and reporting; Section 6 addresses change control; and Section 7 lists key reference documents. Some guidelines are not applicable to LSST and are not referenced in this document. This document supplies the details into the specific processes involved in

The contents of this document are subject to configuration control and may not be changed, altered, or their provisions waived without prior approval.

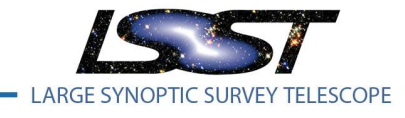

project controls and outlines the steps taken each month to manage the data listed in this document.

# **2** Organization

#### 2.1 Work Breakdown Structure [Guideline 1]

The LSST WBS outlined in LPM-43 is a product-oriented, hierarchical structure that identifies the hardware, software, services, and all other deliverables required to achieve the LSST Project. The LSST WBS is the primary structure for managing performance against the PMB and is the framework for defining and assigning work, developing schedules, estimating and budgeting, and controlling changes. The WBS elements that comprise LSST control accounts are defined at level 4 but in some cases details in the IMS are at a lower level.

The WBS dictionary is a narrative attached to the WBS that describes the scope, deliverables, and associated key milestones of each work elements identified. The WBS dictionary defines each element to at least the control account level in terms of the content of the work to be performed. The WBS dictionary can be viewed through eCAM under Reports-> WBS Dictionary and is also available in LPM-44.

WBS Dictionary Report

| Project Select: LSST BL | . 15-15 🛛 🔻                                     |       |                                                                                                    |
|-------------------------|-------------------------------------------------|-------|----------------------------------------------------------------------------------------------------|
| WBS_SHORT_NAME          | WBS_NAME                                        | LEVEL | WES DICTIONARY                                                                                                    |
| LSST BL 15-15.01C       | Project<br>Management<br>Office<br>Construction | 1     | The WBS element includes all activities related to the management and administration of the project. This includes quality assurance and safety, reliability, document control, costischedule reporting and control systems, and configuration management. The PMO is responsible for the Project Evecution Plan (LPM-54) which includes defining the long-term vision and the near-term policies and procedures guiding the<br>Large Synoptic Survey Telescope (LSST) project through design & development, construction, and into Operation. The PMO is responsible for meeting Federal and non-Federal Sponsor expectations for the<br>construction, provide maximum transparency into the levels and types of effort required to meet the project&"s goals; and inform and hold accountable LSST team members throughout the project&C's various<br>work elements.                                                                                                    |
| LSST BL 15-15.01C.00    | PMO Level 2<br>Milestones                       | 2     | This WBS Element defines the Level 2 milestones for this project. These milestones are used to capture milestones that impact other level 1 subsytems.                                                                                                    |
| LSST BL 15-15.01C.01    | LSST Project<br>Office                          | 2     | This WBS element includes the efforts of the Project Management Office that inIcde specifically the offices for the Project Director and Project Manager. The effort includes management of the LSST schedules, budgets, plans, organization, procedures, policies, partnering, and resources, including: - Management and Administration of the Project Management and Control System (PMCS) - Managing the LSST Headquarters physical assets (hardware, software, facilities, documents) during the Construction Phase, as well as preparing for the same activities during the Construction Phase.                                                                                                    |
|                         |                                                 |       | Managing software and document repositories     Control, Storage, and Distribution of all Project Documentation including Technical Publications, Management Letters and Memoranda, Contract                                                                                                    |
|                         |                                                 |       | Documentation, Drawings, Graphics, Presentations, Administrative Support Personnel, Supplies, and Communications.                                                                                                    |
|                         |                                                 |       | <ul> <li>Procentry, comparing, available of the second second s<br/>second second second second second second second second second second second second second second second second second second second second second second second second second second second second second second second second second sec</li></ul> |
|                         |                                                 |       | - Configuration control and asset management for all physical assets                                                                                                    |

Figure 2.1 WBS Dictionary as reported from eCAM

#### 2.2 Organizational Breakdown Structure [Guideline 2]

The LSST Organizational Breakdown Structure (OBS) is a hierarchical structure that describes the established organizational framework for project planning and resource management within the project. The OBS identifies the accountability, responsibility, management, and approvals of all authorized work scope. The LSST OBS has been grouped by LSST major subawards where the source institutions resource

The contents of this document are subject to configuration control and may not be changed, altered, or their provisions waived without prior approval.

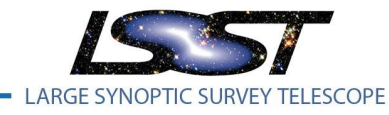

and rate structure has been integrated into the LSST toolset.

| ÷ | 1.01 LSST      |
|---|----------------|
| + | 1.02 SLAC      |
| ÷ | 1.03 IPAC      |
| + | 1.04 NCSA      |
| ÷ | 1.05 UW        |
| + | 1.06 Princeton |
| + | 1.07 NOAO      |
| + | 1.08 Adler     |
| + | 1.09 UCD       |
| + | 1.14 Purdue    |

Figure 1.2 LSST OBS Structure

#### 2.3 Integrate Process [Guideline 3]

The time-phased budget which defines all scope to be executed for the LSST MREFC construction is built and maintained in the IMS. The IMS is a logic-based schedule that is organized by WBS and tasks are logically linked to create a networked schedule. This schedule network is used to measure and report progress towards project milestones and the detailed tasks necessary to achieve those milestones.

The enhancement and detailing of the IMS is subject to configuration control and is an iterative process that is fully documented through LCRs. LCRs are created using the LSST change control system and are typically initiated by the CAMs or SMEs. As design and details and bottoms up cost estimates from vendors mature, higher level schedule visibility tasks and planning packages are manipulated to represent a higher fidelity of the work to be performed, and the resources necessary to accomplish the work. These detailed plans are integrated into the IMS and reconciled with downstream summary level activities and concurrent scope. As a result of this the near term schedule exhibits higher quantities of shorter duration tasks and more frequent milestones than scope that is further out in time, a common artifact of rolling wave planning.

Notebook fields are used in the IMS to detail the Statement of Work and the Basis of estimate used to establish the time-phased budgets defined in the plan.

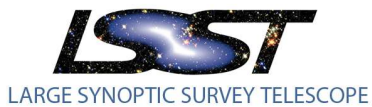

LPM-98

Latest Revision 12/12/ 2016

| WBS                     |                              |                                 | Activity ID                                                                                                    | Activity Name                                                                                        |                                                                                    | Institution                                                  | CAM                                                     | Cobra WBS                                                       | OBS                                                            | Cobra WP                                                                            | EVT                                   | Start                                                     | Finish                                        |
|-------------------------|------------------------------|---------------------------------|----------------------------------------------------------------------------------------------------|----------------------------------------------------------------------------------------------------|------------------------------------------------------------------------------------|--------------------------------------------------------------|---------------------------------------------------------|-----------------------------------------------------------------|----------------------------------------------------------------|-------------------------------------------------------------------------------------|---------------------------------------|-----------------------------------------------------------|-----------------------------------------------|
|                         | LSST ME 15-12.0              | 02C.06.02 Data                  | Access Service                                                                                                   | 8                                                                                                    |                                                                                    |                                                              |                                                         |                                                                 |                                                                |                                                                                     | -                                     | 01-Aug-14 A                                               | 31-Aug-20                                     |
|                         | LSST ME 15-12                | 2.02C.06.02.04                  | DMTC-3800-0500                                                                                                   | Image and File S                                                                                     | Services R7.0                                                                      | SLAC                                                         | Becla J                                                 | 1.020.06.02                                                     | 1.02                                                           | KLM20602A.PP                                                                        | K                                     | 01-Sep-16                                                 | 28-Feb-17                                     |
|                         | LSST ME 15-12                | 2.02C.06.02.04                  | DMTC-3800-0600                                                                                                   | ) Image and File S                                                                                   | Services R8.0                                                                      | SLAC                                                         | Becla J                                                 | 1.02C.06.02                                                     | 1.02                                                           | KLM20602A.PP                                                                        | к                                     | 01-Sep-17                                                 | 28-Feb-18                                     |
| General St              | tatus Resources              | Relationships                   | Codes Noteboo                                                                                                    | k Steps Feedback                                                                                     | WPs & Docs                                                                         | Expenses                                                     | Summary                                                 | 1                                                               |                                                                |                                                                                     |                                       |                                                           |                                               |
| -                       |                              | Activity DMT                    | C-3800-0500                                                                                                    | -97                                                                                                  | Image and F                                                                        | ile Services                                                 | R7.0                                                    |                                                                 |                                                                |                                                                                     |                                       |                                                           |                                               |
| Notebook                | : Topic                      | Sta                             | atement of Work                                                                                                  |                                                                                                    |                                                                                    |                                                              |                                                         |                                                                 |                                                                |                                                                                     |                                       |                                                           |                                               |
| Basis<br>Basis<br>State | or Testimate<br>ment of Work | I<br>I<br>S<br>I<br>I<br>I<br>I | Activity Scope:<br>Full capability, i<br>This activity inc<br>Scope includes<br>Program and do<br>Samed value is | all use cases/actir<br>ludes a major rel<br>the Use Cases/A<br>sbug the software<br>based on detaile | vities. Mainta<br>ease at 6 mo<br>activites from<br>e using proje<br>d steps and i | in and En<br>nths. This<br>the UMI<br>ct-approv<br>s expande | hance<br>is follow<br>. Model<br>red tools<br>ed in the | red by QA off<br>(LDM-133, L<br>and languages<br>"rolling wave" | that release<br>DM-134, 1<br>, per <u>https:</u><br>plan devek | , defect removal a<br>LDM-146) in this<br>//dev.lsstcorp.org/<br>oped in the predec | nd perf<br>WBS.<br>rac/wil<br>essor " | òrmance tuning, a<br>ci/SwStandards.<br>Scope and Plan" a | nd a minor release at 11 months.<br>activity. |

Figure 2.3a Example Statement of Work defined in the IMS

The EVMS links the technical, schedule, and cost elements of the projects using the WBS, OBS, and a variety of embedded code structures. Establishment of these unique code structures facilitates the linkage between planning, scheduling, budgeting, work authorization, actual cost accumulation, risk management, and performance measurement as shown below

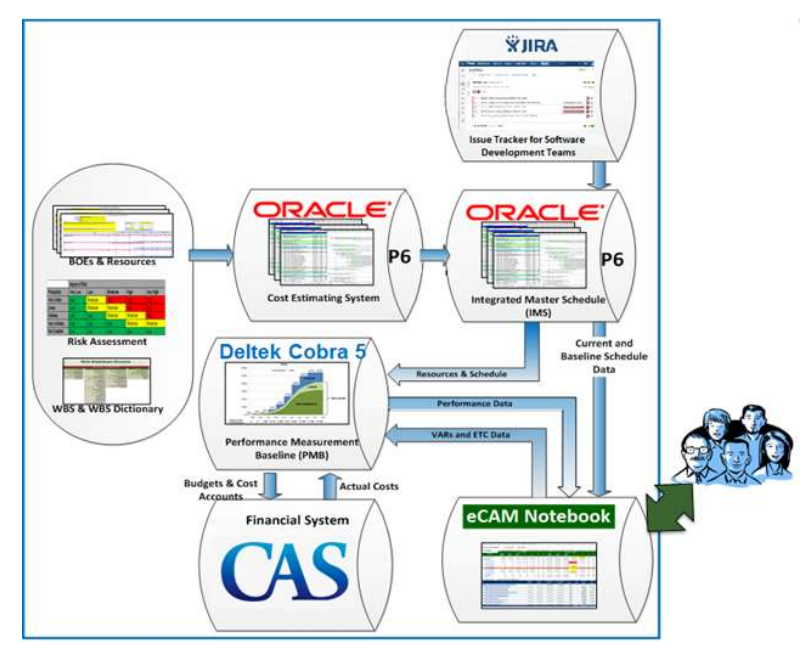

Figure 2.3b Integration of Technical, Cost, and Schedule

All budget loaded activities in the IMS are assigned codes which allow integration with the Cobra. These key fields for Cobra integration include the following fields; Cobra WBS, Cobra WP, OBS, CAM, and EVT.

The contents of this document are subject to configuration control and may not be changed, altered, or their provisions waived without prior approval.

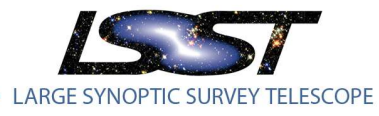

LPM-98

Latest Revision 12/12/ 2016

| ∠La | yout: | PMCS Cobra Code Fields       |                 | Filter: All Activities        |             |         |             |      |              |       |
|-----|-------|------------------------------|-----------------|-------------------------------|-------------|---------|-------------|------|--------------|-------|
| WBS |       |                              | Activity ID     | Activity Name                 | Institution | CAM     | Cobra WBS   | OBS  | Cobra WP     | ∇ EVT |
|     | Ξ     | LSST ME 15-12.02C.06.02 Data | Access Services |                               | 10          |         |             |      | 50<br>50     |       |
|     |       | LSST ME 15-12.02C.06.02.04   | DMTC-3800-0500  | Image and File Services R7.0  | SLAC        | Becla J | 1.02C.06.02 | 1.02 | KLM20602A.PP | к     |
|     | 1     | LSST ME 15-12.02C.06.02.04   | DMTC-3800-0600  | Image and File Services R8.0  | SLAC        | Becla J | 1.02C.06.02 | 1.02 | KLM20602A.PP | к     |
|     |       | LSST ME 15-12.02C.06.02.04   | DMTC-3800-0700  | Image and File Services R9.0  | SLAC        | Becla J | 1.02C.06.02 | 1.02 | KLM20602A.PP | к     |
|     |       | LSST ME 15-12.02C.06.02.04   | DMTC-3800-0800  | Image and File Services R10.0 | SLAC        | Becla J | 1.02C.06.02 | 1.02 | KLM20602A.PP | К     |

Figure 2.3 PMCS Cobra Code Fields Layout in Primavera

Many other activity codes and user defined fields are used to enable us to interrogate the schedule to produce useful management reports and organized views to digest schedule data.

#### 2.4 Management Overhead [Guideline 4, 13]

LPM-81 defines the processes and methodologies used to expose visibility into direct and indirect costs of the project. The Labor indirect costs differ institution by institution and have been accounted for in the rate sets used in Primavera and the Resource Breakdown Structure in Cobra.

| PricingGroup | Fringe | Labor<br>Indirect | Non-Labor<br>Indirect | Materials<br>Indirect |       | Travel<br>Indirect | Contract<br>Indirect | Indirect Cap | Institutions |
|--------------|--------|-------------------|-----------------------|-----------------------|-------|--------------------|----------------------|--------------|--------------|
| SSTC         | 38.37% | 2.67%             | 2.67%                 |                       | 2.67% | 2.67%              | 2.67%                | 25,000.00    | LSSTC        |
| NOAO         | 38.37% | 2.67%             | 2.67%                 |                       | 2.67% | 2.67%              | 2.67%                | 25,000.00    | NOAO         |
| PAC          | 29.50% | 80.10%            | NA                    | NA                    |       | NA                 | NA                   | -            | IPAC         |
| NCSA         | 42.94% | 58.60%            | NA                    | NA                    |       | NA                 | NA                   | 141          | NCSA         |
| PRINCETON    | 34.40% | 62.00%            | NA                    | NA                    |       | NA                 | NA                   |              | PRINCETON    |
| SLAC         | 57.50% | 3.00%             | NA                    | NA                    |       | NA                 | NA                   | 120          | SLAC         |
| JCD          | 48.30% | 55.50%            | NA                    | NA                    |       | NA                 | NA                   | -            | UCDAVIS      |
| UW           | 35.30% | 54.50%            | NA                    | NA                    |       | NA                 | NA                   |              | UW           |

Figure 2.4 Indirect costs by Institution

The Integration from Primavera to Cobra is done by hours for labor resources and budgeted units for nonlabor. The Indirect rates in the table above are assigned to the appropriate resource and result in Cobra to calculate the total cost for each resource assignment. This result structure in Cobra allows budget reporting by direct, fringe, indirect, and escalation results independently.

|                                                                          | Resource                                   | Description                  |                                               | Fast Lane Code                                                  | Resource Type | CAS Codes |
|--------------------------------------------------------------------------|--------------------------------------------|------------------------------|-----------------------------------------------|-----------------------------------------------------------------|---------------|-----------|
| 8                                                                        | PMCS Resources                             | Resources                    |                                               |                                                                 | 0             |           |
| Ŧ                                                                        | PMCS Contracts                             | PMCS Contracts               |                                               |                                                                 | NonLabor      |           |
| - 🖂                                                                      | PMCS Labor                                 | PMCS Labor                   |                                               |                                                                 | Labor         | 010       |
|                                                                          | LSSTC Labor                                | LSSTC Labor                  |                                               | B2                                                              | Labor         | 010       |
| <u> </u>                                                                 | LAD-LSSTC                                  | Direct Administrator-L       | SSTC                                          | B5                                                              | Labor         | 010       |
| <u> </u>                                                                 | LEEN-LSSTC                                 | Electrical Engineer-LS       | SSTC                                          | B2                                                              | Labor         | 010       |
| A                                                                        | LEN-LSSTC                                  | Engineer-LSSTC               |                                               | B2                                                              | Labor         | 010       |
| A                                                                        | LGR-LSSTC                                  | Graduate Student-LSS         | STC                                           | B3                                                              | Labor         | 010       |
| 01010 110100                                                             | moonoloo                                   |                              |                                               |                                                                 |               |           |
| alculation                                                               | - Hildenoide                               |                              |                                               |                                                                 |               |           |
| alculation<br>Field Name                                                 | Resu                                       | lt                           | Units                                         | Rate Set                                                        | Currency      |           |
| alculation<br>Field Name<br>HOURS<br>FTE                                 | Resu<br>HOU<br>FTE                         | lt<br>RS                     | Units<br>HOURS<br>FTE                         | Rate Set                                                        | Currency      |           |
| alculation<br>Field Name<br>HOURS<br>FTE<br>DIRECT                       | Resu<br>HOU<br>FTE<br>DIRE                 | lt<br>RS<br>CT               | Units<br>HOURS<br>FTE<br>\$                   | Rate Set<br>FTE<br>LAD-LSSTC                                    | Currency      |           |
| alculation<br>Field Name<br>HOURS<br>FTE<br>DIRECT<br>FRINGE             | Resu<br>HOU<br>FTE<br>DIRE                 | It<br>RS<br>CT<br>GE         | Units<br>HOURS<br>FTE<br>\$                   | Rate Set<br>FTE<br>LAD-LSSTC<br>LSSTC-Fringe                    | Currency      |           |
| alculation<br>Field Name<br>HOURS<br>FTE<br>DIRECT<br>FRINGE<br>INDIRECT | Resu<br>HOU<br>FTE<br>DIRE<br>FRI<br>INDIF | It<br>RS<br>CT<br>GE<br>RECT | Units<br>HOURS<br>FTE<br>\$<br>\$<br>\$<br>\$ | Rate Set<br>FTE<br>LAD-LSSTC<br>LSSTC-Fringe<br>LSSTC-Labor-Ind | Currency      |           |

Figure 2.4a Cobra build-up of resource calculations

The contents of this document are subject to configuration control and may not be changed, altered, or their provisions waived without prior approval.

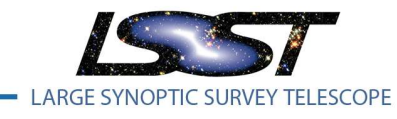

#### 2.5 **Control Accounts** [Guideline 5]

A control account is a management control point at which budgets (time-phased resource plans) and actual costs are summarized and compared to earned value for management control purposes. A control account is a natural management point for planning and control since it represents the work assigned to one responsible organizational entity for a single program WBS element. A control account manager maintains responsibility for an individual control account and all technical, cost, and schedule elements in work Packages below it.

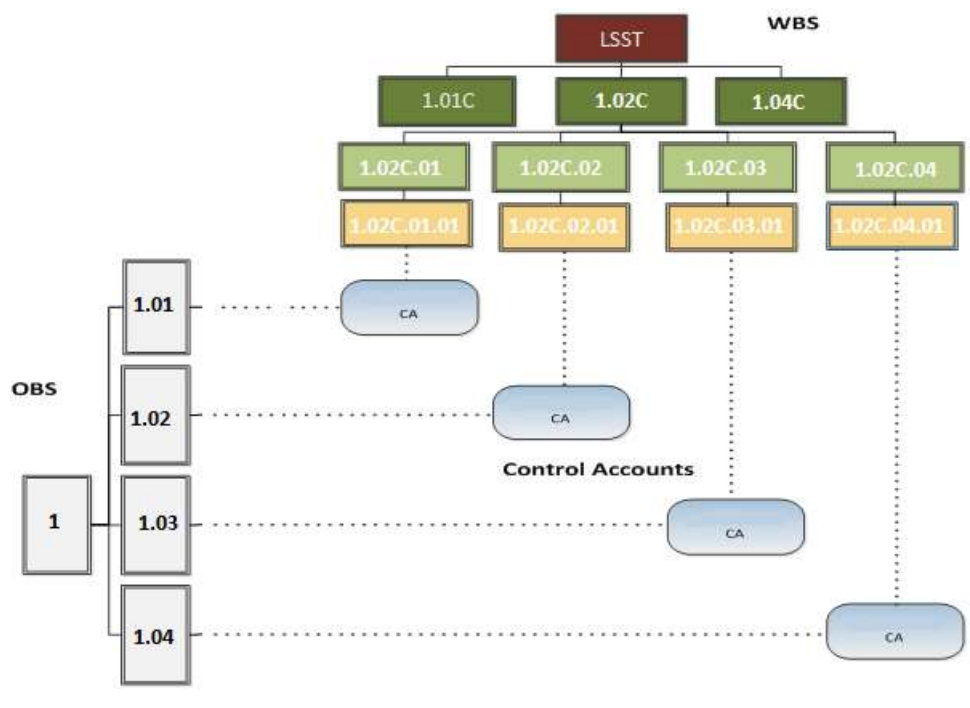

#### Figure 2.5 Graphical Representation of Control Accounts

#### 2.6 Responsibility Assignment Matrix [Guideline 3, 5]

The Responsibility Assignment Matrix (RAM) is a key project document that links deliverables to resources. The RAM is created by integrating the organizational breakdown structure with the work breakdown structure. Intersection points between the WBS and OBS define where Control Accounts will be created and the associated BAC. At each Control Account a single Control Account manager (CAM) is assigned and is responsible for the cost, Schedule, and technical scope associated within. The RAM can be viewed through eCAM under Reports-> RAM. This report allows filtering by CAM and shows not only the BAC for the control account but also ACWP, BCWP, and BCWS.

The contents of this document are subject to configuration control and may not be changed, altered, or their provisions waived without prior approval.

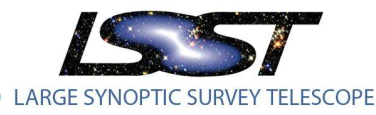

| obra Project LSST ME 15-10 🔻        | XLSX        |              |              |              |              |         |                   |              |               |             |                 |            |             |                |               |                |
|-------------------------------------|-------------|--------------|--------------|--------------|--------------|---------|-------------------|--------------|---------------|-------------|-----------------|------------|-------------|----------------|---------------|----------------|
| CAM T                               |             |              |              |              |              |         |                   |              |               |             |                 |            |             |                |               |                |
| Result                              |             | OBS 🔺 🍸      |              |              |              |         |                   |              |               |             |                 |            |             |                |               |                |
| WBS 🔺 🍸                             | CostSet 🔺 🍸 | 1.01 LSST    | 1.02<br>SLAC | 1.03<br>IPAC | 1.04<br>NCSA | 1.05 UW | 1.06<br>Princeton | 1.07<br>NOAO | 1.08<br>Adler | 1.09 UCD    | 1.10<br>Arcadis | 1.11<br>UA | 1.13<br>RAL | 1.14<br>Purdue | 1.15<br>PFLOW | Grand<br>Total |
| I.01C.01.01 LSST Project Office     | ACWP        | \$2,324,959  |              |              |              |         |                   |              |               |             |                 |            |             |                |               | \$2,324,959    |
|                                     | BAC         | \$17,268,498 |              |              |              |         |                   |              |               |             |                 |            |             |                |               | \$17,268,49    |
|                                     | BCWP        | \$2,233,385  |              |              |              |         |                   |              |               |             |                 |            |             |                |               | \$2,233,385    |
|                                     | BCWS        | \$2,233,347  |              |              |              |         |                   |              |               |             |                 |            |             |                |               | \$2,233,347    |
| I.01C.01.02 Chief Scientist Support | ACWP        |              |              |              |              |         |                   |              |               | \$99,008    |                 |            |             |                |               | \$99,008       |
|                                     | BAC         |              |              |              |              |         |                   |              |               | \$1,725,071 |                 |            |             |                |               | \$1,725,07     |
|                                     | BCWP        |              |              |              |              |         |                   |              |               | \$236,852   |                 |            |             |                |               | \$236,852      |
|                                     | BCWS        |              |              |              |              |         |                   |              |               | \$236,863   |                 |            |             |                |               | \$236,863      |
| 1.01C.01.03 Communications          | ACWP        | \$235,297    |              |              |              |         |                   |              |               |             |                 |            |             |                |               | \$235,297      |
|                                     | BAC         | \$2,110,345  |              |              |              |         |                   |              |               |             |                 |            |             |                |               | \$2,110,345    |
|                                     | BCWP        | \$428,844    |              |              |              |         |                   |              |               |             |                 |            |             |                |               | \$428,844      |
|                                     | BCWS        | \$428,864    |              |              |              |         |                   |              |               |             |                 |            |             |                |               | \$428,864      |

LPM-98

Latest Revision 12/12/2016

Figure 2.6 RAM as available from eCAM

# 2.7 Control Account Managers (CAMs)

The LSST CAMs are responsible for the planning and management of the technical scope, schedule, and budget for assigned control accounts. They will provide timely input to the Project Manager in the formats described in this plan and will keep the project management staff informed of their work progress and issues or concerns, risk assessment, tracking methods, variance analysis, and ETC/EAC management processes.

# 3 Planning, Scheduling, and Budgeting

# 3.1 Integrated Master Schedule [Guideline 6]

The Integrated Master Schedule (IMS) is a network of tasks linked from program start through program finish, reflecting the interdependencies between tasks and milestones. The IMS is the foundation of the performance measurement baseline (PMB) used to track progress, forecasts, and changes throughout program execution. The IMS enables the Critical Path Method that is used to identify the program critical path, as well as driving paths to major interim events or deliverables.

The IMS is subject to configuration control as part of the baseline. The change control process ensures that elements of the IMS, PMB, and technical baseline are kept synchronized. The schedule is baselined, and status is input in the scheduling tool (P6). The time-phased work packages are identified and used to build the planned value (PV) profiles in the PMB and the schedule status drives the EV reporting against PV based on physical percent complete and milestone completions.

Critical Milestones are defined as Level 1 milestones (NSF reporting) and are watched and reported on monthly in the LSST monthly construction report. Level 2 milestones are coded to be managed at the project level, and Level 3 and 4 are watched at the WBS subsystem and CAM levels respectively.

The contents of this document are subject to configuration control and may not be changed, altered, or their provisions waived without prior approval.

LARGE SYNOPTIC SURVEY TELESCOPE

LSST Project Controls System Management

Latest Revision 12/12/ 2016

| FY2015              | FY2016          | FY2017          | FY2018          | FY2019          | FY2020          | FY2021          | FY2022           | FY2023          | FY2024          | FY20    |
|---------------------|-----------------|-----------------|-----------------|-----------------|-----------------|-----------------|------------------|-----------------|-----------------|---------|
| F04 F01 F02 F03 F04 | FQ1 FQ2 FQ3 FQ4 | FQ1 FQ2 FQ3 FQ4 | FQ1 FQ2 FQ3 FQ4 | FQ1 FQ2 FQ3 FQ4 | FQ1 FQ2 FQ3 FQ4 | FQ1 FQ2 FQ3 FQ4 | FQ1 FQ2 FQ3 FQ4  | FQ1 FQ2 FQ3 FQ4 | FQ1 FQ2 FQ3 FQ4 | FQ1 FQ2 |
| Nominal Sta         | rt of NSF M     | REFC Fundi      | ng              |                 |                 |                 |                  |                 |                 |         |
| ♦ Doi<br>♦ Ma       | ne Contract     | Start           | F               | 1 Chas          |                 |                 |                  |                 |                 |         |
| \$ I¥IC             | 2 Archive Si    | se Network      | FUNCTIONAL      | t Configura     | tion            |                 | -<br>1<br>2<br>2 | 1               |                 |         |
|                     |                 | te Ready to     | r Equipmen      | c configura     | lion            |                 | 1                |                 |                 |         |
|                     | ♦ ULS S         | scheduler A     |                 |                 |                 |                 | 8<br>8<br>8      |                 |                 |         |
|                     | ♦ Coati         | ng Plant Co     | ntract Start    | _               |                 |                 | 1<br>1<br>1      |                 |                 |         |
|                     |                 | Lower Enc       | losure Read     | ly for Dome     | ÷               |                 | 8<br>8<br>8<br>9 | 8               |                 |         |
|                     |                 | \$ Mounta       | in - Base N     | etwork Fund     | ctional 2 G     | ps              |                  |                 |                 |         |
|                     |                 | 🍫 Award         | Base Facilit    | y Contract      |                 |                 |                  |                 |                 |         |
|                     |                 | \$ Cor          | nCam Optic      | s & Filters I   | Ready for I     | itegration      | 8<br>8<br>8      | 1<br>1<br>1     |                 |         |
|                     |                 | 4               | EPO Accep       | tance Revie     | w               |                 | 8<br>8<br>8<br>8 |                 |                 |         |
|                     |                 |                 | Summit          | Facility Full   | Occupancy       |                 | -<br>            | -<br>-<br>      |                 |         |
|                     |                 |                 | \$ M1M3 o       | n Site          |                 |                 |                  |                 |                 |         |
|                     |                 |                 | Sase (          | Center Read     | v for Occu      | bancv           | 1                |                 |                 |         |
|                     |                 |                 | \$ M2 o         | n Site          |                 | ,               |                  |                 |                 |         |
|                     |                 |                 | *               | LSST Softw      | are Release     | 8.1 Compl       | ete. Ready       | for Commis      | sioning Ca      | mera    |
|                     |                 |                 | Ť               | Telesco         | pe Mount F      | ab Contract     | Complete         |                 | storing out     |         |
|                     |                 |                 |                 | * Base          | Center Inte     | gration Cor     | nplete           |                 |                 |         |
|                     |                 |                 |                 | * 3-Mi          | rror Ontical    | System Re       | dy for Test      | ina             |                 |         |
|                     |                 |                 |                 | <b>↓</b> 3111   | I SST Soft      | are Belence     | 0 1 Compl        | ata Baadu       | for Full Car    | nora    |
|                     |                 |                 |                 | <b>^</b>        | 1551 5010       | ale Release     | 9.1 Comp         | ele, Reauy      | ior Full Cal    | liera   |
|                     |                 |                 |                 |                 | Telescope       | Subsystem       | Developme        | nt Complet      | e               |         |
|                     |                 |                 |                 |                 | Enginee         | ing First Lig   | ght w/Com(       | Cam             |                 |         |
|                     |                 |                 |                 |                 | COMP            | Camera Pr       | e-Ship Rev       | iew*            |                 |         |
|                     |                 |                 |                 |                 | <b>\$</b> .     | Archive Cen     | ter Integrat     | ion Comple      | te              |         |
|                     |                 |                 |                 |                 | \$              | Camera Rea      | dy for I&T       | at Summit I     | acility         |         |
|                     |                 |                 |                 |                 |                 | \$ System       | First Light      |                 |                 |         |
|                     |                 |                 |                 |                 |                 | \$ Syste        | em Integrat      | on Test Co      | mplete          |         |
|                     |                 |                 |                 |                 |                 | *               | Science Ver      | ification Co    | mnlete          |         |
|                     |                 |                 |                 |                 |                 | ÷               | berence ver      | incation co     | inpiece         |         |

Figure 3.1 Level 1 Milestones

#### 3.2 **Performance Measurement Indicators** [Guideline 7]

Current progress at the task level is collected monthly from each CAM and compared to the baseline for schedule performance analysis. Project progress and milestone completion status are maintained on the forecast schedule defined with a naming convention of "LSST ME YY-MM". The baseline schedule "LSST BL YY-MM" remains without status for clean integration into Cobra. The Primavera EPS is used to differentiate between forecast and baseline schedules.

The contents of this document are subject to configuration control and may not be changed, altered, or their provisions waived without prior approval.

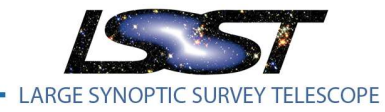

LPM-98

Latest Revision 12/12/ 2016

| - | ▲ LSST-CCM       | LSST Construction and Commiss            | ioni Read Only Access |
|---|------------------|------------------------------------------|-----------------------|
|   | 📄 LSST ME 15-12  | LSST December 2015 Month End Forecast    | Read Only Access      |
|   | 🗆 \land Baseline | LSST Monthly Baselines                   | Read Only Access      |
|   | 🚞 LSST BL 14-08  | LSST August 2014 Month End Baseline      | Read Only Access      |
|   | 🚞 LSST BL 14-09  | LSST September 2014 Month End Baseline   | Read Only Access      |
|   | 💼 LSST BL 14-10  | LSST October 2014 Month End Baseline     | Read Only Access      |
|   | 🚞 LSST BL 14-11  | LSST November 2014 Month End Baseline    | Read Only Access      |
|   | 🚞 LSST BL 14-12  | LSST December 2014 Month End Baseline    | Read Only Access      |
|   | 🚞 LSST BL 15-01  | LSST January 2015 Month End Baseline     | Read Only Access      |
|   | 🚞 LSST BL 15-02  | LSST February 2015 Month End Baseline    | Read Only Access      |
|   | 🚞 LSST BL 15-03  | LSST March 2015 Month End Baseline       | Read Only Access      |
|   | 🚞 LSST BL 15-04  | LSST April 2015 Month End Baseline       | Read Only Access      |
|   | 🚞 LSST BL 15-05  | LSST May 2015 Month End Baseline         | Read Only Access      |
|   | 🚞 LSST BL 15-06  | LSST June 2015 Month End Baseline        | Read Only Access      |
|   | 🚞 LSST BL 15-07  | LSST July 2015 Month End Baseline        | Read Only Access      |
|   | 🚞 LSST BL 15-08  | LSST August 2015 Month End Baseline      | Read Only Access      |
|   | 🚞 LSST BL 15-09  | LSST September 2015 Month End Baseline   | Read Only Access      |
|   | 💼 LSST BL 15-10  | LSST October 2015 Month End Baseline     | Read Only Access      |
|   | 🚞 LSST BL 15-11  | LSST November 2015 Month End Baseline    | Read Only Access      |
|   | 🚞 LSST BL 15-12  | LSST December 2015 Month End Baseline    | Read Only Access      |
|   | 🚞 LSST BL 16-01  | LSST January 2016 Month End Baseline     | Read Only Access      |
|   | 🚞 LSST BL 16-02  | LSST Febuary 2016 Month End Baseline     | Read Only Access      |
|   | 🗆 📣 Forecast     | LSST Monthly Forecasts                   | Read Only Access      |
|   | 📄 LSST ME 14-08  | LSST August 2014 2014 Month End Forecast | Read Only Access      |
|   | 📄 LSST ME 14-09  | LSST September 2014 Month End Forecast   | Read Only Access      |
|   | 📄 LSST ME 14-10  | LSST October 2014 Month End Forecast     | Read Only Access      |
|   | 💼 LSST ME 14-11  | LSST November 2014 Month End Forecast    | Read Only Access      |
|   | 💼 LSST ME 14-12  | LSST December 2014 Month End Forecast    | Read Only Access      |
|   | 📄 LSST ME 15-01  | LSST January 2015 Month End Forecast     | Read Only Access      |
|   | 💼 LSST ME 15-02  | LSST February 2015 Month End Forecast    | Read Only Access      |
|   |                  | LOOTA LOOIDA NE LE L                     | D 101 A               |

Figure 3.2 Primavera Baseline and Forecast EPS nodes

Most contracts have provisions that require them to develop a schedule or a schedule of values that supports the details in the project schedule. The control account managers are responsible for ensuring that the methods used to give status on these schedules result in an objective measurement of progress in the LSST forecast.

On at least a monthly basis each control account manager works with project controls to determine the status of the remaining and in-progress activities and updates the schedule status including:

- Actual start dates for activities/milestones started in the current status period.
- Actual finish dates for activities/milestones completed in the current status period.
- Physical percent complete of activities started but not complete.

The contents of this document are subject to configuration control and may not be changed, altered, or their provisions waived without prior approval.

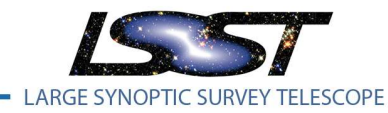

Forecasted finish dates for activities previously started but not yet completed.

The Primavera project is set to automatically calculate the % complete based on activity steps. For activities that don't use steps, project controls manually input a % complete for each activity based on CAM inputs. Any milestone that is completed will also have an associated step called "Completed" and will be marked as complete, so the milestone shows 100% complete in reporting. The current and baseline schedules are then compared and analyzed to determine the extent to which the project is ahead of or behind schedule. This comparison also identifies the specific activities that drive current SVs focusing on those areas of greatest impact on, or potential risk to, key milestones and project completion.

Activities that are resource loaded and have a duration of greater than 2 months are greatly encouraged to have at least 2 weighted activity steps on them in order to quantifiably measure performance. The weighting factor can be dollars, hours, duration, or any other measurement tool as long as it is weighted relatively across all the steps assigned to that activity. The software teams integrating Jira with Primavera use story points as their basis for step weights. For most teams, 1 story point is equal to 4 hours.

| General | Status    | Resources      | Relationships    | Codes     | Notebook      | Steps    | Feedback      | WPs & Docs | Expenses    | Summary     |           |               |
|---------|-----------|----------------|------------------|-----------|---------------|----------|---------------|------------|-------------|-------------|-----------|---------------|
|         | ▲<br>▼    |                | Activity         | DM-199    | 91            |          |               |            | Refactor Ap | proximate a | nd Interp | olate classe: |
| Step N  | lame      |                |                  |           |               |          |               |            |             | Step        | Weight    | Completed     |
| J DN    | 4-3214 C  | hebyshevBo     | undedField sho   | uld use _ | not , as fie  | ld sepai | rators for pe | rsistence  |             |             | 1.0       |               |
| DN 🛃    | A-2865 M  | lerge Bounde   | dField from HS   | Cas is    |               |          |               |            |             |             | 2.0       | V             |
| 🛃 DN    | A-2477 D  | esign API and  | d RFC design     |           |               |          |               |            |             |             | 8.0       | V             |
| DN      | A-2479 F  | ix-up any coo  | de that uses ap  | proximate | e/interpolate | •        |               |            |             |             | 4.0       |               |
| DN      | A-2480 D  | elete old appi | roximate/interpo | late clas | ses           |          |               |            |             |             | 2.0       |               |
| DN      | A-2478 E  | dit backgroun  | nd class         |           |               |          |               |            |             |             | 10.0      |               |
| DN      | /-740 lmp | olement abstr  | act base class   | for appr  | oximated or   | interpol | ated fields   |            |             |             | 10.0      |               |

#### Figure 3.2a Stories assigned to a Jira Epic for Performance Measurement

Many Activities in the IMS are associated with payment milestones developed by collaboration between the contractor and the LSST CAM. These payment milestones are tracked and status is set monthly by receiving updated schedules, or excel lists of these milestones and their % complete.

#### 3.3 Time Phased Budgets [Guideline 8, 10, 11, 12]

The assignment of budgets to scheduled activities in the IMS produces a budget plan against which actual performance can be measured. This is called the Performance Measurement Baseline (PMB) and is integrated into Cobra. The Integrated budget into Cobra is defined as the Budget at Completion (BAC) and is subdivided into control accounts, planning packages, and work packages.

#### 3.3.1 Control Accounts

Control Accounts are a management control point in the WBS where scope, cost and schedule are aggregated and compared to earned value for performance measurement. A responsible individual (a CAM) is assigned to each Control Account in the RAM. Within a Control Account the sum of the Work Packages and Planning Packages equals the Control Account budget.

The contents of this document are subject to configuration control and may not be changed, altered, or their provisions waived without prior approval.

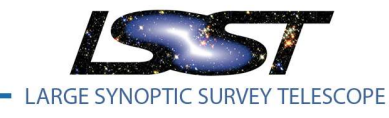

LPM-98

#### 3.3.2 Planning Packages

LSST Planning Packages are defined at the level directly under the Control Account and specifies what work is planned. Planning Packages are reserved for future activities that cannot be clearly defined when the project baseline is set. Work that is beyond the current detailed planning period will reside in planning packages until they are converted to detailed work plans per a rolling wave process. The Planning Packages consist of a work scope, schedule, and time-phased budget normally at a higher level than individual Work Packages. Planning Packages do not require the detail found in Work Packages since, by definition, such details are not known. The LSST eCAM system alerts the team 6 months prior to a Panning Package start date with a yellow indicator, which turns to red 3 months prior to the start date if it hasn't been detail planned. The detail planning involves splitting the planning package into smaller activities and assigning the appropriate resource IDs that will be working those activities. For elements that have a non labor component costs are revaluated by getting updated vendor quotes from vendors. The existing activity(s) that are being converted to detailed activities have their PMT Cobra code changed from K - (planning package) to C – (Percent Complete). If the entire planning package isn't being converted the duration of the planning package is decreased to the appropriate amount and is linked to the last activity that was detailed.

#### 3.3.3 Work Packages

LSST Work Packages are defined at the level directly under the Control Account and specifies what work is planned, measures progress on that work, and computes the associated earned value. Actuals for LSST will be aggregated and loaded at the work package level. The IMS consists of resource loaded activities which roll up to represent the total dollars and hours assigned to the Work Packages. If changes need to be made to the baseline resulting from rolling wave planning, a LCR will be prepared and submitted for management review and approval. Work Packages are configured using the following criteria:

- Has a limited duration within a reasonably short time span
- Has scheduled start and completion dates
- Has resource requirement separated (e.g., labor, material, contracts) in a way that allows the EV reporting process to accurately measure progress
- Has a budget or an assigned value expressed in hours and/or dollars
- Reflects the way in which work is conducted and has meaningful work products
- Has a one to one correlation to an accounting charge number in CAS
- Uses a single EV method

#### 3.3.4 Earned Value Techniques

Each established work package will have one corresponding Earned Value Technique (EVT). The following EVTs and their associated Cobra codes are used by LSST:

- A Level of Effort
  - This EVT assumes that when a work package starts, its progress will not deviate from the original budget spread. There are no limitations upon the applicability of this technique for measuring progress, but it is most suitable for only a small number of work packages

The contents of this document are subject to configuration control and may not be changed, altered, or their provisions waived without prior approval.

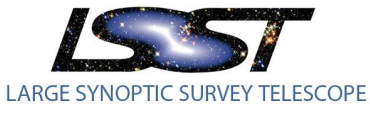

that are by their nature unmeasurable. By definition, the value earned by an open work package using this EVT is equal to its to-date budget. The value earned each period equals the budget.

- C Percent Complete
  - Used to manually enter the completion status of the work package in percent each status period. When using method C the subordinate tasks in the schedule should have associated activity steps to help quantify the work performed.
- K Planning Package
  - This EVT results in always calculating an earned value of zero for the item. Use this EVT if one does not want the work package to earn any of its budget, regardless of its status.

#### 3.3.5 Work Authorization

The authorization of work on a project ensures that control and accountability are maintained. All project work must be authorized before it can commence. When the project baseline is set, project work is authorized by the PM and is formally communicated to the responsible CAM via the available BAC in the eCAM notebook.

|                                                                                        |                                            | Current Period                             |                                            |                                  |                                        |                              |                              | Cumulative to Date                             |                                                |                                                |                           |                                                   |                              |                              | 🔰 🖌 At Complete                                      |                                             |  |
|----------------------------------------------------------------------------------------|--------------------------------------------|--------------------------------------------|--------------------------------------------|----------------------------------|----------------------------------------|------------------------------|------------------------------|------------------------------------------------|------------------------------------------------|------------------------------------------------|---------------------------|---------------------------------------------------|------------------------------|------------------------------|------------------------------------------------------|---------------------------------------------|--|
| WBS / WP                                                                               | Budget<br>BCWS                             | Earned<br>BCWP                             | Actuals<br>ACWP                            | sv                               | cv                                     | SPI                          | CPI                          | Budget<br>BCWS                                 | Earned<br>BCWP                                 | Actuals<br>ACWP                                | sv                        | cv                                                | SPI                          | CPI                          | BAC                                                  | EAC                                         |  |
| 1                                                                                      | \$29,257                                   | \$29,230                                   | \$22,161                                   | (\$28)                           | \$7,069                                | 1.00                         | 1.32                         | \$471,104                                      | \$471,119                                      | \$244,982                                      | \$15                      | \$226,137                                         | 1.00                         | 1.92                         | \$2,737,740                                          | \$2,511,604                                 |  |
| 1.01C                                                                                  | \$29,257                                   | \$29,230                                   | \$22,161                                   | (\$28)                           | \$7,069                                | 1.00                         | 1.32                         | \$471,104                                      | \$471,119                                      | \$244,982                                      | \$15                      | \$226,137                                         | 1.00                         | 1.92                         | \$2,737,740                                          | \$2,511,604                                 |  |
| 1.01C.03                                                                               | \$29,257                                   | \$29,230                                   | \$22,161                                   | (\$28)                           | \$7,069                                | 1.00                         | 1.32                         | \$471,104                                      | \$471,119                                      | \$244,982                                      | \$15                      | \$226,137                                         | 1.00                         | 1.92                         | \$2,737,740                                          | \$2,511,604                                 |  |
| <b>1.01C.03.01</b>                                                                     | \$29,257                                   | \$29,230                                   | \$22,161                                   | (\$28)                           | \$7,069                                | 1.00                         | 1.32                         | \$471,104                                      | \$471,119                                      | \$244,982                                      | \$15                      | \$226,137                                         | 1.00                         | 1.92                         | \$2,737,740                                          | \$2,511,604                                 |  |
| KLM10301A.LABOR                                                                        | \$19,976                                   | \$19,976                                   | \$18,798                                   | \$0                              | \$1,178                                | 1.00                         | 1.06                         | \$307,422                                      | \$307,422                                      | \$178,935                                      | \$0                       | \$128,487                                         | 1.00                         | 1.72                         | \$1,858,317                                          | \$1,729,830                                 |  |
| KLM10301A.PROC                                                                         | \$2,786                                    | \$2,781                                    | \$2,273                                    | (\$5)                            | \$509                                  | 1.00                         | 1.22                         | \$8,359                                        | \$8,366                                        | \$44,989                                       | \$7                       | (\$36,623)                                        | 1.00                         | 0.19                         | \$219,005                                            | \$255,628                                   |  |
| KLM10301A.TMS                                                                          | \$6,495                                    | \$6,472                                    | \$1,090                                    | (\$23)                           | \$5,382                                | 1.00                         | 5.94                         | \$155,323                                      | \$155,330                                      | \$21,057                                       | \$7                       | \$134,273                                         | 1.00                         | 7.38                         | \$660,419                                            | \$526,146                                   |  |
| 1.01C.03.01           KLM10301A.LABOR           KLM10301A.PROC           KLM10301A.TMS | \$29,257<br>\$19,976<br>\$2,786<br>\$6,495 | \$29,230<br>\$19,976<br>\$2,781<br>\$6,472 | \$22,161<br>\$18,798<br>\$2,273<br>\$1,090 | (\$28)<br>\$0<br>(\$5)<br>(\$23) | \$7,069<br>\$1,178<br>\$509<br>\$5,382 | 1.00<br>1.00<br>1.00<br>1.00 | 1.32<br>1.06<br>1.22<br>5.94 | \$471,104<br>\$307,422<br>\$8,359<br>\$155,323 | \$471,119<br>\$307,422<br>\$8,366<br>\$155,330 | \$244,982<br>\$178,935<br>\$44,989<br>\$21,057 | \$15<br>\$0<br>\$7<br>\$7 | \$226,137<br>\$128,487<br>(\$36,623)<br>\$134,273 | 1.00<br>1.00<br>1.00<br>1.00 | 1.92<br>1.72<br>0.19<br>7.38 | \$2,737,740<br>\$1,858,317<br>\$219,005<br>\$660,419 | \$2,511,0<br>\$1,729,0<br>\$255,0<br>\$526, |  |

#### Figure 3.3.5 Published budget from eCAM

The work authorization process ties directly to the CCB process and includes management approval and documentation of the expenditure of project budget and the allocated work packages and resource hours to accomplish a specified scope of work within the agreed to budget, schedule, and technical objectives. Once the cost accounts and budgets are baselined and available in eCAM, the CAMs are authorized to proceed with their allocated work. Part of the authorization of work is also the acceptance of that work by the CAM. The acceptance of assigned work by all parties represents a multilateral commitment to authorize and manage the work within the budget and agreed-upon schedule for the required scope. The CAM will further authorize the needed team members to commence work via the establishment of work orders and additional purchase requisitions in CAS. Once the work is completed, the CAM will notify Project Controls and Business Support that the work packages and cost accounts should be closed.

#### 3.3.6 Milestone Hierarchy

The Project Milestones are in the IMS and their definitions and planned dates are mutually developed by LSST, SLAC, and the National Science Foundation and documented in the Milestone Dictionary. These milestones are tracked as part of the monthly status cycle of the IMS.

The milestone level in the hierarchy indicates milestone ownership and approval authority. As the milestone hierarchy flows from top to bottom, the milestones in each level are defined in support of the

The contents of this document are subject to configuration control and may not be changed, altered, or their provisions waived without prior approval.

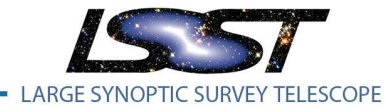

LPM-98

next higher-level milestones. For example, Level 2 milestones are defined in support of meeting the Level 1 milestones. The eCAM notebook provides views to track all LSST milestones in a hallway summary display and a list that can be filtered by CAM, WBS, milestone level, and date.

| Jos Star  |                          | EVMS Da          | ta Reports        | Status History       | Risk         | Hallway Displays  | Project Ad | Iministration Tools | 19        |           |
|-----------|--------------------------|------------------|-------------------|----------------------|--------------|-------------------|------------|---------------------|-----------|-----------|
| Project   | LSST ME 15-12 V          | CAM Krabbendam V | WBS I             | evel All V WBS 1     | - LSST Co    | Upcoming Miles    | tones      | / Show Variances    | Hide WB   | s Summa   |
| 🖄 Near Te | erm Responsibilities     | Procurement      | Milestone         |                      |              | DLP Tracking      |            |                     |           | 5 Junna   |
| Procurem  | ents and Travel within   | 2 Months $\sim$  |                   |                      |              |                   |            |                     |           |           |
| WE        | BS Work Packa            | ige Activity ID  |                   | Descrip              | otion        |                   | Start      | Finish              | BL Start  | BL F      |
| 1.01C.01  | I.04 <u>KLM10104</u>     | APROC            | PMOC-0200-12      | 200 Project Control  | IS FY 3 - NO | onLabor           | 01-Oct-1   | 5 A 🧶 29-Sep-16     | 01-Oct-15 | 29-Sep    |
| 1.01C.01  | I.05 <u>KLM10105</u> A   | ATMS             | PMOC-0500-11      | 120 LSST Project S   | Science FY   | 3 - UW NonLabor   | 01-Oct-1   | 5 A 🖲 29-Sep-16     | 01-Oct-15 | 29-Sep    |
| 1.01C.01  | 1.05 KLM10105A           | APROC            | PMOC-0500-11      | 125 LSST Project S   | Science FY   | 3 - UW NonLabor   | 01-Oct-1   | 5 A 🖲 29-Sep-16     | 01-Oct-15 | 29-Sep    |
| 1.01C.01  | I.01 <u>KLM10101A</u>    | A.TMS            | PMOC-0100-01      | 120 Project Office a | and Suppor   | t FY 3 - NonLabor | 🖲 01-Oct-1 | 5 A 🖲 29-Sep-16     | 01-Oct-15 | 29-Sep    |
| Milestone | s within 2 Months $\vee$ |                  |                   |                      |              |                   |            | 1                   | 🗌 Inc     | lude High |
| W         | /BS Activity             | / ID             |                   | Descripti            | ion          |                   |            | Start/Finish        | BL Star   | t/Finish  |
| 1.03C.00  | CAMM7025                 | COMP: WFS        | Sensor Prototype  | e Image Data*        |              |                   |            | 04-Feb-2016         | 04-Feb    | b-2016    |
| 1.01C.00  | 0.00 PMOC-1936           | Conduct Joint    | Technical Meetir  | ngs FY16 #1          |              |                   |            | 15-Feb-2016         | 15-Fel    | b-2016    |
| 1.01C.00  | 0.00 PMOC-3536           | Conduct Safet    | v Council Meetin  | g FY16 #1            |              |                   |            | 15-Feb-2016         | 15-Fel    | b-2016    |
| 1.03C.00  | CAMM6265                 | AVAIL: Prelim    | inary glycol budg | iet*                 |              |                   |            | 31-Mar-2016         | 31-Ma     | r-2016    |

Figure 3.3.6 eCAM milestone view

#### **3.4 Budget by cost Element** [Guideline 9]

LSST work packages are created and named by the planned cost elements as defined by the CAS accounting structure. The work package name consists of a 10 character code (KLM + 4 level WBS) followed by the cost element type of .LABOR, .PROC, or .TMS. This structure follows the following convention

- .LABOR is associated with LSST or NOAO direct labor and is categorized under the .0## CAS accounting code
- .PROC is associated with a large contract or procurement categorized under the .7## CAS accounting code
- .TMS is associated with Travel, Materials, or Supplies and is categorized under all other CAS accounting codes.

# 4 Accounting Considerations

#### 4.1 Cost Accounting System [Guideline 16, 17, 18, 19]

LSST utilizes the AURA financial system (CAS) for project cost accounting. Cost accounting is authorized for work packages and their associated work Packages when the LCR for the assigned budget is approved. Since work Packages are defined at a summarized cost element level, it is possible to have up to three work packages associated to one charge number in CAS. All direct labor, material, procurement contracts, and other direct costs are accumulated against the work package by cost element. The list of cost elements is exhaustive, and the details are preserved when loading into Cobra.

All costs reported in the accounting system are transferred into Cobra by work package. Project work

The contents of this document are subject to configuration control and may not be changed, altered, or their provisions waived without prior approval.

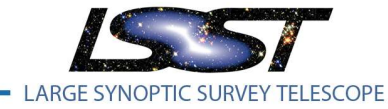

LPM-98

packages are closed when the work is complete and all costs have cleared. Once the actual costs are in Cobra, WBS and OBS codes in Cobra allow the cost to be summarized through both the WBS and OBS structures without allocating an account to more than one WBS or OBS element.

CAS typically closes for the previous month on the third week of the following month (if the reporting month is January accounting will close February 23<sup>rd</sup>). Data is exported from the CAS system via an Excel file and includes cumulative to date actuals for the fiscal year being interrogated. This data is loaded into a "Acutal Processor" tool which summarizes the details by Work Package, resource, and total cost and merges this data with previous fiscal years data. This data is saved as a CSV file and the source of information used to import actuals into Cobra.

Indirect costs are defined at the CAS Cost Element level and are visible in Cobra and eCAM for analysis to CAMs.

| Calendar: Monthly V Cobra      | a Cost Class: 🗛 | ctuals 🗸 🗸  |       |          |           |           |           |          |          |          |          |           |          |          |          |           |
|--------------------------------|-----------------|-------------|-------|----------|-----------|-----------|-----------|----------|----------|----------|----------|-----------|----------|----------|----------|-----------|
| Resource                       | Class           | Total       | 08/14 | 09/14    | 10/14     | 11/14     | 12/14     | 01/15    | 02/15    | 03/15    | 04/15    | 05/15     | 06/15    | 07/15    | 08/15    | 09/15     |
| Payroll & Full Benefits        | Actual f        | \$1,320,562 | \$0   | \$30,363 | \$79,115  | \$144,953 | \$-16,991 | \$65,032 | \$71,071 | \$72,114 | \$72,114 | \$113,608 | \$90,631 | \$87,849 | \$89,936 | \$111,038 |
| Special Payrolls               | Actual          | \$-9,684    | \$0   | \$0      | \$0       | \$0       | \$337     | \$0      | \$0      | \$0      | \$0      | \$0       | \$190    | \$0      | \$0      | \$-16,230 |
| Overtime & Benefits            | Actual          | \$-51       | \$0   | \$0      | \$-92     | \$-92     | \$134     | \$0      | \$0      | \$0      | \$0      | \$0       | \$0      | \$0      | \$0      | \$0       |
| Chile Payroll                  | Actual          | \$36,210    | \$0   | \$0      | \$-674    | \$2,504   | \$3,841   | \$3,074  | \$2,131  | \$6,817  | \$2,269  | \$2,189   | \$2,133  | \$2,079  | \$2,077  | \$2,149   |
| Chile Overtime                 | Actual          | \$971       | \$0   | \$0      | \$49      | \$208     | \$-36     | \$26     | \$0      | \$178    | \$491    | \$27      | \$26     | \$0      | \$0      | \$0       |
| Chile Payroll Expense          | Actual          | \$1,078     | \$0   | \$0      | \$84      | \$178     | \$7       | \$90     | \$63     | \$68     | \$93     | \$65      | \$64     | \$61     | \$61     | \$64      |
| Chile Servico de Bienestar     | Actual          | \$783       | \$0   | \$0      | \$56      | \$112     | \$-2      | \$52     | \$53     | \$53     | \$55     | \$54      | \$53     | \$52     | \$48     | \$48      |
| Net Labor Recharge - Intrafund | Actual          | \$-138,504  | \$0   | \$0      | \$-35,044 | \$-15,913 | \$-2,506  | \$-3,429 | \$-6,784 | \$-7,558 | \$-7,078 | \$-5,402  | \$-7,477 | \$-7,271 | \$-3,941 | \$-6,129  |
| Net Labor Recharge - LSST      | Actual          | \$24,366    | \$0   | \$0      | \$-2,813  | \$2,705   | \$2,931   | \$4,076  | \$3,466  | \$3,179  | \$1,679  | \$736     | \$1,648  | \$-125   | \$2,018  | \$1,353   |
| Net Labor Recharges            | Actual          | \$-283      | \$0   | \$0      | \$0       | \$0       | \$0       | \$0      | \$0      | \$0      | \$0      | \$-131    | \$0      | \$-37    | \$0      | \$0       |
|                                | Grand Total     | \$1,235,449 | \$    | \$30,363 | \$40,681  | \$134,655 | \$-12,284 | \$68,922 | \$70,000 | \$74,851 | \$69,624 | \$111,147 | \$87,269 | \$82,608 | \$90,200 | \$92,293  |

| 🖄 Time Phased Data | Selected Work Package: KLM10101A.LABOR |
|--------------------|----------------------------------------|
|                    |                                        |

Figure 4.1 Example breakout of Actuals by Cost Element in eCAM

# 4.2 Labor Cost Accounting [Guideline 2.3a,d]

Labor cost (salary+fringes+overhead) is allocated to the cost accounts in accordance with the 'fractions' of effort that an employee spends supporting each account (monthly or biweekly depending on employee category). The fractions are determined from effort recorded in the CAS timecard system. The effort approval requires the direct supervisor review and approve their time card on a bi-weekly basis for all AURA employees. For contracted work LSST receives monthly invoices with the labor hours indicated. Each invoice has a project technical review as well as a contracts department review.

# 4.3 Material Cost Accounting [Guideline 2.3a,f]

Major procurements will be planned and implemented (i.e., in Primavera and Cobra) as one or more work packages representing a logical portion of the effort so that the EV metrics accurately reflect the time phasing of equipment and material receipts. Credit for Earned Value will be taken after the equipment or material has been accepted by the CAM.

#### 4.4 Manufacturing

LSST does not identify or track unit costs, equivalent unit costs, or lot costs for the purposes of Earned Value. For elements that have a manufacturing element, the Planned Value of the activity is based on estimates from the SME(s) and Earned Value is tracked using Activity Steps in primavera with the

The contents of this document are subject to configuration control and may not be changed, altered, or their provisions waived without prior approval.

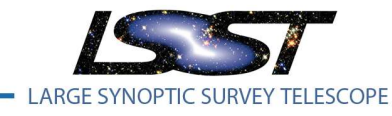

LPM-98

appropriate total quantity as the weighting factor on the activity. For example, if 100 units will be manufactured there will be two activities for the Labor and nonlabor components of those units. Each activity will have the total costs for each resource type in hours/and or dollars. Each activity can use activity steps to measure the performance of the effort.

# 5 Analysis and Management Reports

#### 5.1 **Project Management Calendar of Events**

The Project Controls team will use a defined calendar to follow a regimented cycle in maintaining the PMB and reporting project progress and costs.

- First week of the month
  - All approved change requests from the previous month should be implemented in the Baseline schedule, forecast schedule, and Cobra.
  - All status should be entered into Jira by the first Friday of the month. All other status inputs are collected either by contractor schedule updates, milestone status update sheets, or manually by project controls meeting with the CAM one on one.
  - Project controls validates all provided status inputs. These validations check for out of sequence work, valid percent completes, actual dates, and forecast completion dates. Anomalies will be submitted back to the CAM for review and resubmission.
  - Data date in Primavera is advanced to the first day of the next month, and status is calculated in the schedule. LSST uses the following scheduling options in Primavera.

The contents of this document are subject to configuration control and may not be changed, altered, or their provisions waived without prior approval.

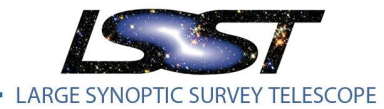

LPM-98

Latest Revision 12/12/ 2016

| eneral Advanced                                       | E              | Close   |
|-------------------------------------------------------|----------------|---------|
| Ignore relationships to and from other projects       | 0              | Cancel  |
| Make open-ended activities critical                   |                |         |
| ☑ Use Expected Finish Dates                           | ► C            | )efault |
| Schedule automatically when a change affects dates    | (2)            | Help    |
| Level resources during scheduling                     |                |         |
| ✓ Recalculate assignment costs after scheduling       |                |         |
| When scheduling progressed activities use             |                |         |
| C Retained Logic                                      | C Actual Dates |         |
| Calculate start-to-start lag from                     |                |         |
|                                                       |                |         |
| Define critical activities as                         |                |         |
| <ul> <li>Total Float less than or equal to</li> </ul> |                |         |
| 0h                                                    |                |         |
| C Longest Path                                        |                |         |
| Calculate float based on finish date of               |                |         |
|                                                       |                |         |
| Compute Total Float as                                |                |         |
| Finish Float = Late Finish - Early Finish             |                |         |
| Calendar for scheduling Relationship Lag              |                |         |
| Burdenson Ballin Calendar                             |                |         |

- Second week of the Month
  - Receive SLAC Camera milestone updates and manually enter into the camera schedule milestones.
  - Schedule the project again to recalculate forecast dates. Feedback LSST milestones that SLAC is tracking to SLAC in Excel format. Resolve any issues with updated camera milestone dates with SLAC.
- Third week of the month
  - Pull actuals from CAS when available.
  - Advance the calendar in Cobra.
  - Create a new Cobra project based on the previous month's data and integrate schedule status and actual costs.
  - Publish data in eCAM and alert CAMs to updated data.
  - o CAMs write variance narratives where appropriate
  - Create a copy of the baseline schedule and Cobra projects to begin prepping next month's data. Begin Implementation of all approved LCRs into the copy of the baseline schedule, forecast schedule, and Cobra.

The contents of this document are subject to configuration control and may not be changed, altered, or their provisions waived without prior approval.

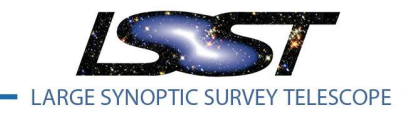

- Create drafts of all EV and schedule reports and review with management.
- Last week of the month
  - Publish final EV and schedule reports to Docushare.
  - Complete implementation of all LCRs by the end of the month.
  - LCR Contingency/UB/DB log updated and posted to Docushare.

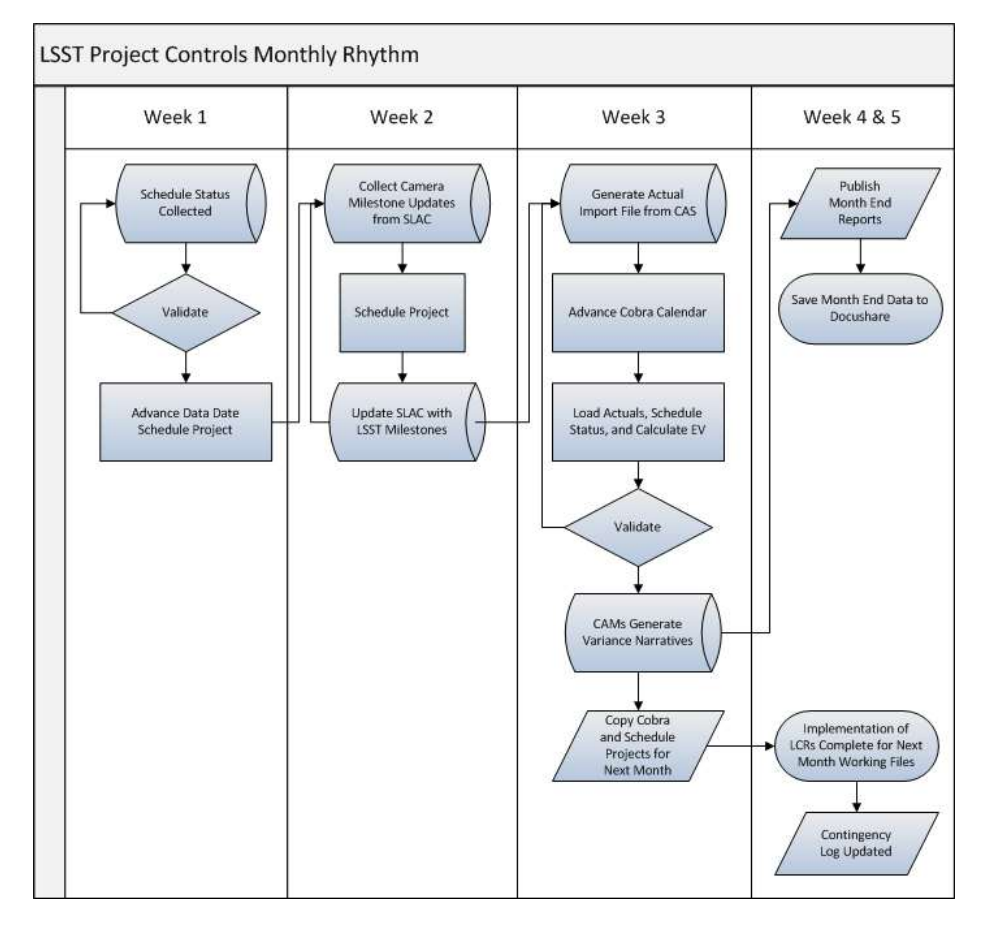

Figure 5.1 Project Controls Battle Rhythm

#### 5.2 Performance Measurement

Performance is measured monthly in terms of actual cost, schedule (milestones and task completions), and EV. EV is expressed in the same units as planned value using established performance measurement methods assigned to work packages. Once a work package is opened, the measurement technique is not allowed to be changed. EV is compared to PV and actual costs for determining schedule and cost variances. All three metrics (EV, PV, AC) are rolled up through the WBS and/or OBS structures providing performance measures for each level of the hierarchy.

The contents of this document are subject to configuration control and may not be changed, altered, or their provisions waived without prior approval.

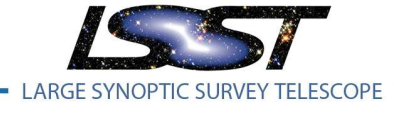

Earned value is calculated consistent with the DOE G 413.3-10 Gold Card as shown below.

- **Planned Value (PV).** The approved time-phased budget plan is the PV function for a control account. The PV for a control account is typically developed at a lower level of detail (e.g., for each work package) and rolled up. PV is also referred to as Budgeted Cost of Work Scheduled (BCWS).
- **Earned Value (EV).** A measurement of the work completed. The EV is also referred to as the Budgeted Cost of Work Performed (BCWP), and is derived by applying pre-determined EV calculations to assess the work completed for each in-process work package.
- Schedule Variance (SV). SV = EV PV (positive indicates ahead of plan). Care is exercised in drawing conclusions from favorable or unfavorable SVs because of the influence of high-value work performed out of sequence. A negative SV must also be considered in conjunction with critical path analysis to determine what the significance of a variance is. It must also be examined along with the CV (below) in order to determine if the rate of progress is consistent (or not) with the resources used.
- Actual Cost (AC). The AC is the cost for work that has been completed or partially completed (actual cost plus accruals). The AC is compiled in the CAS financial management system by control account. Accruals are included as 'used cost' in the accounting system according to the accrual process defined in the Finance Manual Section 5, Accrued Costs.
- Cost Variance (CV). CV = EV AC (positive indicates favorable). Care is exercised in drawing conclusions from favorable or unfavorable CVs because of the influence of high-value work performed out of sequence. A negative CV must also be considered in conjunction with the SV (above) in order to determine if the cost is consistent (or not) with the schedule accomplished.
- Estimate to Complete (ETC). The ETC is the latest revised estimate for the remaining work scope. ETCs are developed for the remaining scope annually.
- Estimate at Completion (EAC). EAC = AC + ETC.
- **Budget at Completion (BAC).** The BAC is the total budget for a given work scope. Lower level budgets for work packages and planning packages are rolled up to the project BAC. The BAC for the total project plus contingency/MR equals the total project cost (TPC).
- Variance at Completion (VAC). When the EAC is subtracted from the BAC, a measure of the VAC is obtained (BAC EAC = VAC). The VAC is the amount of under-run or over-run forecast for the scope of work.

#### 5.3 Schedule Status

For most of the project collecting status involving aligning status from milestone payments or subcontractor summary schedules. Below is the example of statusing the Besalco monthly status report.

The contents of this document are subject to configuration control and may not be changed, altered, or their provisions waived without prior approval.

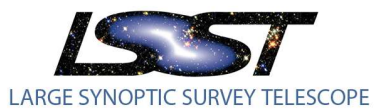

LPM-98

Latest Revision 12/12/ 2016

| ITEM      | DESCRIPCIÓN                                | Un    | CANT.      | Precio Unitario<br>(U.F.) | TOTAL (U.F.) | MES<br>ANTERIOR | PTE. ESTADO<br>DE PAGO | TOTAL<br>ACUMULADO | MES<br>ANTERIOR | PTE. ESTADO<br>DE PAGO | TOTAL<br>ACUMULADO                          | MONTO<br>U.F. | REMANENTE<br>% |
|-----------|--------------------------------------------|-------|------------|---------------------------|--------------|-----------------|------------------------|--------------------|-----------------|------------------------|---------------------------------------------|---------------|----------------|
| 2         |                                            |       |            |                           |              |                 |                        |                    |                 |                        |                                             |               | 1              |
|           |                                            | 2     |            |                           |              |                 |                        |                    |                 |                        | а                                           | -             |                |
| 1         | OBRAS PRELIMINARES                         |       |            |                           |              |                 |                        |                    |                 |                        |                                             |               |                |
| 1.1       | Instalación de faenas                      |       |            |                           |              |                 |                        |                    |                 |                        |                                             |               |                |
| 1.1.1     | Construcciones e Instalaciones Provisorias | GI    | 1.00       | 9,944.79                  | 9,944.79     | 1.00            | -                      | 1.00               | 9,944.79        | -                      | 9,944.79                                    | -1            | 0.00%          |
| 1.1.2     | Punto de Referencia                        |       |            |                           |              |                 | 2                      |                    | 21              | 12                     | 100                                         |               |                |
| 1.1.3     | Desmovilización del contratista            |       |            |                           |              |                 |                        |                    |                 |                        |                                             |               |                |
| 1.2       | Trazado y replanteos                       | m     | 281.00     | 0.58                      | 163.54       | 281.00          |                        | 281.00             | 163.54          | -                      | 163.54                                      | -             | 0.00%          |
|           | SUB-TOTAL OBRAS PRELIMINARES               |       |            |                           | 10,108.33    |                 |                        |                    | 10,108.33       | -                      | 10,108.33                                   | 0.00          | 0.00%          |
|           |                                            |       |            |                           |              |                 |                        |                    |                 |                        |                                             |               |                |
| 2         | EDIFICIO DE SERVICIOS                      |       |            |                           |              |                 |                        |                    |                 |                        |                                             |               |                |
| 2.1       | OBRA GRUESA                                |       |            |                           |              |                 |                        |                    |                 |                        |                                             |               |                |
|           | SUB-TOTAL OBRA GRUESA                      |       |            |                           | 26,166.99    |                 |                        |                    | 25,691.89       | 133.69                 | 25,825.58                                   | 341.41        | 1.30%          |
| 2.1.2     | ESTRUCTURAS                                | a - 5 |            |                           | 2            |                 | · · · · · ·            |                    | 2               |                        | 1                                           |               | 1              |
| 2.1.2.1   | Fundaciones                                |       |            |                           |              |                 |                        |                    |                 |                        |                                             |               |                |
| 2.1.2.1.1 | Emplantillados                             | m3    | 23.00      | 5.10                      | 117.35       |                 | -                      |                    | -               | -                      | A                                           | 117.35        | 100.00%        |
| 2.1.2.1.2 | Cimientos                                  | m3    | 265.00     | 7.10                      | 1,882.03     | 121.63          | 31.68                  | 153.31             | 863.79          | 224.99                 | 1,088.78                                    | 793.25        | 42.15%         |
| 2.1.2.1.3 | Sobrecimientos                             | m3    | 64.00      | 11.82                     | 756.35       | 40.79           | 2.90                   | 43.69              | 482.08          | 34.25                  | 516.33                                      | 240.02        | 31.73%         |
| 2.1.2.1.4 | Anclajes de fundaciones                    | Un    | 791.00     | 1.05                      | 829.76       | 388.00          | 130.00                 | 518.00             | 407.01          | 136.37                 | 543.38                                      | 286.38        | 34.51%         |
| 2.1.2.1.5 | Aceros de Refuerzos                        | Kg    | 27,206.00  | 0.05                      | 1,227.06     | 16,117.07       | 3,431.21               | 19,548.28          | 726.92          | 154.76                 | 881.68                                      | 345.38        | 28.15%         |
| 2.1.2.2   | Pavimentos                                 |       |            |                           |              |                 |                        |                    |                 |                        |                                             |               |                |
| 2.1.2.2.1 | Cama de Ripio Apisonado                    | m2    | 1,255.00   | 0.31                      | 389.05       | 248.13          | 178.11                 | 426.24             | 76.92           | 55.22                  | 132.14                                      | 256.91        | 66.04%         |
| 2.1.2.2.2 | Radieres                                   | m2    | 1,255.00   | 2.34                      | 2,936.70     | 122.89          | 275.05                 | 397.94             | 287.56          | 643.62                 | 931.18                                      | 2,005.52      | 68.29%         |
| 2.1.2.3   | Hormigón Armado H30                        | 34.00 |            |                           |              |                 | 1.1.1                  |                    | 2               |                        |                                             |               |                |
| 2.1.2.3.1 | Muros de Hormigón Armado                   | m3    | 494.00     | 6.54                      | 3,229.28     | 83.70           | 9.06                   | 92.76              | 547.16          | 59.24                  | 606.40                                      | 2,622.88      | 81.22%         |
| 2.1.2.3.2 | Pilares de Hormigón Armado                 | m3    | 198.00     | 6.54                      | 1,294.33     | 61.93           | 5.11                   | 67.04              | 404.81          | 33.42                  | 438.23                                      | 856.10        | 66.14%         |
| 2.1.2.3.3 | Hormigón de Losas                          | m3    | 263.00     | 6.54                      | 1,719.23     |                 | -                      |                    | -               | -                      |                                             | 1,719.23      | 100.00%        |
| 2.1.2.3.4 | Hormigón de Vigas                          | m3    | 173.00     | 6.54                      | 1,130.90     | 1.01            |                        | 1.01               | 6.57            |                        | 6.57                                        | 1,124.33      | 99.42%         |
| 2.1.2.3.5 | Hormigón de Escaleras                      | m3    | 25.00      | 6.54                      | 163.43       | -               | . · · .                |                    |                 |                        | . P. 1                                      | 163.43        | 100.00%        |
| 2.1.2.3.6 | Hormigón de Rampas                         | m3    | 7.00       | 6.54                      | 45.76        | 2               |                        |                    | · · ·           | -                      | 8 8. S. S. S. S. S. S. S. S. S. S. S. S. S. | 45.76         | 100.00%        |
| 2.1.2.3.7 | Aceros de Refuerzos                        | Kg    | 207,609.00 | 0.05                      | 9,363.73     | 31,492.13       | 3,044.08               | 34,536.21          | 1,420.38        | 137.30                 | 1,557.68                                    | 7,806.05      | 83.36%         |
| 2.1.2.3.8 | Hormigón de sobrelosa (de terminación)     | m2    | 207.00     | 0.58                      | 119.85       |                 | -                      |                    |                 | -                      | (+).                                        | 119.85        | 100.00%        |
| 2.1.2.4   | Moldajes                                   |       |            |                           |              |                 |                        |                    |                 |                        |                                             |               |                |
| 2.1.2.4.1 | Moldajes de elementos verticales, muros    | m2    | 3,544.00   | 0.93                      | 3,281.21     | 618.19          | 78.15                  | 696.34             | 572.35          | 72.36                  | 644.71                                      | 2,636.50      | 80.35%         |
| 2.1.2.4.2 | Moldajes de pilares                        | m2    | 1,199.00   | 1.06                      | 1,270.66     | 282.69          | 28.86                  | 311.55             | 299.59          | 30.58                  | 330.17                                      | 940.49        | 74.02%         |
| 2.1.2.4.3 | Moldajes de losas vigas y dinteles         | m2    | 2,597.00   | 0.94                      | 2,451.09     | 256.74          | 25.90                  | 282.63             | 242.31          | 24.44                  | 266.75                                      | 2,184.34      | 89.12%         |
|           | SUB-TOTAL ESTRUCTURAS                      |       |            |                           | 32,207.77    |                 |                        |                    | 6,337.45        | 1,606.55               | 7,944.00                                    | 24,263.77     | 75.34%         |

#### Figure 5.3 Besalco Status worksheet

The status report is a 1200 row report that summarizes the work Besalco has performed to date. The last column "REMANENTE %" is the amount of effort remaining for the line item. Each WBS has a summary identified in Grey. There are 53 summaries that are represented in the LSST IMS as seen below

| Activity ID | _ Activity Name                                            | Original | Total Float | Start       | Finish    | Budgeted    | Budgeted Labor | <b>Budgeted Material</b> | Budgeted Total Cos 🔺 | FY2015     | FY2016     | FY2017                | FY2018              | FY2019               |
|-------------|------------------------------------------------------------|----------|-------------|-------------|-----------|-------------|----------------|--------------------------|----------------------|------------|------------|-----------------------|---------------------|----------------------|
|             | · · ·                                                      | Duration |             |             |           | Labor Units | Cost           | Cost                     | no Contingenc        | 2014-10-01 | 2015-10-01 | 2016-10-01            | 2017-10-01          | 2018-10-01           |
|             | T&SC-3900-3005 2.1.1 EARTH MOVING                          | 118      | 1934        | 01-Apr-15 A | 25-Feb-16 | 0.00        | \$0.00         | \$286,224.00             | \$286,224.0          |            | 2.1.1 EAR  | TH MOVING             |                     |                      |
|             | T&SC-3900-3010 2.1.2.1 - 2.1.2.4 STRUCTURES                | 234      | 188         | 31-May-15 A | 25-Feb-16 | 0.00        | \$0.00         | \$1,435,762.46           | \$1,435,762.4        |            | 2.1.2.     | 1 - 2.1.2.4 STRUCTURE | ŝ                   |                      |
|             | T&SC-3900-3020 2.1.2.5 METAL STRUCTURE                     | 45       | 174         | 25-Apr-16*  | 24-Jun-16 | 0.00        | \$0.00         | \$931,762.23             | \$931,762.2          |            | 2.1        | 2.5 METAL STRUCTU     | RE                  |                      |
|             | T&SC-3900-3030 2.1.2.6 INTERIOR PARTITIONING               | 199      | 268         | 24-May-16*  | 06-Mar-17 | 0.00        | \$0.00         | \$76,612.89              | \$76,612.8           |            |            | 2.1.2.6 IN            | ERIOR PARTITIONING  |                      |
|             | T&SC-3900-3040 2.1.2.7 ROOFING                             | 199      | 226         | 24-May-16*  | 06-Mar-17 | 0.00        | \$0.00         | \$63,166.64              | \$63,166.6           |            |            | 2.1.2.7 RC            | OFING               |                      |
|             | T&SC-3900-3050 2.1.2.8 WATERPROOFING                       | 199      | 325         | 01-Dec-15 A | 12-Oct-16 | 0.00        | \$0.00         | \$69,591.43              | \$69,591.4           |            | -          | 2.1.2.8 VK            | ATERPROOFING        |                      |
|             | T&SC-3900-3060 2.1.2.9 INSULATION                          | 199      | 226         | 24-May-16*  | 06-Mar-17 | 0.00        | \$0.00         | \$25,554.42              | \$25,554.4           |            |            | 2.1.2.9 IN            | SULATION            |                      |
|             | T&SC-3900-3070 2.2.1 WALL SIDING AND FINISHES              | 95       | 127         | 24-May-16*  | 05-Oct-16 | 0.00        | \$0.00         | \$112,001.24             | \$112,001.2          |            |            | 2.2.1 WALL SIDING     | AND FINISHES        |                      |
|             | T&SC-3900-3080 2.2.2 FLOOR FINISHES                        | 199      | 226         | 24-May-16*  | 06-Mar-17 | 0.00        | \$0.00         | \$74,009.10              | \$74,009.11          |            |            | 2.2.2 FLO             | OR FINISHES         |                      |
|             | T&SC-3900-3090 2.2.3 CELING                                | 199      | 226         | 24-May-16*  | 06-Mar-17 | 0.00        | \$0.00         | \$59,031.98              | \$59,031.9           |            |            | 2.2.3 CEL             | NG                  |                      |
|             | T&SC-3900-3100 2.2.4 - 2.2.6 CLOSURES AND DRIPSTRIPS       | 199      | 226         | 24-May-16*  | 06-Mar-17 | 0.00        | \$0.00         | \$17,445.37              | \$17,445.3           |            |            | 2.2.4 - 2.2           | 6 CLOSURES AND DR   | IPSTRIPS             |
|             | T&SC-3900-3110 2.2.7 PAINT AND VARNISHES                   | 199      | 226         | 24-May-16*  | 06-Mar-17 | 0.00        | \$0.00         | \$270,875.33             | \$270,875.3          |            |            | 2.2.7 PAIN            | T AND VARNISHES     |                      |
|             | T&SC-3900-3120 2.2.8 - 2.2.10 DOORS AND WINDOWS            | 95       | 127         | 24-May-16*  | 05-Oct-16 | 0.00        | \$0.00         | \$240,684.63             | \$240,684.6          |            |            | 2.2.8 - 2.2.10 DOO    | RS AND WINDOWS      |                      |
|             | T&SC-3900-3130 2.2.11 STAIRS (Concrete and Metal)          | 45       | 401         | 25-Apr-16*  | 24-Jun-16 | 0.00        | \$0.00         | \$112,828.54             | \$112,828.5          |            | 22         | 2 11 STAIRS (Concrete | and Metal)          |                      |
|             | T&SC-3900-3140 2.2.12 HARDWARE AND LOCKSETS                | 199      | 226         | 24-May-16*  | 06-Mar-17 | 0.00        | \$0.00         | \$10,107.01              | \$10,107.0           |            |            | 2.2.12 HA             | RDWARE AND LOCKS    | ETS                  |
|             | T&SC-3900-3150 2.2.13 FURNITURE                            | 199      | 226         | 24-May-16*  | 06-Mar-17 | 0.00        | \$0.00         | \$11,184.07              | \$11,184.0           |            |            | 2.2.13 FL             | RNITURE             |                      |
|             | T&SC-3900-3160 2.2.14 - 2.2.16 FIXTURES, PLUMBING SETS AND | 199      | 226         | 24-May-16*  | 05-Mar-17 | 0.00        | \$0.00         | \$210,739.73             | \$210,739.7          |            |            | 2.2.14 - 2            | 2.16 FIXTURES, PLUM | BING SETS AND ACCESS |
|             | T&SC-3900-3170 2.3.1.1 EXTERIOR POTABLE WATER INSTALLAT    | 83       | 212         | 28-Nov-16*  | 24-Mar-17 | 0.00        | \$0.00         | \$120,318.48             | \$120,318.4          |            |            | 2.3.1.1 E             | TERIOR POTABLE W    | ATER INSTALLATION    |
|             | T&SC-3900-3180 2.3.1.2 INTERIOR POTABLE WATER SYSTEM       | 83       | 254         | 28-Nov-16*  | 24-Mar-17 | 0.00        | \$0.00         | \$60,761.05              | \$60,761.0           |            |            | 2.3.1.2               | TERIOR POTABLE W    | ATER SYSTEM          |
|             | T&SC-3900-3190 2.3.1.3 EXTERIOR WASTEWATER SYSTEM          | 83       | 212         | 28-Nov-16*  | 24-Mar-17 | 0.00        | \$0.00         | \$42,702.95              | \$42,702.9           |            |            | 2.3.1.3 E             | TERIOR WASTEWAT     | ER SYSTEM            |
|             | T&SC-3900-3200 2.3.1.4 INTERIOR WASTEWATER SYSTEM          | 83       | 254         | 28-Nov-16*  | 24-Mar-17 | 0.00        | \$0.00         | \$11,172.41              | \$11,172.4           |            |            | 2.3.1.4 IN            | TERIOR WASTEWATE    | R SYSTEM             |
|             | T&SC-3900-3210 2.3.2.1 ELECTRICAL EQUIPMENT                | 28       | 496         | 01-Oct-15 A | 11-Feb-16 | 0.00        | \$0.00         | \$1,420,244.55           | \$1,420,244.5        |            |            | - 2.3.2.1 ELE         | CTRICAL EQUIPMENT   |                      |
|             | T&SC-3900-3220 2.3.2.2 MEDIUM TENSION (MT) CONNECTION PO   | 340      | 184         | 04-Jan-16*  | 03-May-17 | 0.00        | \$0.00         | \$31,055.68              | \$31,055.6           |            |            | 2.3.2.2               | MEDIUM TENSION (M   | ) CONNECTION POINT   |
|             | T&SC-3900-3230 2.3.2.3 INTERIOR CONDUIT                    | 71       | 184         | 19-Oct-16*  | 30-Jan-17 | 0.00        | \$0.00         | \$593,084.41             | \$593,084.4          |            |            | 2.3.2.3 INTE          | RIOR CONDUIT        |                      |
|             | T&SC-3900-3240 2.3.2.4 EXTERIOR CONDUIT, RACEWAYS & BOX    | 20       | 184         | 31-Jan-17*  | 28-Feb-17 | 0.00        | \$0.00         | \$306,852.63             | \$306,852.6          |            |            | 2.3.2.4 EX            | TERIOR CONDUIT, RAG | EVVAYS & BOXES       |

Each line in the LSST IMS is updated with the % complete provided in the monthly invoice for status collection.

Another method of collecting status is the integration into Jira for software development activities. Currently all of Data Management 1.02C, T&SC OCS, TCS, and WFS 1.04C.10, 1.04C.11, 1.04C.08, and Simulations 1.06.02.01 is integrating budget plans and status using Jira. Collecting status from Jira

The contents of this document are subject to configuration control and may not be changed, altered, or their provisions waived without prior approval.

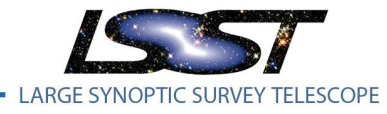

LPM-98

Latest Revision 12/12/ 2016

involves exporting Epics and Stories into a status worksheet which is then imported into Primavera as activity steps on activities.

| ≡ ŸJIRA Dashboards               | s - Projects - I                                                   | ssues 👻 (      | Gantt Chart -                  | Agile - Sc    | rum Standup | Create                                                                                                    |           |           |                                     | Search                                                             |                       | ۹ (                   | D- 🔽-           |
|----------------------------------|--------------------------------------------------------------------|----------------|--------------------------------|---------------|-------------|----------------------------------------------------------------------------------------------------|-----------|-----------|-------------------------------------|--------------------------------------------------------------------|-----------------------|-----------------------|-----------------|
| FILTERS «                        | Epics for F                                                        | PMCS -         | Edited Sav                     | e 🔹 Deta      | ils ★       |                                                                                                    |           | 6         | 🕅 Email                             | Printable                                                          | T Expo                | ert 🕶                 | 🔅 Tools 🗸       |
| Find filters                     | project = DM A                                                     | ND issuetyr    | e = Epic AND \                 | WBS is not EM | IPTY        |                                                                                                    |           |           |                                     | Full Content                                                       |                       | isio                  |                 |
| My Open Issues<br>Reported by Me | 1–100 of 643 🕤<br>WBS                                              | Cycle          | Team                           | Story Points  | Assignee    | Description                                                                                                    | Due       | Epic Link | Epic N                              | RSS (Issues)<br>RSS (Comme                                         | ents)                 | Ra                    | Columns 🕶<br>nk |
| All Issues                       | UTERS 02C.05.01 Summer Science 40 Xiuqin<br>2016 User<br>Interface |                |                                |               | Xiuqin Wu   | This epic will capture all the Java code<br>refactoring in Firefly. It does not include the<br>GWT to JS conversion effort.                                                                                                    | 26/Aug/16 |           | Firefly<br>refact                   | Word<br>Excel (All field<br>Excel (Curren                          | ls)<br>It fields)     | 0)                    | da1m6:          |
| FAVORITE FILTERS                 | 02C.06.02.03                                                       | Summer<br>2018 | Data Access<br>and<br>Database |               | Unassigned  | Advanced performance optimizations and tuning<br>of the shared scans. This includes:<br>• Reschedule user queries on a different<br>scheduler. Two possible parts to this are<br>detecting slow queries and moving them to a<br>slower/lower priority scan scheduler and the<br>other would be having the czar tell the<br>workers to move all tasks for a user query to<br>a specific scheduler. These require unique<br>user query ids. |           |           | FY18<br>Share<br>Optim              | Charts<br>On Dashboar<br>Gantt chart -<br>Gantt chart -            | d<br>Plan<br>Tracking | 0 >                   | kta112:         |
| TSSPP                            | 02C.05.01                                                          | Summer<br>2016 | Science<br>User<br>Interface   | 60            | Xiuqin Wu   |                                                                                                    | 26/Aug/16 |           | Beta v<br>LSST                      | ersion of<br>web UI ready                                          | 3 DM-46               | 6 <mark>81</mark> 0 0 | da1k6:          |
|                                  | 02C.05.02                                                          | Summer<br>2016 | Science<br>User<br>Interface   | 40            | Xiuqin Wu   | We need to provide API access to all the table<br>displaying features to give user more control<br>when using Firefly API to build customized web<br>UI                                                                                                    | 26/Aug/16 |           | Provid<br>tabula<br>using           | le API for<br>r data display<br>Firefly                            | 3 DM-40               | 680 Oþ                | da1jy:          |
|                                  | 02C.05.01                                                          | Summer<br>2016 | Science<br>User<br>Interface   | 40            | Xiuqin Wu   | SUI will continue to work with database team to<br>exercise all the APIs for data access. All known<br>issues should be worked out in S16 cycle.                                                                                                    | 26/Aug/16 |           | SUI w<br>work w<br>team t<br>the AF | ill continue to<br>with database<br>o exercise all<br>PIs for data | 2 DM-48               | 579 Oþ                | da1jq:          |

1. Log into Jira and setup the issue filter to export epics. This is done for the DM, TSS, TSSPP, and SIM projects in separate files.

| ≡ <b>ŸJIRA</b> Dashboard         | - Projects - Issues - Gantt Chart - Agile - So                   | crum Standup Create                                |                            |            | Search                                | ۹ 🛛 🖳 ۲          |
|----------------------------------|------------------------------------------------------------------|----------------------------------------------------|----------------------------|------------|---------------------------------------|------------------|
| FILTERS «                        | Storie for PMCS Resolved All Sav                                 | re as Details ★                                    |                            | 🕱 Email    | I 🖻 Share 🔽 Exp                       | oort 🔹 🔅 Tools 🗸 |
| New filter Find filters          | project = DM AND issuetype in (Improvement, Story, But)          | ag) AND "Epic Link" is not EMPTY AND "Story Points | is not EMPTY ORDER BY issu | ietype ASC | Printable<br>Full Content<br>XML      | isic 📃 🔹         |
| My Open Issues<br>Reported by Me | 1–100 of 2192 5<br>T ↑ Key Summary                               | Assignee                                           | Status Story Points        | Resolved   | RSS (Issues)<br>RSS (Comments)        | Columns -        |
| All Issues                       | DM-4757 LOGS usage gcc 5 incompato                               | Fritz Muelle                                       | r DONE 0.25                | 07/Jan/16  | Word<br>Excel (All fields)            |                  |
|                                  | <ul> <li>DM-4743 Make deblender more robust against w</li> </ul> | veird PSF dimensions Unassigned                    | то во 2                    |            | Excel (Current fields)                |                  |
| FAVORITE FILTERS                 | DM-4705 qdisp/testQDisp fails with mariadb                       | Andy Salnik                                        | OV DONE 1                  | 18/Dec/15  | Charts                                | ents             |
| Epics for PMCS All               | DM-4648 Support sqlalchemy use with qserv                        | Brian Van<br>Klaveren                              | TO DO 3                    |            | On Dashboard<br>Gantt chart - Plan    |                  |
| Epics Summer 2015                | DM-4531 Qserv returns incorrect results for some                 | e expressions Unassigned                           | TO DO 5                    |            | Gantt chart - Tracking                |                  |
| SOCS Dev Epics                   | DM-4529 Compilation errors from CLang (Apple                     | LLVM 7.0) in XCode 7 on MacOSX Mike Kelsey         | DONE 1                     | 07/Dec/15  | W16 Refactor Selected<br>in Qserv     | I Elements       |
| SOCS Dev Stories                 | DM-4454 Fix multiple patch catalog sorting for for               | rcedPhotCcd.py Lauren<br>MacArthur                 | DONE 2                     | 02/Dec/15  | Object characterization               | bucket           |
| TSSPP                            | DM-4408 HSC backport: fix memory leak in afw:g                   | geom:polygon Lauren MacArthur                      | DONE 0.5                   | 24/Nov/15  | HSC port: framework                   |                  |
|                                  | DM-4398 Fix regexp for gcc48                                     | Andy Salnik                                        | OV DONE 1                  | 20/Nov/15  | W16 Implement Databa<br>Table Mgmt v2 | ase &            |
|                                  | DM-4391 Update testCoadds.py to accommodate                      | e changes in DM-2915 Lauren<br>MacArthur           | DONE 0.5                   | 20/Nov/15  | HSC port: framework                   |                  |
|                                  | DM-4387 Skyman fails tests on testFindTractPate                  | chl ist Paul Price                                 | DONE 1                     | 20/Nov/15  | Framework hucket                      |                  |

2. Next export the stories assigned to Epics with a filter "project in (DM, EPO, SIM, TSS, IT, SE, SUMMIT) AND (issuetype in (Epic) AND WBS is not EMPTY OR issuefunction in

The contents of this document are subject to configuration control and may not be changed, altered, or their provisions waived without prior approval.

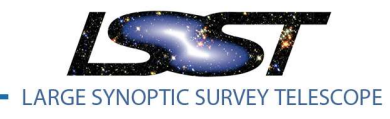

Latest Revision 12/12/ 2016

linkedIssuesOf("issuetype in (Epic) AND WBS is not EMPTY ", "is Epic of") AND status != Duplicate)"

| A   | A            | В           | C                                 | D      | E                                           | G      | J        | К           | L                                                                                      | 0        | P                        | Q           | R        | A        |
|-----|--------------|-------------|-----------------------------------|--------|---------------------------------------------|--------|----------|-------------|----------------------------------------------------------------------------------------|----------|--------------------------|-------------|----------|----------|
|     | WBS          | Cycle       | Team                              | Story  | Epic Name                                   | Epic   | Key      | Status      | Description                                                                            |          |                          |             |          |          |
|     |              |             |                                   | Points |                                             | Status |          |             |                                                                                        |          |                          |             |          |          |
| 1   |              |             |                                   |        |                                             |        |          |             |                                                                                        | Key      | Activity Name            | DM Cycle    | Duration | <b>1</b> |
|     | 02C.08.03.04 |             |                                   |        | Summit to Base Payment Plan part 3          | To Bo  | DM-2568  | To Do       |                                                                                        |          |                          |             | ,        |          |
| 360 | 000 00 00 01 | 0 0040      | 1                                 | 40     | 64 N . I                                    |        | D11 0000 |             |                                                                                        | DM-2568  | Sunnit to Base Paymen    | 0           | #N/A     |          |
| 261 | 020.08.03.04 | Summer 2013 | International Comms and Base Site | 40     | Unitean Networks                            |        | LIM-2563 | 10 LIO      |                                                                                        | 044.0560 | Chiller Materiale        | Summer 2019 | #50.6 h  |          |
| 001 | 02C.06.02.01 | Winter 2016 | Data Access and Database          | 31     | W16 Improvements to db                      | Done   | DM-2513  | Done        | Improvements to Db wrapper.                                                            | DIMEDUO  | Chiefan Networks         | Summa 2015  |          |          |
| 362 |              |             |                                   |        |                                             |        |          |             |                                                                                        | DM-2513  | W16 Improvements to d    | Winter 2016 | 58 D     | Jata     |
|     | 02C.06.02.02 | Summer 2017 | Data Access and Database          | 53     | FY17 Web Services Authentication            | To Do  | DM-2512  | To Do       | We need to integrate Data Access Web                                                   |          |                          |             | ·        |          |
| 363 | 000 00 00 04 | 0 0045      | 1                                 | 40     | M                                           |        | -        |             | Services with Authentication mechanisms                                                | DM-2512  | FY17 Web Services Aut    | Summer 2017 | #N/A D   | /sto     |
| 364 | 020.00.03.04 | Summer 2015 | International Comms and base bite | 40     | Mountain - base riber path                  |        | LM-2500  | 10 00       | Design path and installation method for<br>Meunstain - Race fiber eable. Path will sup | 044-2500 | Monstein - Rose Ober 1   | Summer 2015 | 29.6     |          |
|     | 02C.04.01    | -           | Data Release Production           |        | afw::table Interface Overhaul               | ToDo   | DM-2406  | То До       | Produkant - Dase hoer dable, Platf without                                             | Dimesoo  | induction - Date induce  | ounine coro | *        | i com    |
| 365 |              |             |                                   |        |                                             | 10.000 |          | 10.000      |                                                                                        | DM-2406  | afw::table laterface Ove | 0           | #N/A D   | Joto     |
|     | 02C.04.06    |             | Data Release Production           | a - a  | Measurement Framework Enhancements          | To Do  | DM-2405  | To Do       | Longer term, lower priority improvements                                               |          |                          |             | ·        |          |
| 366 | 000 00 00 04 |             |                                   | 100    |                                             | T 0    | -        |             | to the measurement framework                                                           | DM-2405  | Measurement Framewor     | 0           | #N/A D   | 0.50 L   |
| 267 | 020.06.02.01 | Winter 2016 | Data Access and Database          | 139    | With Butter (v4)                            | 10 Uo  | LIM-2404 | In Progress |                                                                                        | D04.0404 | UNE PLAN (LE)            | 10000       | 117.0    |          |
| 301 | 02C 06 02 03 | Winter 2020 | Data Access and Database          | 105    | FY20 Fix Oserv Buns                         | ToDo   | DM-2403  | ТоПо        | Bucket enic for unexpected bud fixes                                                   | DWP2404  | e to Ditter (14)         | white 2010  | r (* * * |          |
| 368 |              |             |                                   |        |                                             |        |          |             |                                                                                        | DM-2403  | FY20 Fix Opera Bags      | Winter 2020 | #N/A D   | 3020     |
|     | 02C.06.02.03 | Summer 2019 | Data Access and Database          | 53     | FY 19 Fix Qserv Bugs                        | ToBo   | DM-2402  | To Do       | Bucket epic for unexpected bug fixes.                                                  |          |                          |             | ·        |          |
| 369 | 020 08 02 02 | 0           | Prov Arrestored Providence        | F.9    | 5/19.5- O B                                 | T. D.  | DM 2401  | T- D-       | Parla and for an and the form                                                          | DM-2402  | FY18 Fix Osern Bugs      | Summer 2019 | #N/A D   | Jaka     |
| 270 | 020.06.02.03 | Summer 2018 | Data Access and Database          | 53     | FY IG Fix Userv Dugs                        | 1000   | UM-2401  | 1000        | Bucket epic for unexpected bug fixes.                                                  | 044.9401 | EV19 Ein Onne Pune       | Summer 2019 | #80A D   |          |
| 010 | 02C.06.02.03 | Summer 2017 | Data Access and Database          | 53     | FY17 Fix Oserv Bugs                         | ToDo   | DM-2400  | To Do       | Bucket epic for unexpected bug fixes.                                                  | DIFFEREN | Thomas as a suge         | Summi 2010  | <b>F</b> |          |
| 371 |              |             |                                   |        |                                             |        |          |             |                                                                                        | DM-2400  | FY17 Fix Oserv Bugs      | Summer 2017 | #N/A D   | Jata     |
|     | 02C.06.02.03 | Summer 2018 | Data Access and Database          | 53     | FY18 DR in Qserv                            | To Do  | DM-2397  | ToDo        | Load data challenge data into Qserv and                                                |          |                          |             | ·        |          |
| 372 | 000 00 00 00 | 0 0017      | D . A                             |        | D4700: 0                                    | T 0    |          |             | enable analytics of the DC data through                                                | DM-2397  | FY18 DR in Goury         | Summer 2018 | #N/A D   | loto     |
|     | 020.06.02.05 | Summer 2017 | Data Access and Database          | 50     | FY I/ DC In Userv                           | 1000   | UM-2000  | 1000        | Load data challenge data into Userv and                                                |          |                          |             |          |          |
|     | < >          | Remaining   | Stories EPICS Stories             | Com    | pleted Epic-Story Pivot Planned vs Estimate | Comp   |          |             | Completed vs Estimated                                                                 | + : •    |                          |             |          | )        |

3. Copy the exported data into the EPICS and Stories template provided in the Jira Template worksheet. Columns in yellow are calculated fields and should be filled down to populate all rows with imported data.

|                       | <b>5</b> •∂- <del>-</del>                                   |                                            |                         |                                                             |                           |                              | Jira Terr                    | plate DM 15-12.xlsx - Excel |                                            |                  |                                    |
|-----------------------|-------------------------------------------------------------|--------------------------------------------|-------------------------|-------------------------------------------------------------|---------------------------|------------------------------|------------------------------|-----------------------------|--------------------------------------------|------------------|------------------------------------|
| File                  | Home Insert                                                 | Page Layout                                | Formulas                | Data Review                                                 | /iew Developer TEA        | M Q Tell mi                  | e what you wa                |                             |                                            |                  |                                    |
| From<br>Access        | From From From Oth<br>Web Text Sources<br>Get External Data | er Existing<br>Connections                 | New<br>Query + C<br>Get | Show Queries<br>From Table<br>Recent Sources<br>& Transform | Connections               | Filter                       | Clear<br>Reapply<br>Advanced | Text to Flash Remove        | Data Consu<br>s Validation +<br>Data Tools | •                | ps What-If<br>Analysis *<br>Fore   |
| N8                    | *] : [×                                                     | √ fx                                       |                         |                                                             |                           |                              |                              |                             |                                            |                  |                                    |
|                       | A B                                                         | с                                          | D                       | E                                                           | F                         | G                            | н                            | I.                          | J                                          | ĸ                | L                                  |
| 1<br>2<br>3<br>4<br>5 | DM Cycle<br>In Primavera<br>Has Planned Stories             | Winter 2016 7<br>(Multiple Iten 7<br>yes 7 |                         |                                                             |                           | _                            |                              | Sum of target completed     |                                            | Sur<br>V<br>Cor  | n of SP %<br>/ariance<br>mpleted / |
| 7                     | CAM 💌                                                       | WBS                                        | Key X                   | Epic Name                                                   | COMPLETE Pla              | nned Start Dat               | Planned Fini                 | story points to date        | Stories Planned Stor                       | es Complete Plar | ned 20/50                          |
| 8                     | - Becla J                                                   | © 02C.06.01.01                             | © DM-2042               | W16 Improve Data Provena                                    | ince Desigi I In Progress | 9/30/2015                    | 2/24/2016                    | 35                          | 50                                         | 48               | 14%                                |
| 10                    |                                                             | 020.00.02.01                               | © DW-2515               | W16 Improvements to do                                      | e la Prograss             | 0/20/2015                    | 2/24/2015                    | 00                          | 144                                        | 54               | 629/                               |
| 10                    |                                                             |                                            | © DM-2404               | W10 Dutier (V4)                                             | (Deta Ass @Deea           | 9/50/2015                    | 2/24/2016                    | 90                          | 144                                        | 22               | 0376                               |
| 17                    |                                                             | 020.00.02.02                               | © DIVI-3433             | W16 Elid-to-Elid Integration                                | Done                      | 0/1/2015                     | 0/20/2015                    | 22                          | 10                                         | 10 0             | 0%                                 |
| 12                    |                                                             | - 030 06 03 03                             | © DM-3072               | W16 Webserv Improvemen                                      | its O Bla Parama          | 9/1/2015                     | 9/29/2015                    | 10                          | 10                                         | 10               | 0%                                 |
| 15                    |                                                             | © 02C.00.02.05                             | B DIVI-2007             | W16 Kelactor Selected Eler                                  | Table M. B Dans           | 0 11/30/2015                 | 2/24/2018                    | 22                          | 22                                         | 22 0             | 10%                                |
| 14                    |                                                             |                                            | © DM-2802               | W16 Implement Database                                      | a Table Mi ODone          | 9/1/2015                     | 10/29/2015                   | 55                          | 55                                         | 55 0             | 0%                                 |
| 15                    |                                                             |                                            | © DM-3265               | W16 Make Query Cancellat                                    | ion Kobust @ Done         | 9/1/2015                     | 2/24/2015                    | 59                          | 59                                         | 59 0             | 0%                                 |
| 10                    |                                                             |                                            | 0 DIVI-5155             | W16 Userv Release and Tes                                   | song of Progress          | 9/1/2015                     | 2/24/2016                    | 16                          | 25                                         | 9                | 01%                                |
| 17                    |                                                             |                                            | © DM-2119               | W16 Secondary Index                                         | © In Progress             | B 12/1/2015                  | 2/25/2016                    | 17                          | 48                                         | 1/               | 05%                                |
| 10                    |                                                             |                                            | © DIVI-2089             | SW16 Data Distribution and                                  | Replica Mit of Progress   | 9/1/2015                     | 2/24/2016                    | 78                          | 114                                        | 89 0             | 2276                               |
| 19                    |                                                             |                                            | OM-2077                 | W16 Multi-table shared sca                                  | ins © In Progress         | 10/30/2015                   | 2/24/2016                    | 43                          | 81                                         | 21               | 74%                                |
| 20                    |                                                             |                                            | 0 DW-1708               | S W16 Query Coverage                                        | o in Progress             | 9/1/2015                     | 2/29/2016                    | 20                          | 50                                         | 15               | 50%                                |
| 21                    |                                                             |                                            | 0 DW-1048               | W18 recinology Research                                     | Manufate   0 Deces        | 0 10/30/2015                 | 2/24/2018                    | 10                          | 30                                         | 22               | 00%                                |
| 22                    | - Francisco F                                               | 00000100                                   | © DM-3050               | W16 Support Dynamic CSS                                     | Metadata ODone            | 9/1/2015                     | 11/25/2015                   | 52                          | 52                                         | 52               | 0%                                 |
| 23                    | Contoniou P                                                 | 020102                                     | © DM-2050               | Strek CL decker                                             | B Dong                    | 9/1/2015                     | 9/30/2015                    | 00                          | 10                                         | 10               | 276                                |
| 24                    |                                                             |                                            | © DM-2033               | Bases shurtf                                                | @ To Do                   | 0 10/2/2015                  | 12/20/2015                   | 15                          | 15                                         | 15 0             | 1.6%                               |
| 25                    |                                                             |                                            | © DIVI-3423             | Sqre-ci-wite                                                | B In Programs             | = 11/25/2015<br>= 10/12/2015 | 2/20/2015                    | 20                          | 25                                         | 20               | 129/                               |
| 20                    |                                                             |                                            | © DM-3803               | a sqre-vernication-uata-one                                 | OT Pogless                | 010/13/2015                  | 12/14/2010                   | 20                          | 55                                         | 30 0             | 13%                                |
| 27                    |                                                             |                                            | B DIVI-3862             | Sqre-stack-build-two                                        | 01000                     | 0 10/13/2015                 | 12/14/2015                   | 8                           | 0                                          | /                | 13%                                |
| 20                    |                                                             |                                            | 0 DIVI-5860             | sqre-comms-two                                              | 01000                     | 12/29/2015                   | 2/1/2016                     | 0                           |                                            | 0                | 0%                                 |
| 29                    |                                                             |                                            | © DM-3859               | = sqre-supercaSK                                            | ⇒ to D0                   | = 12/29/2015                 | 2/11/2016                    | 1                           | 24                                         | 4                | 83%                                |
| 30                    |                                                             |                                            | - DIVI-365/             | - sqre-doc-content-one                                      | e in Progress             | -11/25/2015                  | 12/29/2015                   | 55                          | 22                                         | 29               | 1276                               |
| 20                    |                                                             |                                            | C DW-3684               | - stack-releng-two                                          | © 10 D0                   | = 12/31/2015                 | 2/11/2016                    | 0                           | 23                                         | 22               | 4%                                 |
| 32                    | Column M                                                    | 002007.00                                  | - DM-1139               | GUL-implement-tools                                         | e in Progress             | 9/1/2015                     | 11/24/2015                   | 44                          | 44                                         | 36               | 14%                                |
| 24                    | a deiman wi                                                 | -020.07.00                                 | - DIVI-5907             | FILS Hardware Purchasing     FV16 Hardware Durchasing       | Plan Bin Programs         | 0 9/1/2015                   | 10/1/2015                    | 20                          | 20                                         | 27 0             | 29/                                |
| 26                    |                                                             |                                            | = DM-2796               | Giting model technology and                                 | d conting a B To Do       | 0 11/2/2015                  | 1/28/2015                    | 28<br>7                     | 10                                         | 10               | 0%                                 |
|                       |                                                             |                                            | - 511-5760              | - one model technology di                                   |                           |                              | 2, 20/2010                   |                             | 10                                         | 10               | 0.0                                |

- 4. Click the Refresh all option to update the data set. Several predefined reports exist in the worksheet to report on Jira status progress.
- 5. Next open the Status and OM Imports worksheet to import the data into Primavera

The contents of this document are subject to configuration control and may not be changed, altered, or their provisions waived without prior approval.

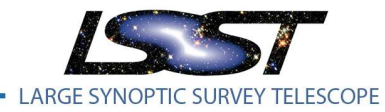

Latest Revision 12/12/ 2016

| 0                                         | bjectiv       | e Measures                                                                               |                   |        |        |
|-------------------------------------------|---------------|------------------------------------------------------------------------------------------|-------------------|--------|--------|
| Ann an an an an an an an an an an an an a | Activity Code | O M Name                                                                                 | Cat lumarity is t | Weight | Status |
| 281932                                    | DM-1228       | DM-1362 Edit pull interface and other Summer 2014 work into LSE-68 in Word               |                   | 2      | 100    |
| 281933                                    | DM-1228       | DM-1388 Submit LCR for LSE-68                                                            |                   | 2      | 100    |
| 281934                                    | DM-1228       | DM-1389 Edit LSE-68 changes into EA                                                      |                   | 2      | (      |
| 281935                                    | DM-1228       | Remaining Stories                                                                        |                   | 3      | (      |
| 281936                                    | DM-1230       | DM-1309 Edit agreed-upon changes into Word version of LSE-69                             |                   | 3      | 100    |
| 281937                                    | DM-1230       | DM-1310 Create change request for LSE-69                                                 |                   | 1      | 100    |
| 281938                                    | DM-1230       | DM-1311 Enter LSE-69 update into EA as SysML                                             |                   | 1      | 100    |
| 281939                                    | DM-1232       | DM-1312 Proofread docgened version of LSE-72                                             |                   | 1      | (      |
| 281940                                    | DM-1232       | Remaining Stories                                                                        |                   | 2      |        |
| 281941                                    | DM-1239       | DM-1313 Identify Conditions information in LSE-130 that is required for Alert Production |                   | 2      | (      |
| 281942                                    | DM-1239       | Remaining Stories                                                                        |                   | 11     | (      |
| 281943                                    | DM-1240       | DM-1241 Complete data entry of LSE-140 revised draft into EA                             |                   | 2      | 100    |
| 281944                                    | DM-1240       | DM-1306 Pre-CCB review of LSE-140 docgen                                                 |                   | 2      | 10     |
| 281945                                    | DM-1240       | Remaining Stories                                                                        |                   | 4      | 1      |
| 281946                                    | DM-1377       | DM-1263 completed governance of security plan for review                                 |                   | 1      | 100    |
| 281947                                    | DM-1377       | DM-1264 security plan october.                                                           |                   | 1      | (      |
| 281948                                    | DM-1377       | Remaining Stories                                                                        |                   | 50     | (      |
| 281949                                    | DM-1377       | DM-1527 Draft security risks into the Center's template                                  |                   | 4      | (      |
| 281950                                    | DM-1120       | DM-1285 Improve Startup of HTCondor Jobs                                                 |                   | 2      | 100    |
| 281951                                    | DM-1120       | DM-1286 Improve worker fault tolerance of missing distributor data                       |                   | 6      | 100    |
| 281952                                    | DM-1120       | DM-1322 Expire Workers that receive no files                                             |                   | 4      | 10     |
| 281953                                    | DM-1120       | DM-1326 Automatic expiration of replicator jobs                                          |                   | 4      | 100    |

6. Click on the Primavera Objective Measures sheet and paste data from the Jira Template Stories sheet.

| A B | C D              | E F C           | і Н | 1 | J K L                     | M N O                  |
|-----|------------------|-----------------|-----|---|---------------------------|------------------------|
|     |                  |                 |     |   |                           |                        |
| 2   |                  |                 |     |   |                           |                        |
| l   |                  |                 |     |   |                           |                        |
|     |                  |                 |     |   |                           |                        |
| ,   |                  |                 |     |   |                           |                        |
| }   | Administration - |                 | 7   |   | Primavera Project Refrest | Refresh                |
| 9   | ServerName       | 140.252.32.47   |     |   |                           |                        |
| 1   | Database         | pms8a           |     |   | Primavera Project Select  | LSST NE 15-12          |
| 2   | DBUser           | privuser        |     |   |                           | Get Objective Measures |
| 3   | Password         | ****            |     |   |                           | Set Objective Measures |
| 5   |                  | <b>T</b> 10     |     |   |                           |                        |
| 5   |                  | Test Connection |     |   |                           | Get Actuals            |
| в   | Connection       | ŝuccessful.     |     |   |                           |                        |
| 9   |                  |                 |     |   |                           | Set Actuals            |
| 1   |                  |                 |     |   |                           |                        |

- 7. Select the Administration sheet, select the project to update, and click set Objective Measures
- 8. In Primavera hit F5 to reload data and the Activity steps should be updated.
- 9. Sort Primavera activities by % Complete. Refer back to the Jira template Epics sheet and update all Actual Starts and Actual finishes manually.

The contents of this document are subject to configuration control and may not be changed, altered, or their provisions waived without prior approval.

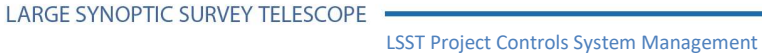

10. If an Epic is in progress evaluate if Remaining Stories are needed. This is the delta between the original story estimate and the currently planned stories on the epic.

Once all status has been collected the data is ready to be integrated into cobra. This is done by running the following process steps in Cobra.

| Advance Calendar | The Advance Calendar feature is used to advance the project status<br>date to the next period in the calendar. If you have a rolling wave<br>calendar assigned to your project, this wizard will also help collapse<br>past periods and expand future periods. | × |
|------------------|----------------------------------------------------------------------------------------------------|---|
|                  | Project:<br>LSST ME 15-12                                                                                                    |   |
| Help             | <back next=""> Finish Cancel</back>                                                                                                    |   |

1. Advance the Cobra calendar to the next period

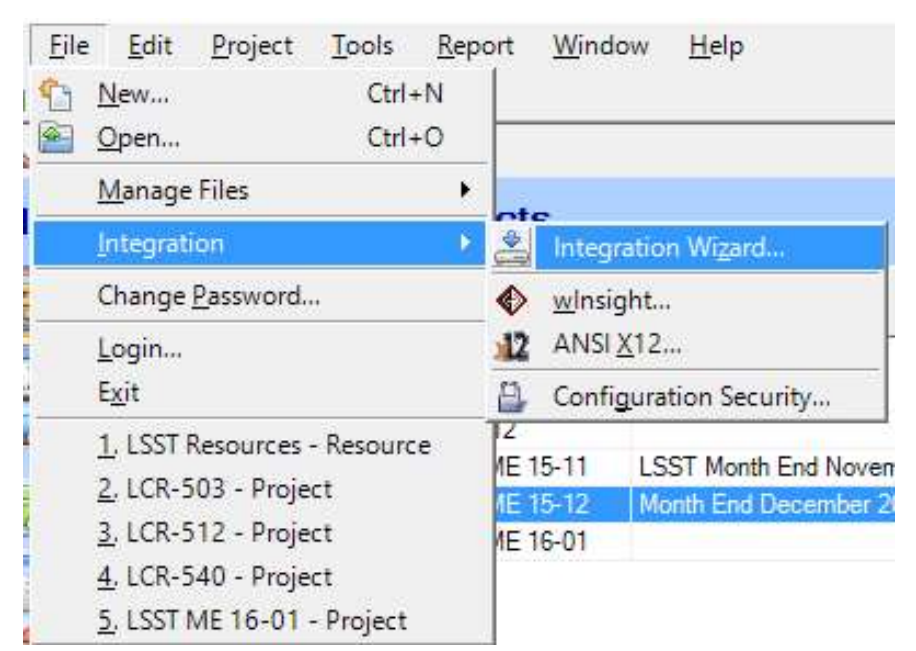

2. Run the Integration Wizard

The contents of this document are subject to configuration control and may not be changed, altered, or their provisions waived without prior approval.

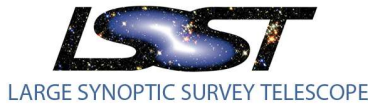

| Integration Wizard                                                          |                |   |  |
|-----------------------------------------------------------------------------|----------------|---|--|
|                                                                             |                | × |  |
| Integration Configuration<br>You may open an existing configuration or crea | ate a new one. |   |  |
| O Create a new configuration                                                |                |   |  |
| Open an existing configuration<br>Description:                              | LSST Status    | - |  |
|                                                                             |                |   |  |
|                                                                             |                |   |  |
| Where are you loading the data from?                                        |                | - |  |
| Primavera                                                                   | <u>w</u>       |   |  |

# Help Cancel

#### 3. Select the predefined template LSST Status

| integration wizard       |                          |                   |                                                                      |       |        |        |
|--------------------------|--------------------------|-------------------|----------------------------------------------------------------------|-------|--------|--------|
| nnection Selection       |                          |                   |                                                                      |       |        |        |
| ect a connection file, w | hich allows you to conne | ect to the schedu | le data.                                                             |       |        |        |
|                          |                          |                   |                                                                      |       |        |        |
| onnection Name:          |                          |                   |                                                                      |       |        |        |
| .SST Primavera           |                          |                   |                                                                      |       |        |        |
|                          |                          |                   |                                                                      |       |        |        |
|                          | New                      | Edit              | Test                                                                 |       |        |        |
|                          |                          |                   |                                                                      |       |        |        |
|                          |                          |                   |                                                                      |       |        |        |
|                          |                          |                   |                                                                      |       |        |        |
|                          |                          |                   |                                                                      |       |        |        |
|                          |                          |                   |                                                                      |       |        |        |
|                          |                          |                   |                                                                      |       |        |        |
|                          |                          |                   |                                                                      |       |        |        |
|                          |                          |                   |                                                                      |       |        |        |
|                          |                          |                   |                                                                      |       |        |        |
|                          |                          |                   |                                                                      |       |        |        |
|                          |                          |                   |                                                                      |       |        |        |
|                          |                          |                   |                                                                      |       |        |        |
|                          |                          |                   |                                                                      |       |        |        |
|                          |                          |                   |                                                                      |       |        |        |
|                          |                          |                   |                                                                      |       |        |        |
|                          |                          |                   |                                                                      |       |        |        |
|                          |                          |                   |                                                                      |       |        |        |
|                          |                          |                   |                                                                      |       |        |        |
|                          |                          |                   |                                                                      |       |        |        |
|                          |                          |                   |                                                                      |       |        |        |
| Help                     |                          |                   | <back< td=""><td>Next&gt;</td><td>Finish</td><td>Cancel</td></back<> | Next> | Finish | Cancel |

4. Select the "LSST Primavera" Connection which is an ODBC datasource pointing to the Primavera Database

The contents of this document are subject to configuration control and may not be changed, altered, or their provisions waived without prior approval.

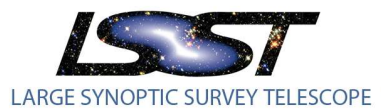

LSST Project Controls System Management LPM-98 Latest Revision 12/12/2016

| ion Selection<br>ch actions do you want the Integration Wizard to pe                                                                     | form?                                                                                                    |  |
|----------------------------------------------------------------------------------------------------|----------------------------------------------------------------------------------------------------|--|
| Ancillary Data  Codes  Codes  Codes  Control Account and Work Package  Control Account and Work Package  Code Assignments  Status  Notes | Use this page to select the actions you want to perform.<br>Options on subsequent pages will be based on the actions<br>selected.<br>At least one action must be selected in order to<br>continue. |  |
|                                                                                                    |                                                                                                    |  |

#### 5. Select Status

| Integration Wizard                    |                               | ×         |
|---------------------------------------|-------------------------------|-----------|
| oject Selection                       |                               |           |
| lect your Cobra project and the sched | ule you are integrating with. |           |
| chedule Project:                      |                               |           |
| SST ME 15-12                          |                               |           |
| obra Project:                         |                               |           |
| SST ME 15-12                          |                               |           |
| Create a new project                  |                               |           |
| nchronization Options                 |                               |           |
| Populate only the link table          |                               |           |
|                                       |                               |           |
|                                       |                               |           |
|                                       |                               |           |
|                                       |                               |           |
|                                       |                               |           |
|                                       |                               |           |
|                                       |                               |           |
|                                       |                               |           |
|                                       |                               |           |
|                                       |                               |           |
|                                       |                               |           |
|                                       |                               |           |
|                                       |                               |           |
| 11-iL                                 | - Andrew - March              | Crit O. 1 |

6. Select the source Primavera project and the destination cobra project

The contents of this document are subject to configuration control and may not be changed, altered, or their provisions waived without prior approval.

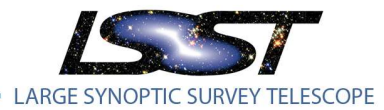

Latest Revision 12/12/ 2016

| ject Keys  | Control Account Codes Work Package Codes |                                 |     |
|------------|------------------------------------------|---------------------------------|-----|
|            | Schedule Fields:                         | Cobra file used for validation: |     |
| /BS:       | Cobra WBS                                | <br>LSST WBS                    |     |
| BS:        | OBS                                      | <br>LSST OBS                    | *** |
| /P:        | Cobra WP                                 | <br>LSST WP                     |     |
| lilestone: |                                          |                                 |     |
| AM:        | CAM                                      |                                 | *** |
|            |                                          |                                 |     |

7. Ensure the mapping between Cobra and Primavera data fields matches as listed above

| Integration Wizard                                                                                                    | × |
|----------------------------------------------------------------------------------------------------|---|
| tatus<br>elect the options to use for updating the Cobra status from the schedule.                                               |   |
| Jpdate status using:                                                                                                    |   |
| Schedule Dates ~                                                                                                    |   |
| Allow percent complete reduction                                                                                                 |   |
| Change Cobra actual dates to match the schedule                                                                                  |   |
| For schedule activities with percent complete and no actual start date, use the early start date as the Cobra actual start date. |   |
| Update early and late dates                                                                                                    |   |
| Jpdate assignment % for resources with class:                                                                                    |   |
| Help <back next=""> Finish Cancel</back>                                                                                         |   |

8. The Selections ensure Cobra data always accurately matches Primavera data

The contents of this document are subject to configuration control and may not be changed, altered, or their provisions waived without prior approval.

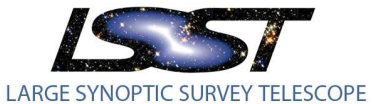

| LSST Project Controls System Management | LPM-98 | Latest Revision 12/12/ 2016 |
|-----------------------------------------|--------|-----------------------------|
|-----------------------------------------|--------|-----------------------------|

| lter                         | the Charalter          |                                                 | the California              |  |  |
|------------------------------|------------------------|-------------------------------------------------|-----------------------------|--|--|
| loose now you                | u want to filter the o | data that is loaded in                          | to Cobra.                   |  |  |
| Vhat <mark>d</mark> ata do y | you want to load in    | to Cobra?                                       |                             |  |  |
| Criteria                     | Total Project          | ~                                               |                             |  |  |
| Selection                    |                        |                                                 |                             |  |  |
| Delete                       | confuciteeees that a   | stick, the coloritor                            | notaria                     |  |  |
| Devete                       | contry ments mores     | dusty the selection                             | Cinteria                    |  |  |
| l and anhy                   | a shad da a stiritir   | alar da ara ara ar                              | <u></u>                     |  |  |
| Load only                    |                        |                                                 |                             |  |  |
| -                            | schedule activitie     | es that do not exist i                          | n Cobra                     |  |  |
| Load only                    | data for Control A     | es that do not exist in<br>accounts that alread | n Cobra<br>yexist in Cobra  |  |  |
| Load only                    | data for Control A     | es that do not exist i                          | n Cobra<br>y exist in Cobra |  |  |
| Load only                    | data for Control A     | es that do not exist i                          | n Cobra<br>y exist in Cobra |  |  |
| Load only                    | data for Control A     | es that do not exist i                          | n Cobra<br>yexist in Cobra  |  |  |
| Load only                    | data for Control A     | es that do not exist i                          | n Cobra<br>y exist in Cobra |  |  |
| Load only                    | data for Control A     | es that do not exist i                          | n Cobra<br>y exist in Cobra |  |  |
| Load only                    | data for Control A     | es that do not exist i                          | n Cobra<br>y exist in Cobra |  |  |
| Load only                    | data for Control A     | es that do not exist i                          | y exist in Cobra            |  |  |
| Load only                    | data for Control A     | es that do not exist i                          | n Coora<br>y exist in Cobra |  |  |
| Load only                    | data for Control A     | es that do not exist i                          | n Coora                     |  |  |
| Load only                    | data for Control A     | es that do not exist i                          | n Coora                     |  |  |
| Load only                    | data for Control A     | is that do not exist i                          | y exist in Cobra            |  |  |

#### 9. Always integrate the total project for a complete status load

| Integration wizard                                                                        |  |
|-------------------------------------------------------------------------------------------|--|
| re and Load                                                                               |  |
| r selections can be loaded immediately as well as saved in a configuration forfuture use. |  |
| ✓ Load data now?                                                                          |  |
| Save your configuration?                                                                  |  |
| Configuration Name:                                                                       |  |
| LSST Status                                                                               |  |
| Description:                                                                              |  |
|                                                                                           |  |
|                                                                                           |  |
|                                                                                           |  |
|                                                                                           |  |
|                                                                                           |  |
|                                                                                           |  |
|                                                                                           |  |
| Share this configuration with the following group:                                        |  |
| Share this configuration with the following group:                                        |  |
| Share this configuration with the following group:                                        |  |
| Share this configuration with the following group:                                        |  |
| Share this configuration with the following group:                                        |  |
| Share this configuration with the following group:                                        |  |

#### 10. Click finish to integrate status into Cobra

There is a many to one relationship between activities in the IMS and a work package in Cobra. The EV for a Work package is calculated in Cobra by determining the earned amount for each activity in relation to its budget and % complete. The sample data below shows the flow from Primavera budget and status

The contents of this document are subject to configuration control and may not be changed, altered, or their provisions waived without prior approval.

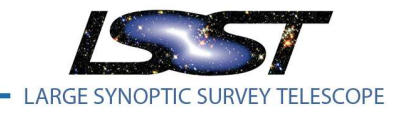

#### to the integration in Cobra

|                |                |                                               | Physical % |                            | \$ Earned             |
|----------------|----------------|-----------------------------------------------|------------|----------------------------|-----------------------|
| WBS            | Activity ID    | Activity Name                                 | Complete   | <b>Budgeted Total Cost</b> | (% comp * Total cost) |
| LSST.02C.04.01 | DM-1074        | Measurement - Calibration and Ingest          | 100%       | \$9,380.95                 | \$9,380.95            |
| LSST.02C.04.01 | DM-1099        | afw::table - finish interface transition      | 100%       | \$16,617.07                | \$16,617.07           |
| LSST.02C.04.01 | DM-1100        | Measurement - Convert Old Algorithms          | 100%       | \$31,951.49                | \$31,951.49           |
| LSST.02C.04.01 | DM-1101        | Measurement - Finish Framework Overhaul       | 100%       | \$23,877.55                | \$23,877.55           |
| LSST.02C.04.01 | DM-1107        | afw - Footprint Improvements                  | 100%       | \$44,799.08                | \$44,799.08           |
| LSST.02C.04.01 | DM-1109        | Measurement - MultiFit Plugin Framework       | 0%         | \$15,066.95                | \$0.00                |
| LSST.02C.04.01 | DM-1904        | Continued footprint improvements              | 12.50%     | \$83,507.50                | \$10,438.44           |
| LSST.02C.04.01 | DMTC-2300-0190 | Application Framework DRP Scope Planning R5.1 | 100%       | \$1,410.40                 | \$1,410.40            |
|                |                |                                               | Total      | \$226,610.99               | \$138,474.98          |
|                |                |                                               |            | % Complete for WP          |                       |
|                |                |                                               |            | \$ Earned / Total Cost     | 61.11%                |

#### Figure 5.3a Primavera Status

| () D     | eltek Cobr                | a - [Project - L                                  | SST ME 15-06]                | and the owner where the party of the party of the party o | -                   |                |              |              |                |
|----------|---------------------------|---------------------------------------------------|------------------------------|----------------------------------------------------------------------------------------------------|---------------------|----------------|--------------|--------------|----------------|
| <b>@</b> | <u>F</u> ile <u>E</u> dit | : <u>P</u> roject ]<br>🖄 🔂 🚯                      | ools <u>R</u> eport <u>W</u> | indow <u>H</u> elp                                                                                                    |                     |                |              |              |                |
|          | Control Acc               | ounts:                                            | \$  4 A ▲ ⊗                  | × - + = [                                                                                                    |                     | 4 <b>7</b> 🖳 🗆 |              |              |                |
|          |                           | WBS                                               | WP                           | Description                                                                                                    |                     | Budget         | Earned       | Actuals      | BAC            |
|          | Đ                         | 1.02C.03.08                                       |                              | Astrometric Calibration Pi                                                                                                    | peline              | \$70,866.02    | \$0.00       | \$57,622.42  | \$98,097.48    |
|          | Đ                         | 1.02C.04.00                                       |                              | Data Release Managemen                                                                                                    | t Engineering and I | \$296,619.78   | \$263,427.14 | \$225,404.91 | \$1,953,129.00 |
|          | e                         | 1.02C.04.01                                       |                              | Application Framework for                                                                                                    | r Catalogs          | \$226,610.72   | \$138,481.81 | \$91,511.39  | \$3,303,486.67 |
|          |                           | 1.02C.04.01                                       | KLM20401A.PP                 | Application Framework for                                                                                                    | Catalogs Planning   | \$0.00         | \$0.00       | \$0.00       | \$3,076,875.95 |
|          | •                         | 1.02C.04.01                                       | KLM20401A.PROC               | Application Framework for                                                                                                    | r Catalogs Professi | \$226,610.72   | \$138,481.81 | \$91,511.39  | \$226,610.72   |
|          | Đ                         | 1.02C.04.02                                       |                              | Calibration Products Prod                                                                                                    | uction              | \$0.00         | \$0.00       | \$0.00       | \$2,527,544.60 |
|          | Ŧ                         | 1.02C.04.03                                       |                              | PSF Estimation                                                                                                    |                     | \$1,410.39     | \$1,409.08   | \$0.00       | \$3,172,316.17 |
|          | Đ                         | 1.02C.04.04                                       |                              | Image Coaddition Pipeline                                                                                                    |                     | \$0.00         | \$0.00       | \$0.00       | \$1,068,861.04 |
|          | Œ                         | 1.02C.04.05                                       |                              | Deep Detection Pipeline                                                                                                    |                     | \$0.00         | \$0.00       | \$0.00       | \$183,413.37   |
|          | Ŧ                         | 1.02C.04.06                                       |                              | Object Characterization P                                                                                                    | ipeline             | \$286,920.94   | \$115,695.03 | \$223,152.76 | \$3,195,573.77 |
| 4 F      | •                         |                                                   |                              |                                                                                                    | m                   |                |              |              |                |
| Gen      | eral Resou                | urce Assignment                                   | s Milestones/Steps           | Notes                                                                                                    |                     |                |              |              |                |
| Sta      | atus:                     | Descriptio                                        | n:                           |                                                                                                    | Work Package        | Manager:       |              |              |                |
| In-      | progress                  | Applicatio                                        | on Framework for Catalo      | ogs Professional Services                                                                                                    | 1 <sup>2</sup>      | -              |              |              |                |
|          | Dates                     | . hereiten er er er er er er er er er er er er er |                              |                                                                                                    | Earned Value        | Technique      |              |              |                |
|          |                           | Start:                                            | F                            | in <mark>is</mark> h:                                                                                                    |                     |                |              |              |                |
| E        | Baseline:                 | 10/01/2                                           | 014 👻 0                      | 5/29/2015                                                                                                    | EVI:                |                |              |              |                |
| А        | ctual:                    | 10/01/2                                           | 014                          |                                                                                                    | % Complete          |                | <b>.</b>     |              |                |
|          |                           | 10/01/2                                           | 014                          |                                                                                                    | % Completed:        |                |              |              |                |
| F        | orecast:                  | 10/01/2                                           | 014 🚽 0                      | 9/28/2015                                                                                                    | 61.11               | *              |              |              |                |
| E        | arly:                     | 10/01/2                                           | 014 💌 0                      | 9/28/2015                                                                                                    | 100000              |                |              |              |                |

Figure 5.3b Cobra Summary of Work Package and Earned Value

# 5.4 Actual Costs

The cumulative to date actual costs for the LSST project are imported into Cobra each month. This is done once CAS has closed the accounting period to insure that Cobra in sync monthly with costs recorded in CAS, the system of record for LSST cost accounting.

The contents of this document are subject to configuration control and may not be changed, altered, or their provisions waived without prior approval.

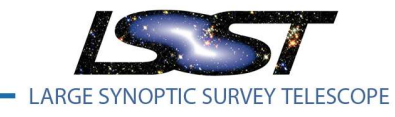

LPM-98

The CASNet web based reporting system is used to pull actuals for the project once Accounting has closed the previous period.

The export file produced from CASNet is loaded into the Actuals Processor to create the import file for Cobra. This template formats the CAS charge number into the LSST work package format and breaks out the charges by resource code. Since there is a one to one map between CAS cost elements and Cobra actual resources there is no loss of fidelity between the two systems. After the actual costs are imported into Cobra, the total ACWP is compared to the total actual cost in CAS to insure that all costs imported correctly.

| Parameters      |                           |                                            |                           |
|-----------------|---------------------------|--------------------------------------------|---------------------------|
| elect a Report: | Export Expenditures       |                                            |                           |
| Account Number: | KLM                       | Enter up to first 12 digits with no dashes |                           |
| Report Period:  | 2/1/2016 ~                |                                            |                           |
| Override Dates: | Start MM/DD/YYYY:         | End MM/DD/YYYY:                            |                           |
|                 |                           |                                            | Expenditure reports only. |
| Report Type:    | All Accounts $\checkmark$ |                                            |                           |

Figure 4 CAS Export Option

Loading Actuals into Cobra is performed by executing the following steps

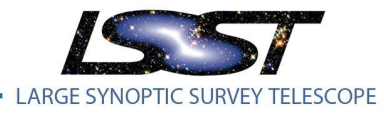

Latest Revision 12/12/ 2016

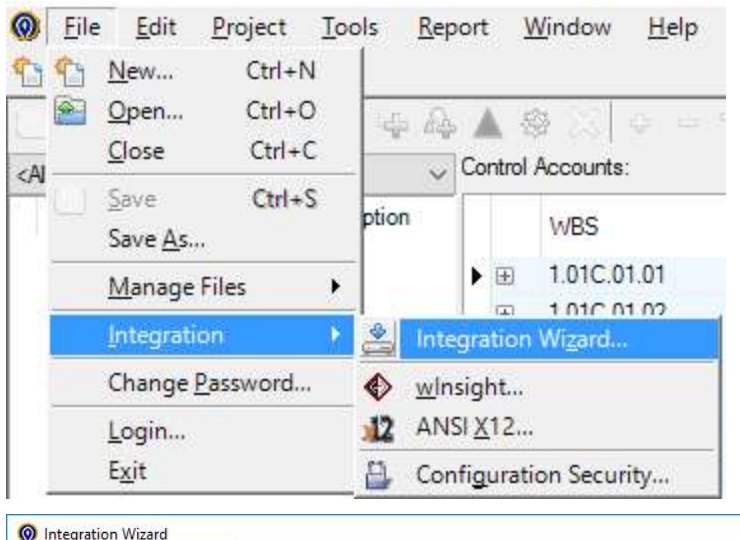

| Integration Wizard |                                                                                                    | × |
|--------------------|----------------------------------------------------------------------------------------------------|---|
|                    | The Integration Wizard assists users with the import of data into Cobra. This data<br>includes, but is not limited to, project structures, codes, Control Accounts and Work<br>Packages, budget and forecast spreads, project status, resource information, and<br>rates. The data to be imported may reside in either a scheduling tool or text file. |   |
|                    | Select the type of data you want to integrate.<br>O Actual costs                                                                                                    |   |
|                    | O Ancillary data                                                                                                    |   |
|                    | O Apportionment Mapping                                                                                                    |   |
|                    | O Project data                                                                                                    |   |
|                    |                                                                                                    |   |
| Halp               | ZBack Mexts Drink Cancel                                                                                                    | _ |

1. Select Actual costs from the Integration Wizard and click next

The contents of this document are subject to configuration control and may not be changed, altered, or their provisions waived without prior approval.

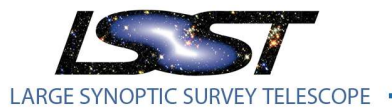

| LSST Project Controls System Management | LPM-98 | Latest Revision 12/12/ 2016 |
|-----------------------------------------|--------|-----------------------------|
|-----------------------------------------|--------|-----------------------------|

Integration Wizard
You may open an existing configuration or create a new one.
Create a new configuration
© Open an existing configuration
LSST Actuals
Description:

2. Load the predefined LSST Actuals template and click next

| Integration Wizard                                            |                     |                                                                      |             |        | >      |
|---------------------------------------------------------------|---------------------|----------------------------------------------------------------------|-------------|--------|--------|
| ile Selection<br>elect your project, and define the file that | contains the actua  | l cost records.                                                      |             |        |        |
| Project:                                                      |                     |                                                                      |             |        |        |
| LSST ME 15-12                                                 |                     |                                                                      |             |        |        |
| Actual cost file:                                             |                     |                                                                      |             |        |        |
| C:\Users\klong\Documents\work\LS                              | ST\Monthly Report   | ting\Constructior                                                    | Month End C |        |        |
| Actual cost file contains records at t                        | he following level: |                                                                      |             |        |        |
| Work Package                                                  |                     |                                                                      |             |        |        |
|                                                               |                     |                                                                      |             |        |        |
|                                                               |                     |                                                                      |             |        |        |
|                                                               |                     |                                                                      |             |        |        |
|                                                               |                     |                                                                      |             |        |        |
|                                                               |                     |                                                                      |             |        |        |
|                                                               |                     |                                                                      |             |        |        |
|                                                               |                     |                                                                      |             |        |        |
| Help                                                          |                     | <back< td=""><td>Next&gt;</td><td>Finish</td><td>Cancel</td></back<> | Next>       | Finish | Cancel |

3. Select the current LSST project and browse to the import file created by running the actuals processor

The contents of this document are subject to configuration control and may not be changed, altered, or their provisions waived without prior approval.

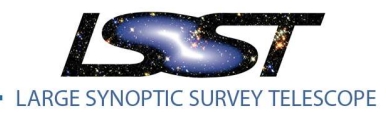

LPM-98

Latest Revision 12/12/ 2016

|    | 1              | 2            | 3         |      |  |  |
|----|----------------|--------------|-----------|------|--|--|
|    | KI M10101A DD/ | Resource 700 | DIRECT V  |      |  |  |
| 4  | KI M10101A PR( | 700          | 150499.03 |      |  |  |
| 4  | KLM10101A.PR(  | 740          | 148227.44 |      |  |  |
| 5  | KLM10101A.PR(  | 750          | 391687.2  |      |  |  |
| 6  | KLM10101A.PR(  | 760          | 1676.61   |      |  |  |
| 7  | KLM10101A.PR(  | 770          | 4009.12   |      |  |  |
| 8  | KLM10101A.PR(  | 790          | 5.94      |      |  |  |
| 9  | KLM10101A.PR(  | 791          | 102151.33 |      |  |  |
| 10 | KLM10101A.PR(  | 715          | 25000     |      |  |  |
|    |                |              |           | <br> |  |  |

#### 4. Ensure proper column mapping and click next

| Integration Wizard                       |                          |                                                                      |                     |                        | 2      |
|------------------------------------------|--------------------------|----------------------------------------------------------------------|---------------------|------------------------|--------|
| ass and Results                          |                          |                                                                      |                     |                        |        |
| ect the default class to use if one is r | not defined in the actua | l cost file. Selec                                                   | t the results to be | calculated after impor | t.     |
|                                          |                          |                                                                      |                     |                        |        |
| Class:                                   |                          |                                                                      |                     |                        |        |
| Actual                                   |                          |                                                                      |                     |                        |        |
| Calculate results:                       |                          |                                                                      |                     |                        |        |
| ESC                                      |                          |                                                                      |                     |                        |        |
|                                          |                          |                                                                      |                     |                        |        |
| HOURS                                    |                          |                                                                      |                     |                        |        |
| INDIRECT                                 |                          |                                                                      |                     |                        |        |
|                                          |                          |                                                                      |                     |                        |        |
|                                          |                          |                                                                      |                     |                        |        |
|                                          |                          |                                                                      |                     |                        |        |
|                                          |                          |                                                                      |                     |                        |        |
|                                          |                          |                                                                      |                     |                        |        |
|                                          |                          |                                                                      |                     |                        |        |
|                                          |                          |                                                                      |                     |                        |        |
|                                          |                          |                                                                      |                     |                        |        |
|                                          |                          |                                                                      |                     |                        |        |
| Help                                     |                          | <back< td=""><td>Next&gt;</td><td>Finish</td><td>Cancel</td></back<> | Next>               | Finish                 | Cancel |

#### 5. The default class should be Actuals and no other calculations are performed, click next

The contents of this document are subject to configuration control and may not be changed, altered, or their provisions waived without prior approval.

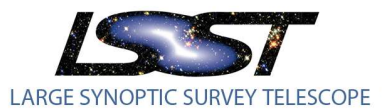

LSST Project Controls System Management LPM-98 Latest Revision 12/12/2016

|                                                                                                    | /izard                                                                                                    |                                                                                                    |                                                                                               |                             |       |        |      | 1  |
|----------------------------------------------------------------------------------------------------|----------------------------------------------------------------------------------------------------|----------------------------------------------------------------------------------------------------|-----------------------------------------------------------------------------------------------|-----------------------------|-------|--------|------|----|
| luded Costs<br>is the actual co                                                                                                    | ost file contain cum <mark>u</mark>                                                                                                    | l <mark>at</mark> ive or period costs                                                                                             | 2                                                                                             |                             |       |        |      |    |
| O Period Co                                                                                                    | osts                                                                                                    |                                                                                                    |                                                                                               |                             |       |        |      |    |
| Repla                                                                                                    | ce existing                                                                                                    |                                                                                                    |                                                                                               |                             |       |        |      |    |
| () P                                                                                                    | ost valid records                                                                                                    |                                                                                                    |                                                                                               |                             |       |        |      |    |
| Preve                                                                                                    | nt loading historical                                                                                                    | l actual costs.                                                                                                    |                                                                                               |                             |       |        |      |    |
| Cumulativ                                                                                                    | ve Costs                                                                                                    |                                                                                                    |                                                                                               |                             |       |        |      |    |
| Zero L                                                                                                    | inreferenced actual                                                                                                    | costs                                                                                                    |                                                                                               |                             |       |        |      |    |
| ⊠ S                                                                                                    | elect classes to exc                                                                                                    | clude:                                                                                                    |                                                                                               |                             |       |        |      |    |
| E                                                                                                    | stimated Actuals                                                                                                    |                                                                                                    |                                                                                               |                             |       |        |      |    |
|                                                                                                    | clusion file:                                                                                                    |                                                                                                    |                                                                                               |                             |       |        |      |    |
|                                                                                                    |                                                                                                    |                                                                                                    |                                                                                               |                             |       |        |      |    |
|                                                                                                    |                                                                                                    |                                                                                                    |                                                                                               |                             |       |        |      |    |
|                                                                                                    |                                                                                                    |                                                                                                    |                                                                                               |                             |       |        |      |    |
| Help                                                                                                    |                                                                                                    |                                                                                                    | < Back                                                                                        | 1                           | Next> | Finish | Cano | el |
| Help<br>ntegration W                                                                                                    | /izard                                                                                                    |                                                                                                    | <back< th=""><th></th><th>Next&gt;</th><th>Finish</th><th>Cano</th><th>el</th></back<>        |                             | Next> | Finish | Cano | el |
| Help<br>ntegration W<br>ions<br>ect the options                                                                                                    | fizard<br>to apply to the proc                                                                                                    | ess.                                                                                                    | < Back                                                                                        |                             | Next> | Finish | Canc | el |
| Help<br>ntegration W<br>ions<br>ect the options<br>Print the w                                                                                                    | fizard<br>to apply to the proc<br>values of the invalic                                                                                                 | ess.<br>d records to the proc                                                                                                    | <back< th=""><th></th><th>Next&gt;</th><th>Finish</th><th>Canc</th><th>el</th></back<>        |                             | Next> | Finish | Canc | el |
| Help Integration W ions C Print the v Generate                                                                                                    | fizard<br>to apply to the proc<br>values of the invalic<br>a separate process                                                                           | ess.<br>d records to the proc                                                                                                    | <back< th=""><th></th><th>Next&gt;</th><th>Finish</th><th>Canc</th><th></th></back<>          |                             | Next> | Finish | Canc |    |
| Help Integration W Ions C Print the v Generate Allow pos                                                                                                    | fizard<br>to apply to the proc<br>values of the invalid<br>a separate process<br>ting actual costs to<br>e status date as the                           | ess.<br>d records to the proc<br>s log for each sub pr<br>o a planned Control A<br>e actual start date wi                         | <back< td=""><td>k Packa</td><td>Next&gt;</td><td>Finish</td><td>Canc</td><td>el</td></back<> | k Packa                     | Next> | Finish | Canc | el |
| Help Integration W Ions Ict the options Print the v Generate Allow pos Use th Allow pos                                                                                                    | fizard<br>to apply to the proc<br>values of the invalid<br>a separate process<br>ting actual costs to<br>e status date as the<br>ting actual costs to   | ess.<br>d records to the proc<br>s log for each sub pr<br>o a planned Control A<br>e actual start date wi                         | <back<br>ress log.<br/>roject.<br/>Account or Worl</back<br>                                  | k Packa<br>ues.             | Next> | Finish | Cano | el |
| Help Integration W Ions Icot the options Print the v Generate Allow pos Use th Allow pos                                                                                                    | fizard<br>to apply to the proc<br>values of the invalic<br>a separate process<br>ting actual costs to<br>e status date as the<br>ting actual costs to   | ess.<br>d records to the proc<br>a log for each sub pr<br>p a planned Control A<br>e actual start date wi<br>p a completed Contro | <back<br>ress log.<br/>oject.<br/>Account or Worl<br/>hen posting val</back<br>               | k Packa<br>ues.<br>'ork Pac | Next> | Finish | Cano |    |
| Help Integration W Ions Integration W Ions Integration Integration Integration Integration Integrate Integrate Integ | fizard<br>to apply to the proc<br>values of the invalid<br>a separate process<br>ting actual costs to<br>e status date as the<br>ting actual costs to   | ess.<br>d records to the proc<br>s log for each sub pr<br>o a planned Control A<br>e actual start date wi<br>o a completed Contro | <back<br>ess log.<br/>oject.<br/>Account or Work<br/>hen posting val</back<br>                | k Packa<br>ues.<br>'ork Pac | Next> | Finish | Canc |    |
| Help Integration W Ions Ict the options Print the v Generate Allow pos Allow pos                                                                                                    | fizard<br>to apply to the proc<br>values of the invalio<br>a separate process<br>ting actual costs to<br>e status date as the<br>ting actual costs to   | ess.<br>d records to the proc<br>s log for each sub pr<br>o a planned Control A<br>e actual start date wi<br>o a completed Contro | <back<br>ess log.<br/>oject.<br/>Account or Wor<br/>hen posting val</back<br>                 | k Packa<br>ues.<br>'ork Pac | Next> | Finish | Cano | el |
| Help Integration W Ions Ict the options Print the v Generate Allow pos Use th Allow pos                                                                                                    | fizard<br>to apply to the proc<br>values of the invalic<br>a separate process<br>ting actual costs to<br>e status date as the<br>ting actual costs to   | ess.<br>d records to the proc<br>s log for each sub pr<br>o a planned Control A<br>e actual start date wi<br>o a completed Contro | <back<br>ress log.<br/>oject.<br/>Account or Worl<br/>hen posting val</back<br>               | k Packa<br>ues.<br>'ork Pac | Next> | Finish | Cano | el |
| Help<br>Integration W<br>ions<br>ct the options<br>Print the v<br>Generate<br>Allow pos<br>Use th<br>Allow pos                                                                                                    | fizard<br>to apply to the proc<br>values of the invalic<br>a separate process<br>ting actual costs to<br>e status date as the<br>ting actual costs to   | ess.<br>d records to the proc<br>s log for each sub pr<br>o a planned Control A<br>e actual start date wi<br>o a completed Contro | <back<br>ess log.<br/>toject.<br/>Account or Work<br/>hen posting val</back<br>               | k Packa<br>ues.             | Next> | Finish | Cano |    |
| Help<br>Integration W<br>ions<br>ext the options<br>Print the w<br>Generate<br>Allow pos<br>Use th<br>Allow pos                                                                                                    | fizard<br>to apply to the proc<br>values of the invalio<br>a separate process<br>ting actual costs to<br>e status date as the<br>ting actual costs to   | ess.<br>d records to the proc<br>s log for each sub pr<br>o a planned Control A<br>e actual start date wi<br>o a completed Contro | <back<br>wess log.<br/>oject.<br/>Account or Worl<br/>hen posting val</back<br>               | k Packa<br>ues.<br>Iork Pac | Next> | Finish | Cano |    |
| Help Integration W Ions Ict the options Ict the options Ict of the options Ict of the opt | fizard<br>to apply to the proc<br>values of the invalid<br>a separate process<br>tring actual costs to<br>e status date as the<br>tring actual costs to | ess.<br>d records to the proc<br>s log for each sub pr<br>o a planned Control A<br>e actual start date wi<br>o a completed Contro | <back<br>wess log.<br/>roject<br/>Account or Worl<br/>hen posting val</back<br>               | k Packa<br>ues.             | Next> | Finish | Cano |    |
| Help Integration W Ions Ict the options Ict the options Ict option Ict option | fizard<br>to apply to the proc<br>values of the invalic<br>a separate process<br>ting actual costs to<br>e status date as the<br>ting actual costs to   | ess.<br>d records to the proc<br>s log for each sub pr<br>o a planned Control A<br>e actual start date wi<br>o a completed Contro | <back<br>ress log.<br/>oject.<br/>Account or Worl<br/>hen posting val</back<br>               | k Packa<br>ues.             | Next> | Finish | Cano |    |
| Help Integration W Ions C Print the v Generate Allow pos Use th Allow pos                                                                                                    | fizard<br>to apply to the proc<br>values of the invalid<br>a separate process<br>ting actual costs to<br>e status date as the<br>ting actual costs to   | ess.<br>d records to the proc<br>s log for each sub pr<br>o a planned Control A<br>e actual start date wi<br>o a completed Contro | <back<br>wess log.<br/>oject.<br/>Account or Work<br/>hen posting val</back<br>               | k Packa<br>ues.             | Next> | Finish | Cano |    |
| Help Integration W Ions Ict the options Ict the options Ict th | fizard<br>to apply to the proc<br>values of the invalio<br>a separate process<br>ting actual costs to<br>e status date as the<br>ting actual costs to   | ess.<br>d records to the proc<br>s log for each sub pr<br>o a planned Control A<br>e actual start date wi<br>o a completed Contro | <back<br>ress log.<br/>oject.<br/>Account or Worl<br/>hen posting val</back<br>               | k Packa<br>ues.<br>lork Pac | Next> | Finish | Cano |    |

6. To ensure actuals in Cobra match actuals from CAS we import cumulative to date actuals and post all valid entries.

The contents of this document are subject to configuration control and may not be changed, altered, or their provisions waived without prior approval.

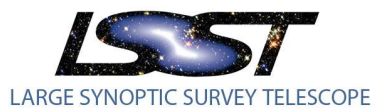

LSST Project Controls System Management LPM-98 Latest Revision 12/12/2016

| Integration Wizard                                |                          |                      | > |
|---------------------------------------------------|--------------------------|----------------------|---|
| ve and Load                                       |                          |                      |   |
| ur selections can be loaded immediately as well a | as saved in a configurat | tion for future use. |   |
| ✓ Load data now?                                  |                          |                      |   |
| Save your configuration?                          |                          |                      |   |
| Configuration Name:                               |                          |                      |   |
| LSST Actuals                                      |                          |                      |   |
| Description:                                      |                          |                      |   |
|                                                   |                          |                      |   |
|                                                   |                          |                      |   |
|                                                   |                          |                      |   |
|                                                   |                          |                      |   |
|                                                   |                          |                      |   |
|                                                   |                          |                      |   |
|                                                   |                          |                      |   |
|                                                   |                          |                      |   |
|                                                   |                          |                      |   |

7. Load the data and save the configuration in case it needs to be run again.

| Real Tonis Robert County                              | X                                                                                            |
|-------------------------------------------------------|----------------------------------------------------------------------------------------------|
|                                                       |                                                                                              |
|                                                       |                                                                                              |
|                                                       |                                                                                              |
|                                                       |                                                                                              |
| Integration Completed successfully                    |                                                                                              |
| integration completed successitally.                  |                                                                                              |
| Click View Log to display the processing information. |                                                                                              |
|                                                       |                                                                                              |
|                                                       |                                                                                              |
|                                                       |                                                                                              |
|                                                       |                                                                                              |
|                                                       |                                                                                              |
|                                                       |                                                                                              |
|                                                       |                                                                                              |
| ViewLoo                                               | Close                                                                                        |
|                                                       | Integration Completed successfully.<br>Click View Log to display the processing information. |

8. Once the actuals have been successfully imported. Run a report to confirm that the total actuals for the month matches the total sum in the import file.

The contents of this document are subject to configuration control and may not be changed, altered, or their provisions waived without prior approval.

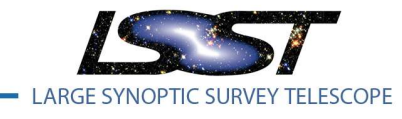

# 5.5 **Calculate Earned Value** [Guideline 22]

Once the schedule status for milestones and the actuals have been imported, the Calculate Earned Value function can be performed.

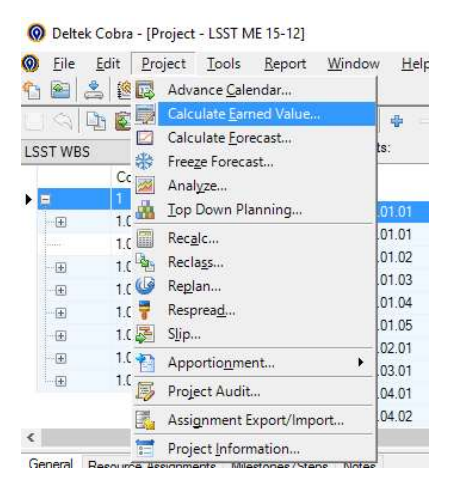

Calculating the earned value will run the necessary calculations at the Work Package and Control Account levels to show Cost and Schedule variances. This information is available in eCAM as current period and cumulative to date.

# 5.6 Variance Analysis [Guideline 23]

Analysis of performance measurement data identifies and documents the aspects of cost, schedule, and work scope that may require management attention, assesses the impact of these conditions on the baseline and future work, and develops and implements corrective actions.

Variances are calculated at the Work Package level and rolled up to the control account level based on the monthly status and actuals. Variance analysis is performed and reported by the responsible CAM for any cumulative schedule or cost variance that exceeds the thresholds defined in the table below.

| Variance Thresholds   |                 |           |  |  |  |
|-----------------------|-----------------|-----------|--|--|--|
| Cumulative CV or SV   | >= 75k < \$100k | >= \$100k |  |  |  |
| Cumulative CPI or SPI | >= 5% < 10%     | >= 10%    |  |  |  |

#### Figure 5.6: Variance Thresholds

The EV metrics used include both cost and schedule variances and performance indices. Performance indices include the Cost Performance Index (CPI=EV/AC) and the Schedule Performance Index (SPI=EV/PV). Graphics are used to aid in displaying trends associated with project performance. The CAM will assess these indices to look for control account performance trends.

Variance analyses and other outputs of the EVMS are used by the project management team (including CAMs) to formulate corrective actions. All cost and schedule variances that exceed the thresholds defined as "red" in Table 5.6 will require the generation of a Variance Analysis Report (VAR) by the CAM. The CAMs

The contents of this document are subject to configuration control and may not be changed, altered, or their provisions waived without prior approval.

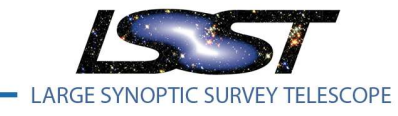

LPM-98

are responsible for determining the cause of the variance and its impact on the control account and the related activities and milestones, developing a corrective action that will be managed and eventually closed.

#### 5.7 Indirect cost variance analysis [Guideline 2.4c]

The Overhead rate is fixed for all sub awards for the life of the project, so analysis of the overhead rate is not necessary as it will not change.

#### 5.8 **Reporting** [Guideline 25, 26]

The reports generated from the PMCS are available in a web application known as eCAM, or electronic CAM Notebook. An orderly process is used to collect, review, report, and use the data generated by the system. The monthly reporting cycle is based on the accounting month which ends on the last day of each calendar month. These project status reports contain the following information:

- Budget summary
- CPI/SPI Trending
- Status of key milestones
- Progress narrative
- Baseline change control log
- EVMS data
- Variance explanations (when required)

Electronic systems have been developed at LSST to serve this reporting data directly from the Cobra and Primavera databases in a system that allows drilling from a high WBS level all the way to the activity and activity step level to facilitate simplified analysis and reporting.

| EV Summar          | W 6W       | CV             | Selected Wo    | rk Packane:     | KI M204044   | PROC              |          | EVT-       | PetCe          | molete             |                        | CAM                    | - Swinbank  |       |                | the Desident    |                         |                 |                       |
|--------------------|------------|----------------|----------------|-----------------|--------------|-------------------|----------|------------|----------------|--------------------|------------------------|------------------------|-------------|-------|----------------|-----------------|-------------------------|-----------------|-----------------------|
|                    | 9 30       | CV_            | Sciected ind   | Curren          | nt Period    | an Noc            |          | 2011       | Telet          | inpiete            | Cumulat                | tive to Date           | - ownounk a |       | Narr           | At Co           | mnlete                  | -               |                       |
| WBS / WI           | Р          | Budget<br>BCWS | Earned<br>BCWP | Actuals<br>ACWP | SV           | cv                | SPI      | CPI        | Budget<br>BCWS | Earner<br>BCWF     | Actuals<br>ACWP        | SV                     | CV          | SPI   | CPI            | BAC             | EAC                     | %<br>Spent      | %<br>Complete         |
| 1                  |            | \$70,168       | \$35,688       | \$123,809       | (\$34,479)   | (\$88,121)        | 0.51     | 0.29       | \$782,330      | \$511,4            | 36 \$503,884           | (\$270,894)            | \$7,552     | 0.65  | 1.01           | \$15,362,042    | \$15,263,820            | 3%              | 6 3%                  |
| 1.02C              |            | \$70,168       | \$35,688       | \$123,809       | (\$34,479)   | (\$88,121)        | 0.51     | 0.29       | \$782,330      | \$511,4            | 36 \$503,884           | (\$270,894)            | \$7,552     | 0.65  | 1.01           | \$15,362,042    | \$15,263,820            | 3%              | 6 3%                  |
| 1.02C.04           |            | \$70,168       | \$35,688       | \$123,809       | (\$34,479)   | (\$88,121)        | 0.51     | 0.29       | \$782,330      | \$511,4            | \$503,884              | (\$270,894)            | \$7,552     | 0.65  | 1.01           | \$15,362,042    | \$15,263,820            | 3%              | 6 3%                  |
| 1.02C.04.00        |            | \$50,855       | \$21,028       | \$47,306        | (\$29,827)   | (\$26,278)        | 0.41     | 0.44       | \$296,620      | \$263,4            | 27 \$225,405           | (\$33,193)             | \$38,022    | 0.89  | 1.17           | \$1,953,129     | \$1,873,603             | 12 %            | 6 13 %                |
| <b>1.02C.04.01</b> |            | \$0            | \$0            | \$22,682        | \$0          | (\$22,682)        | 0.00     | 0.00       | \$226,611      | \$138,4            | 82 \$91,511            | (\$88,129)             | \$46,970    | 0.61  | 1.51           | \$3,303,487     | \$3,243,856             | 5 3%            | 6 4%                  |
| KLM20401A.PR       | P          | \$0            | \$0            | \$0             | 50           | \$0               | 0.00     | 0.00       | \$0            |                    | \$0 \$0                | \$0                    | \$0         | 0.00  | 0.00           | \$3,076,876     | \$3,076,876             | 5 0%            | 6 0 %                 |
| KLM20401A.P        | ROC        | \$0            | \$0            | \$22,682        | \$0          | (\$22,682)        | 0.00     | 0.00       | \$226,611      | \$138,4            | 82 \$91,511            | (\$88,129)             | \$46,970    | 0.61  | 1.51           | \$226,611       | \$166,980               | 40 %            | 61%                   |
| 1.02C.04.02        |            | \$0            | \$0            | \$0             | \$0          | \$0               | 0.00     | 0.00       | \$0            |                    | \$0 \$0                | \$0                    | \$0         | 0.00  | 0.00           | \$2,527,545     | \$2,527,545             | 5 0%            | 6 0 %                 |
| 1.02C.04.03        |            | \$0            | \$0            | \$0             | \$0          | \$0               | 0.00     | 0.00       | \$1,410        | \$1,4              | 09 \$0                 | (\$1)                  | \$1,409 1.0 |       | 0.00           | \$3,172,316     | \$3,170,907             | 0 %             | 6 0 %                 |
| 1.02C.04.04        |            | \$0            | \$0            | \$0             | \$0          | \$0               | 0.00     | 0.00       | \$0            |                    | \$0 \$0                | \$0                    | \$0         | 0.00  | 0.00           | \$1,068,861     | \$1,068,861             | 0 %             | 6 O %                 |
| 1.02C.04.05        |            | \$0            | \$0            | \$0             | \$0          | \$0               | 0.00     | 0.00       | \$0            |                    | \$0 \$0                | \$0                    | \$0         | 0.00  | 0.00           | \$183,413       | \$183,413               | 3 0 %           | 6 0% L                |
| 1.02C.04.06        |            | \$19,313       | \$14,660       | \$53,821        | (\$4,653)    | (\$39,161)        | 0.76     | 0.27       | \$257,690      | \$108,1            | 18 \$186,967           | (\$149,572)            | (\$78,849)  | 0.42  | 0.58           | \$3,153,291     | \$3,195,635             | 6%              | 6 3 %                 |
| Schedule Deta      | ils Se     | lected Wor     | k Package: Kl  | M20401A.P       | ROC          |                   |          |            |                |                    |                        |                        |             |       |                |                 |                         |                 |                       |
|                    |            | ID             |                | _               | Reso<br>Desc | ource<br>cription |          | Base<br>St | eline E<br>art | laseline<br>Finish | Forecast/Actu<br>Start | al Forecast/.<br>Finis | Actual % (  | Comp. | Total<br>Float | Planned<br>Cost | Planned Ta<br>Hours Dur | rget R<br>ation | lemaining<br>Duration |
| LSSE-PRINCE        | TON - S    | r. Software    | e Engineer-P   | RINCETON        | DM           | Sr. Softwar       | e Engine | er         |                |                    |                        |                        |             |       | Ō              |                 |                         |                 | 0                     |
| OM-1107 - afw -    | Footprin   | nt Improve     | ements         |                 |              |                   |          | 11-E       | Dec-14 29      | Dec-14             | @20-Jan-15 A           | @31-Jan                | -15 A 10    | 0.0   |                | \$44,799        | 166                     | 11              | 11                    |
| LSC-PRINCET        | TON - Sci  | ientist-PRI    | NCETON         |                 | DM           | Scientist         |          |            |                |                    |                        |                        |             |       | 0              |                 |                         |                 | 0                     |
| LSC-PRINCET        | FON - Sci  | ientist-PRI    | NCETON         | DINOFTON        | DM           | Sr. Scientis      | t .      |            |                |                    |                        |                        |             |       | 0              |                 |                         |                 | 0                     |
| LSSE-PRINCE        | -10N - 5   | r. Software    | e Engineer-P   | RINCETOP        | I DM         | Sr. Softwar       | e Engine | er an r    |                | E 1 45             | 04 1 1 45              |                        | 45          | 0.0   | 0              | CAE 0.07        | 400                     | 22              | 0                     |
| UM-1109 - Meas     | affurement | C - MUITIFI    | LICD           | nework          | DM           | Coffuero E        | naincor  | 30-L       | Jec-14 1       | D-Feb-13           | ◆01-Jul-15             | ◆14-Aug                | -15         | 0.0   | -19            | \$15,067        | 126                     | 33              | 33                    |
| LSSE-PRINCE        | TON - S    | Citymeer -     | Engineer-P     |                 | I DM         | Sr. Software L    | e Engine | or         |                |                    |                        |                        |             |       | 0              |                 |                         |                 | ă                     |
| OM-1904 - Cont     | inued for  | otprint im     | provements     | RINGETOP        | Divi         | Or. OORWal        | e cigine | 02-1       | Aar-15 29      | -May-15            | @24-Mar-15 A           | ◆28-Sep                | -15 1       | 2.5   | -19            | \$83,508        | 296                     | 64              | 63                    |
| LSC-PRINCET        | FON - Sci  | ientist-PRI    | NCETON         |                 | DM           | Scientist         |          |            |                |                    |                        | p                      |             |       | 0              | ,               |                         |                 | 0                     |
| LSC-PRINCET        | TON - Sci  | ientist-PRI    | NCETON         |                 | DM           | Sr. Scientis      | t        |            |                |                    |                        |                        |             |       | 0              |                 |                         |                 | Ő.                    |
| DMTC-2300-019      | 0 - Appli  | ication Fr     | amework DF     | RP Scope        |              |                   |          | 30-J       | lan-15 26      | -Feb-15            | 02-Feb-15 A            | 27-Feb                 | -15 A 10    | 0.0   |                | \$1,410         | 5                       | 20              | 20                    |
|                    |            |                |                |                 |              |                   |          |            |                |                    |                        |                        | Total:      | \$2   | .048           | 138.4           | 474                     |                 |                       |

eCAM facilitates this by showing all current period, cumulative, and at complete EVMS data for all WBS/CA/WPs for the entire project.

The contents of this document are subject to configuration control and may not be changed, altered, or their provisions waived without prior approval.

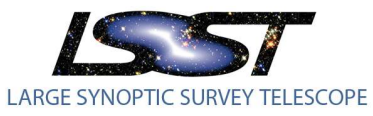

| EV Summary                            | sv ·    | • cv •         | Selected WI    | BS: 1.02C       | .02C EVT:     |             |          |           |                |                | CAM:            |              |             |        |       | ative Required |               |              |              |
|---------------------------------------|---------|----------------|----------------|-----------------|---------------|-------------|----------|-----------|----------------|----------------|-----------------|--------------|-------------|--------|-------|----------------|---------------|--------------|--------------|
| · · · · · · · · · · · · · · · · · · · |         |                |                | Curre           | nt Period     |             |          |           |                |                | Cumulat         | tive to Date |             |        |       | At Co          | mplete        |              |              |
| WBS / WP                              |         | Budget<br>BCWS | Earned<br>BCWP | Actuals<br>ACWP | sv            | cv          | SPI      | CPI       | Budget<br>BCWS | Earned<br>BCWP | Actuals<br>ACWP | sv           | cv          | SPI    | CPI   | BAC            | EAC           | %<br>Spent C | %<br>omplete |
| 1.020                                 |         | \$737,924      | \$1,243,123    | \$1,433,510     | \$505,199     | (\$190,387) | 1.68     | 0.87      | \$5,460,515    | \$4,625,024    | \$4,842,382     | (\$835,491)  | (\$217,358) | 0.85   | 0.96  | \$129,762,001  | \$129,046,442 | 4%           | 4 %          |
| 1.02C.01                              |         | \$111,037      | \$184,959      | \$150,333       | \$73,922      | \$34,625    | 1.67     | 1.23      | \$858,053      | \$844,155      | \$975,825       | (\$13,898)   | (\$131,670) | 0.98   | 0.87  | \$10,947,619   | \$10,856,391  | 9%           | 8%^          |
| 1.02C.01.01                           |         | \$56,137       | \$177,409      | \$123,852       | \$121,273     | \$53,557    | 3.16     | 1.43      | \$516,460      | \$745,968      | \$741,571       | \$229,508    | \$4,397     | 1.44   | 1.01  | \$5,196,956    | \$4,960,763   | 14 %         | 14 %         |
| 1.02C.01.02                           |         | \$54,900       | \$7,549        | \$26,481        | (\$47,351)    | (\$18,932)  | 0.14     | 0.29      | \$341,593      | \$98,188       | \$234,255       | (\$243,406)  | (\$136,067) | 0.29   | 0.42  | \$5,750,663    | \$5,895,628   | 4 %          | 2 %          |
| 1.02C.02                              |         | \$68,682       | \$47,640       | \$14,107        | (\$21,042)    | \$33,533    | 0.69     | 3.38      | \$468,091      | \$381,645      | \$136,697       | (\$86,446)   | \$244,949   | 0.82   | 2.79  | \$4,266,157    | \$4,026,104   | 3%           | 9 %          |
| 1.02C.02.01                           |         | \$9,981        | \$9,981        | \$0             | \$0           | \$9,981     | 1.00     | 0.00      | \$102,727      | \$102,727      | \$5,340         | \$0          | \$97,387    | 1.00   | 19.24 | \$922,078      | \$824,691     | 1%           | 11 %         |
| 1.02C.02.02                           |         | \$58,701       | \$37,659       | \$14,107        | (\$21,042)    | \$23,552    | 0.64     | 2.67      | \$365,365      | \$278,919      | \$131,357       | (\$86,446)   | \$147,562   | 0.76   | 2.12  | \$3,344,079    | \$3,201,413   | 4 %          | 8 %          |
| 1.02C.03                              |         | \$44,434       | \$13,521       | \$35,086        | (\$30,913)    | (\$21,565)  | 0.30     | 0.39      | \$339,445      | \$151,181      | \$262,466       | (\$188,264)  | (\$111,285) | 0.45   | 0.58  | \$9,536,084    | \$9,647,414   | 3%           | 2%           |
| 1.02C.03.00                           |         | \$12,274       | \$11,552       | \$15,721        | (\$722)       | (\$4,169)   | 0.94     | 0.73      | \$64,192       | \$60,027       | \$131,347       | (\$4,165)    | (\$71,320)  | 0.94   | 0.46  | \$1,072,860    | \$1,143,348   | 12 %         | 6 %          |
| 1.02C.03.01                           |         | \$0            | \$0            | \$0             | \$0           | \$0         | 0.00     | 0.00      | \$31,882       | \$31,882       | \$10,548        | \$0          | \$21,334    | 1.00   | 3.02  | \$3,521,100    | \$3,499,767   | 0%           | 1%           |
| 1.02C.03.02                           |         | \$0            | \$0            | \$0             | \$0           | Ş0          | 0.00     | 0.00      | şo             | \$0            | \$0             | \$0          | \$0         | 0.00   | 0.00  | \$143,400      | \$143,400     | 0%           | 0 %          |
| 1.02C.03.03                           |         | \$0            | \$0            | \$0             | \$0           | \$0         | 0.00     | 0.00      | \$0            | \$0            | \$0             | \$0          | \$0         | 0.00   | 0.00  | \$128,459      | \$128,459     | 0%           | 0 %          |
| 1.02C.03.04                           |         | \$0            | \$0            | \$0             | \$0           | \$0         | 0.00     | 0.00      | \$11,451       | \$0            | \$4,372         | (\$11,451)   | (\$4,372)   | 0.00   | 0.00  | \$2,903,410    | \$2,907,782   | 0%           | 0 %          |
| 1.02C.03.05                           |         | \$32,160       | \$1,969        | \$7,880         | (\$30,191)    | (\$5,911)   | 0.06     | 0.25      | \$161,054      | \$59,272       | \$58,577        | (\$101,782)  | \$695       | 0.37   | 1.01  | \$966,608      | \$966,788     | 6%           | 6 %          |
| 1.02C.03.06                           |         | \$0            | \$0            | \$0             | \$0           | \$0         | 0.00     | 0.00      | \$0            | \$0            | \$0             | \$0          | \$0         | 0.00   | 0.00  | \$506,453      | \$506,453     | 0 %          | 0%           |
| 1.02C.03.07                           |         | \$0            | \$0            | \$0             | \$0           | \$0         | 0.00     | 0.00      | \$0            | \$0            | \$0             | \$0          | \$0         | 0.00   | 0.00  | \$195,697      | \$195,697     | 0%           | 0%~          |
| 1 02C 03 08                           |         | SO             | \$0            | \$11 485        | SO            | (\$11 485)  | 0.00     | 0.00      | \$70.866       | 50             | \$57 622        | (\$70.866)   | (\$57 622)  | 0.00   | 0.00  | \$98.097       | \$155 720     | 59 %         | 0.%          |
| Schedule Activiti                     | ies and | Objective N    | leasures       | Activiti        | ies Requiring | Objective N | leasures |           |                |                |                 |              |             |        |       |                |               |              |              |
| Variance Narrativ                     | /e      | Schedu         | le Variance 🤇  | Cost Var        | iance 🔵       | Selected W  | BS:      |           |                |                |                 |              |             |        |       |                |               |              |              |
| Performance Cha                       | arts    |                |                |                 |               |             |          |           |                |                |                 |              |             |        |       |                |               |              |              |
| Chart Type Earned                     | l Value | e (Cum) 🗸      | Time Scale     | Months          | ✓ Cost Ty     | pe All      | V S      | tart Date | 07-01-2014     |                | Finish Date     | 12-31-2022   | 1           | Refres | h     |                |               |              |              |
| EusionCharts Tri                      | al      |                |                |                 |               |             |          |           |                |                | 5               |              |             | 2      | _     |                |               |              |              |
| rusionenarts in                       | a       |                |                |                 |               |             |          | Earne     | Value (Cu      | mulative)      |                 |              |             |        |       |                |               |              |              |
|                                       |         |                |                |                 |               |             |          |           | WBS - 1.0      | 2C             |                 |              |             |        |       |                |               |              |              |
|                                       |         |                |                |                 |               |             |          |           |                |                |                 |              |             |        |       |                |               |              |              |
| \$10M                                 |         | 1              |                |                 |               |             |          |           |                |                |                 |              |             |        | 1     |                |               |              |              |
| + 0 M                                 |         |                |                |                 |               |             |          |           |                |                |                 |              |             |        |       |                |               |              |              |
| 2014                                  |         |                |                |                 |               |             |          |           |                |                |                 |              |             |        |       |                |               |              |              |
| FEM                                   |         |                |                |                 |               |             |          |           |                |                |                 |              |             |        |       |                |               |              |              |
| >0(4)                                 |         |                |                |                 |               |             |          |           |                |                |                 |              |             |        |       |                |               |              |              |
| F 414                                 |         |                |                |                 |               |             |          |           |                |                |                 |              |             | -      |       |                |               |              |              |
| 24141                                 |         |                |                |                 |               |             |          |           |                |                |                 |              |             |        | -     |                |               |              |              |
| 4734                                  |         |                |                |                 |               |             |          |           | -              |                |                 | -            | _           | -      |       |                |               |              |              |
| \$2.0                                 |         |                |                |                 |               |             | -        | _         | _              |                |                 | 1            |             |        |       |                |               |              |              |
| \$0                                   |         | -              |                |                 | _             | -           | _        |           |                |                |                 |              |             |        |       |                |               |              |              |
| <                                     | 1111    |                |                |                 |               |             |          |           |                |                |                 |              |             |        |       |                | >             |              |              |
|                                       | N       |                | . 7ª           | . 5ª            |               |             | 20       |           | 12             | 12             |                 | 3            | 55          | .10    | 5     | 12             | 15            |              |              |
| 20.                                   | puts    |                | Set            | 00              | 410           | ð           | OBr      |           | 201            | 500            | 42.0            | Y            | P.9.        | 4      |       | 201            | 20.           |              |              |
|                                       |         |                |                |                 |               |             |          |           | RCWD .         | ACMD           | 2               |              |             |        |       |                |               |              |              |
|                                       |         |                |                |                 |               |             | -        | 00,113    | • world •      | ACT C          | <u> </u>        |              |             |        |       |                |               |              |              |
|                                       |         |                |                |                 |               |             |          |           |                |                |                 |              |             |        |       |                |               | 1            |              |

Status indicators exist in eCAM to not only highlight costs that have tripped variance thresholds, but also date indicator lights to highlight the following situations;

• Red

Today's date >= forecast start/finish date and Today's date >= BL start/finish date

• Yellow

Forecast start/finish date > BL start /finish date and today's date < BL Start/ BL Finish

• Green

Forecast start/finish date <= BL start /finish date and today's date < BL Start/ BL Finish

| Milestones withi | in 2 Months ∨ |                                                                      |               | 🗌 Include Higher I | _evels Lev |
|------------------|---------------|----------------------------------------------------------------------|---------------|--------------------|------------|
| WBS              | Activity ID   | Description                                                          | Start/Finish  | BL Start/Finish    | MS_Level   |
| 1.02C.07.04      | DLP-449       | Upgrade storage server hardware                                      | 04-Jan-2016   | 02-Feb-2015        | 3.00       |
| 1.02C.07.02      | DLP-414       | Evaluate infrastructure of file systems based on astronomical softwa | 04-Jan-2016   | 31-Aug-2015        | 3.00       |
| 1.02C.07.02      | DLP-404       | Identify candidate security packages                                 | 04-Jan-2016   | 31-Aug-2015        | 3.00       |
| 1.02C.07.02      | DLP-411       | Monitor OpenStack                                                    | 兽 04-Jan-2016 | 05-Feb-2016        | 3.00       |

eCAM will highlight all control accounts and work packages that have tripped the variance reporting threshold. CAMs are directed to populate an Explanation and corrective action at the control account at a minimum. It is encouraged that this data is captured at the work package level and aggregated to the parent control account. Past narratives are evaluated each month to address issues that aren't being resolved.

The contents of this document are subject to configuration control and may not be changed, altered, or their provisions waived without prior approval.

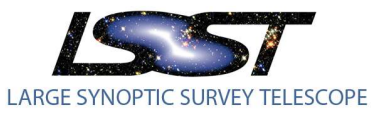

| Ev Summary          | sv V CV V       | Selected Co      | Shuror Accourt  | 11: 1.01C.04.02 |             |                | EVI:      |                     |                |                 | CAW:          | Krabbendan | v      | Narra  | tive Required |             |
|---------------------|-----------------|------------------|-----------------|-----------------|-------------|----------------|-----------|---------------------|----------------|-----------------|---------------|------------|--------|--------|---------------|-------------|
|                     |                 | 21210-0000000000 | Currei          | nt Period       | 249.6       | North Contract |           |                     |                | Cumulativ       | ve to Date    |            |        |        | At Com        | plete       |
| WBS / WP            | Budget<br>BCWS  | Earned<br>BCWP   | Actuals<br>ACWP | sv              | cv          | SPI            | CPI       | Budget<br>BCWS      | Earned<br>BCWP | Actuals<br>ACWP | sv            | cv         | SPI    | CPI    | BAC           | EAC         |
| 1.01C.01.03         | \$31,849        | \$31,846         | \$17,942        | (\$3)           | \$13,904    | 1.00           | 1.77      | \$490,047           | \$490,059      | \$271,220       | \$12          | \$218,839  | 1.00   | 1.81   | \$2,232,581   | \$2,013,7   |
| 1.01C.01.04         | \$23,422        | \$23,474         | \$29,275        | \$52            | (\$5,801)   | 1.00           | 0.80      | \$352,904           | \$352,880      | \$333,933       | (\$24)        | \$18,948   | 1.00   | 1.06   | \$1,960,443   | \$1,941,4   |
| 1.01C.01.05         | \$26,750        | \$37,378         | \$1,285         | \$10,628        | \$36,093    | 1.40           | 29.09     | \$440,346           | \$459,056      | \$371,384       | \$18,710      | \$87,672   | 1.04   | 1.24   | \$1,671,575   | \$1,583,9   |
| 10.02               | \$82,498        | \$82,644         | \$78,270        | \$146           | \$4,375     | 1.00           | 1.06      | \$869,366           | \$869,501      | \$673,368       | \$136         | \$196,133  | 1.00   | 1.29   | \$4,446,667   | \$4,250,5   |
| 1.01C.02.01         | \$82,498        | \$82,644         | \$78,270        | \$146           | \$4,375     | 1.00           | 1.06      | \$869,366           | \$869,501      | \$673,368       | \$136         | \$196,133  | 1.00   | 1.29   | \$4,446,667   | \$4,250,5   |
| 10.03               | \$29,257        | \$29,230         | \$22,161        | (\$28)          | \$7,069     | 1.00           | 1.32      | \$471,104           | \$471,119      | \$244,982       | \$15          | \$226,137  | 1.00   | 1.92   | \$2,737,740   | \$2,511,6   |
| 1.01C.03.01         | \$29,257        | \$29,230         | \$22,161        | (\$28)          | \$7,069     | 1.00           | 1.32      | \$471,104           | \$471,119      | \$244,982       | \$15          | \$226,137  | 1.00   | 1.92   | \$2,737,740   | \$2,511,6   |
| 01C.04              | \$48,503        | \$36,862         | \$71,034        | (\$11,641)      | (\$34,172)  | 0.76           | 0.52      | \$1,450,563         | \$1,321,816    | \$1,077,168     | (\$128,747)   | \$244,648  | 0.91   | 1.23   | \$4,118,703   | \$3,874,0   |
| 1.01C.04.01         | \$36,658        | \$36,862         | \$34,925        | \$204           | \$1,937     | 1.01           | 1.06      | \$846,057           | \$846,212      | \$775,829       | \$155         | \$70,383   | 1.00   | 1.09   | \$3,478,662   | \$3,408,2   |
| 1.01C.04.02         | \$11,845        | \$0              | \$36,109        | (\$11,845)      | (\$36,109)  | 0.00           | 0.00      | \$604,507           | \$475,604      | \$301,339       | (\$128,902)   | \$174,265  | 0.79   | 1.58   | \$640,041     | \$465,7     |
| 01C.05              | \$155,104       | \$155,214        | \$71,838        | \$110           | \$83,377    | 1.00           | 2.16      | \$2,061,871         | \$2,061,778    | \$1,227,410     | (\$93)        | \$834,368  | 1.00   | 1.68   | \$8,300,233   | \$7,465,8   |
| 1.01C.05.01         | \$155,104       | \$155,214        | \$71,838        | \$110           | \$83,377    | 1.00           | 2.16      | \$2,061,871         | \$2,061,778    | \$1,227,410     | (\$93)        | \$834,368  | 1.00   | 1.68   | \$8,300,233   | \$7,465,8   |
| 02C                 | \$1,131,460     | \$668,379        | \$1,203,283     | (\$463,081)     | (\$534,904) | 0.59           | 0.56      | \$13,537,911        | \$11,384,800   | \$10,962,243    | (\$2,153,111) | \$422,556  | 0.84   | 1.04   | \$130,078,938 | \$129,656,3 |
| 02C.01              | \$200,390       | \$141,186        | \$11,745        | (\$59,204)      | \$129,441   | 0.70           | 12.02     | \$1,599,512         | \$1,418,460    | \$1,405,548     | (\$181,052)   | \$12,912   | 0.89   | 1.01   | \$11,179,920  | \$11,167,0  |
| 1.02C.01.01         | \$54,627        | \$54,495         | (\$42,797)      | (\$133)         | \$97,292    | 1.00           | -1.27     | \$841,256           | \$841,306      | \$830,514       | \$50          | \$10,792   | 1.00   | 1.01   | \$5,321,926   | \$5,311,1   |
| 1.02C.01.02         | \$145,763       | \$86,692         | \$54,543        | (\$59,071)      | \$32,149    | 0.59           | 1.59      | \$758,256           | \$577,154      | \$575,033       | (\$181,102)   | \$2,120    | 0.76   | 1.00   | \$5,857,995   | \$5,855,8   |
| 02C.02              | \$56.837        | \$55.874         | \$120.759       | (\$963)         | (\$64.885)  | 0.98           | 0.46      | \$941.565           | \$841.706      | \$649.451       | (\$99.859)    | \$192.255  | 0.89   | 1.30   | \$4.270.738   | \$4.078.4   |
| Schedule Activities | and Objective N | leasures         | Activiti        | es Requiring (  | Objective M | easures        |           |                     |                |                 |               |            |        |        |               |             |
| Variance Narrative  | Schedu          | le Variance      | Cost Var        | iance 🌒         | Selected Co | ntrol Ac       | count: 1  | .01C.04.02          |                |                 |               |            |        |        |               |             |
| Narrative Period 12 | /31/2015 🗸 🛛    | Narrative Cat    | egory Expla     | nation          | Copy        | Prior Mo       | onth Nari | ratives Ag          | gregate Narr   | atives          |               |            |        |        |               |             |
|                     |                 |                  |                 |                 |             |                |           | and a second second |                |                 |               |            |        |        |               |             |
|                     |                 |                  |                 |                 |             |                |           |                     |                |                 |               |            |        |        |               |             |
|                     |                 |                  |                 |                 |             |                |           |                     |                | Su              | bmit          |            |        |        |               |             |
| Explanation Th      | is schedule     | variance         | of 129K i       | s driven b      | ov the la   | te red         | cruitme   | ent of the          | following      | positions       | : the EPO     | Project M  | anager | (EPO1  | ) and two o   | f           |
| e the               | e EPO staff     | (EPO2 and        | d EPO3), t      | he Telesco      | ope Data    | Analys         | st (TS2   | 23), and t          | he Remote      | Observing       | System Dev    | eloper (T  | 519).  | The po | sitive cost   |             |
| va                  | riance is c     | aused by         | the favora      | ble cost a      | of the hi   | res th         | hat hav   | ve been ma          | de, gettin     | g more fro      | m internal    | AURA tran  | nsfers | , loca | l hires, an   | d           |
| otl                 | herwise in-     | expensive        | moving co       | sts for th      | ne new st   | aff me         | embers.   |                     |                |                 |               |            |        |        |               |             |

LPM-98

Latest Revision 12/12/2016

rective Action We are expecting to have the EPO Manager onboard early in 2016. The TS19 requisition has been placed and is in progress. Hiring for the other EPO positions will start early-to-mid 2016, and the scope for the Telescope Data Analyst position is being evaluated prior to opening a new position requisition.

# 5.9 **Revise EAC** [Guideline 27]

LSST has implemented a new formal procedure to capture a bottom up ETC on a real time basis from the CAMs. The previous ETC process would be run at least on an annual basis. As we get closer to project completion and limited remaining contingency, a reliable ETC becomes more important to predict if we will be able to complete the project within available cost and schedule. The ETC is the amount of money required to complete the remaining work from the period status date. The Estimate at Complete (EAC) is the sum of actuals to date and the ETC. CAMs have been trained to always ask themselves if they have adequate remaining budget (and schedule) to complete their scope of work. If the answer is no, the CAMs will submit a formal ETC request.

The new process to request ETC is very similar to a request of contingency, but there are some subtle differences. The workflow states to request a modification to the baseline ETC is defined below;

1) Proposed - Originator submits

2) LCR Assigned – The Documentation specialist assigns an LCR# and advance to Project controls for analysis. Once Project Controls has determined the cost and schedule impact the ETC LCR will be advanced for subsystem manager approval.

3) Approval Pending ETC – Approval by the subsystem manager.

4) Approval Pending - Approval by the Project Manager.

5) Fully Implemented - Project Controls will implement changes in the baseline schedule. A code field "Cost Class" is used to distinguish ETC and the BAC.

The contents of this document are subject to configuration control and may not be changed, altered, or their provisions waived without prior approval.

Definition on when a request for contingency vs ETC generally follows the guidelines below.

1) If a CAM is 100% sure of the amount of the request and it is needed in the next 6 months or earlier a request for contingency should be requested instead of adding to the ETC.

2) If the budget is needed later than 6 months and there is still some uncertainty in the details, the CAM should request it is added to the ETC. As the project gets closer to the needed date of the ETC request a subsequent LCR will be processed to move the budget from the ETC to the BAC. Because the ETC details are already in the plan the LCR process will be streamlined and processing the LCR should be a simple as changing the cost class from "Manual ETC" to "Budget". Because of this process the project expects to see most of the contingency requests originate from previously submitted ETC requests.

The ETC is integrated into Cobra using the integration wizard much like pulling budget from Primavera into Cobra. Forecast data pulls the "Budget" Cost set for remaining budgeted work and the "Manual ETC" cost set for overrides to the baseline remaining data.

# 6 Revisions and Data Maintenance

#### 6.1 **Change Control** [Guideline 28, 29, 30, 31]

Change control ensures that project changes are identified, evaluated, coordinated, controlled, reviewed, approved and documented in a manner that best serves the project. Changes to the PMB are authorized through the change control process documented in the Change Control Process (LPM-19). Each candidate change is documented in a LSST Change Request (LCR) which defines the impact and justification of the change and provides the basis for the change. A Change Control Board advises the Project Manager on the disposition of each LCR (adoption, rejection, etc.). The magnitude of the change determines the approval requirements as defined in the procedure.

The changes that trigger a formal LCR and CCB process include changes to the PMB resulting from modifying work plans, rolling wave planning (i.e., converting planning packages to work packages), refinement of preliminary estimates and/or plans, and externally driven changes. Other examples include:

- Scope, schedule, and budget transfers between control accounts
- Changes to the work approach that change the control account scope or the BAC
- Future rate changes significant enough to warrant update
- Funding revisions that affect resource availability
- Adjusting contract budget values to reflect negotiated values
- Adjusting material budgets to reflect modifications after design phases
- Change in make/buy plans

Funds may be moved from contingency to a control account via a single LCR.

Retroactive changes to actual costs and planned or earned value are only made to correct errors, implement routine accounting adjustments (such as annual labor rate adjustments), improve the baseline integrity and accuracy of performance measurement data, or in response to approved external direction.

The contents of this document are subject to configuration control and may not be changed, altered, or their provisions waived without prior approval.

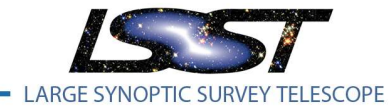

LPM-98

The Project Controls team is responsible for administering change requests including the oversight to flow changes into the affected documents and systems and moving the change through the approval steps. Approved changes may impact the future PV profile and BAC for tasks that are either in progress or planned. Except for authorized retroactive changes as described above, changes are implemented by updating the PV profile, BAC, and schedule for the applicable work packages going forward and will not alter the current SV or CV.

Each LCR that receives the appropriate final approval based on its classification is implemented by Project Controls. The change requested in the LCR is incorporated into the Cost and Schedule Baseline. If a LCR requires changes to be made to the risk register, then the Risk Management Team must be notified. Project Controls maintains the Baseline and a Baseline Change Control Log that records and manages the changes to the Integrated Master Schedule (IMS), Performance Measurement Baseline (PMB), Contingency, MR, and Undistributed Budget (UB). This log (Document-14547) is in the LCR Files collection (Collection-3122) in Docushare. The details behind each LCR processed will also be housed in this collection. Each LCR saved will include a Before/After comparison and backups from Primavera and Cobra as standalone files saved to the collection.

| Sequenc<br>e<br>Number | Change<br>Control<br>ID | Description                                                      | NSF Approval Date | Risk ID           | Affected<br>WBS/Control<br>Account | Implementation<br>Baseline | Schedule Impact | PMB (BAC)<br>Distributed<br>Budget | Contingency<br>Change | "Puts" (\$) | "Takes" (\$) | Authorized<br>Contingency<br>Balance | Total<br>Contingency | % Cont | TPC            | modified<br>Contingency<br>Change |
|------------------------|-------------------------|------------------------------------------------------------------|-------------------|-------------------|------------------------------------|----------------------------|-----------------|------------------------------------|-----------------------|-------------|--------------|--------------------------------------|----------------------|--------|----------------|-----------------------------------|
| 99                     | LCR-505                 | Secondary Fiber Path<br>Budget                                   |                   | NA                | 1.02C.08.03                        | January-16                 | None            | 396,348,058                        | -                     | -           | -            | 7,354,556                            | 74,802,617           | 18.9%  | \$ 471,150,675 | s -                               |
| 100                    | LCR-507                 | Update T&S resource<br>NewHire TS 4 start date                   |                   | T S-283           | 1.04C.01.01                        | January-16                 | None            | 396,384,668                        | (36,610)              | -           | (36,610)     | 7,317,946                            | 74,766,007           | 18.9%  | \$ 471,150,675 | \$ (36,610                        |
| 101                    | LCR-508                 | Return budget for T&S<br>Procurement<br>Administrator to         |                   | TS-283            | 1.04C.01.01                        | January-16                 | None            | 396,323,752                        | 60,915                | 60,915      |              | 7,378,862                            | 74,826,923           | 18.9%  | \$ 471,150,675 | \$ 60,915                         |
| 102                    | LCR-507                 | Correction to Update T&S<br>resource NewHire TS 4<br>start date  |                   | TS-283            | 1.04C.01.01                        | January-16                 | None            | 396,259,062                        | 64,691                | 64,691      |              | 7,443,552                            | 74,891,613           | 18.9%  | \$ 471,150,675 | \$ 64,691                         |
| 103                    | LCR-509                 | Update T&S Laser Tracker<br>purchase date to FY18                |                   | PMO-271           | 1.04C.14.01                        | January-16                 | None            | 396,266,890                        | (7,828)               | -           | (7,828)      | 7,435,724                            | 74,883,785           | 18.9%  | \$ 471,150,675 | \$ (7,828                         |
| 104                    | LCR-510                 | Add New Account for T&S<br>Summit Construction A&E<br>activities |                   | NA                | 1.04C.03.01                        | January-16                 | None            | 396,266,890                        |                       |             |              | 7,435,724                            | 74,883,785           | 18.9%  | \$ 471,150,675 | \$.                               |
| 105                    | LCR-518                 | Coating Chamber later                                            |                   | TS-283            | 1.04C.09.02                        | January-16                 | None            | 396,305,704                        | (38,813)              | *           | (38,813)     | 7,396,910                            | 74,844,971           | 18.9%  | \$ 471,150,675 | \$ (38,813                        |
| 106                    | LCR-519                 | Reschedule<br>Hexapod/Rotator contract<br>payment milestone      |                   | PMO-271           | 1.04C.05.04                        | January-16                 | None            | 396,301,959                        | 3,744                 | 3,744       | •            | 7,400,655                            | 74,848,716           | 18.9%  | \$ 471,150,675 | \$ 3,744                          |
| 107                    | LCR-513                 | M2 Cell Weldment Thermal<br>Stress Relief                        |                   | TS-078,<br>TS-306 | 1.04C.06.04                        | January-16                 | None            | 396,486,820                        | (184,861)             | -           | (184,861)    | 7,215,794                            | 74,663,855           | 18.8%  | \$ 471,150,675 | \$ (184,861                       |
| 108                    | LCR-533                 | DM Mid Cycle replan for<br>W16                                   |                   | NA                | 1.02C.06.02<br>1.02C.05.01         | January-16                 | None            | 396,486,804                        | 16                    | 16          | •            | 7,215,810                            | 74,663,871           | 18.8%  | \$ 471,150,675 | \$ 16                             |
| 109                    | LCR-515                 | Create New charge<br>numbers for 1.04C.12.06                     |                   |                   |                                    | February-16                | None            | 396,486,804                        | -                     | -           | -            | 7,215,810                            | 74,663,871           | 18.8%  | \$ 471,150,675 | \$ (0                             |
| 110                    | LCR-517                 | Create New Work<br>Packages for 1.04C.14.02                      |                   | N/A               | 1.04C.14.02                        | February-16                | None            | 396,486,804                        | -                     | -           | -            | 7,215,810                            | 74,663,871           | 18.8%  | \$ 471,150,675 | s -                               |

#### Figure 6.1 Example of the LCR Log

#### **6.1.1** Integration with Primavera [Guideline 32]

Each LCR that has a Cost and or schedule impact will be modelled in Primavera under a project named after the LCR being evaluated. It is important to evaluate each change request individually to understand the true nature of the cost and schedule impact.

Each Primavera LCR projects that has a cost impact will be integrated with Cobra to evaluate the time phased budget changes to the PMB. The delta will be attached to each change request for review and approval by the CCB. All approved LCRs will be replicated into the Primavera PMB and integrated into Cobra as the start of the month end process.

#### **6.1.2** Integration with Cobra [Guideline 29, 32]

Each LSST Cobra file will be created from the previous month's file and saved with the naming convention of LSST ME YY-MM. Once the file is saved the Cobra the Primavera PMB with the months LCRs implemented will be integrated into Cobra.

After implementing and validating the LCRs in Cobra the Cobra calendar will be advanced to the next

The contents of this document are subject to configuration control and may not be changed, altered, or their provisions waived without prior approval.

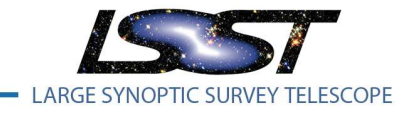

LPM-98

reporting period. Status will then be integrated from the schedule and actuals loaded from the CAS cumulative to date export.

#### 6.2 Maintenance and Archival

All copies of historical Cobra and Primavera projects are maintained as live versions available for interrogation in eCAM. The databases for these systems are archived by IT and .CMP and XER archives are made to ensure quick recovery of data.

The contents of this document are subject to configuration control and may not be changed, altered, or their provisions waived without prior approval.